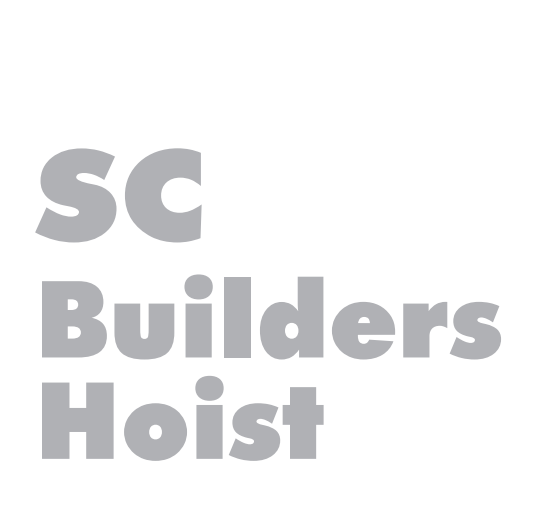

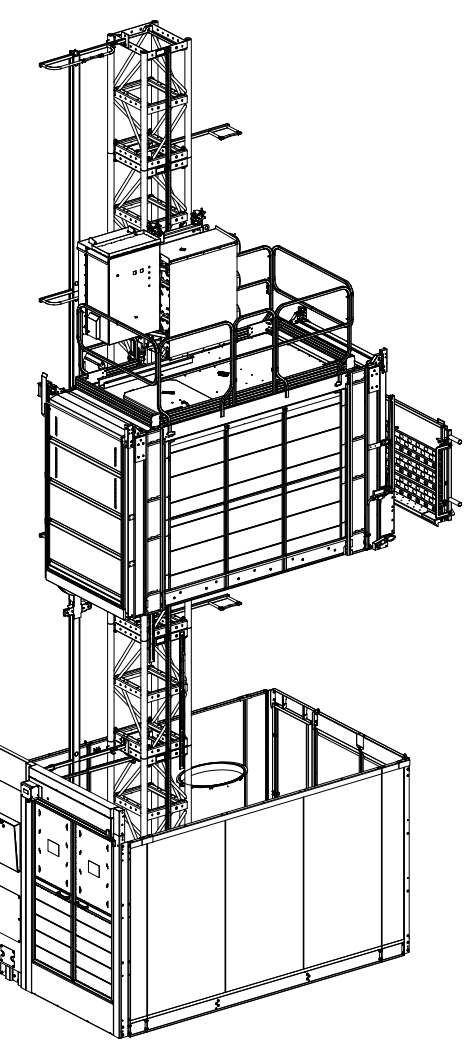

SC2032-65H / SC2532-65H / SC3232-65H SC2037-65H / SC2537-65H / SC3237-65H SC2042-65H / SC2542-65H SC2047-65H / SC2547-65H

## INSTRUCTION MANUAL

## Serial number:\_

#### SCANCLIMBER OY

- Turkkirata 26 FI-33960 PIRKKALA, FINLAND •
- Tel. +358 10 680 7000 Fax +358 10 680 7033 www.scanclimber.com

Series-65H Hoist Pos 0 Table of Contents V115E\_09.20 2

## **TABLE OF CONTENTS**

Page 1/5

## 0. PREFACE, scanclimber® sc Builder's Hoist...... 9

#### 1. GENERAL INFORMATION 1.1 Technical Data

| 1.1 | lecn          | inical Data                          | 3   |
|-----|---------------|--------------------------------------|-----|
|     | 1.1.1         | Capacity                             | 3   |
|     | 1.1. <b>2</b> | Weights and Dimensions 3,2m / Single | 4   |
|     | 1.1.3         | Weights and Dimensions 3,2m / Double | 5   |
|     | 1.1. <b>4</b> | Weights and Dimensions 3,7m / Single | 6   |
|     | 1.1.5         | Weights and Dimensions 3,7m / Double | 7   |
|     | 1.1.6         | Weights and Dimensions 4,2m / Single | 8   |
|     | 1.1.7         | Weights and Dimensions 4,2m / Double | 9   |
|     | 1.1.8         | Weights and Dimensions 4,7m / Single | .10 |
|     | 1.1.9         | Weights and Dimensions 4,7m / Double | .11 |
|     | 1.1.10        | ) Electrical Equipment               | .12 |
|     | 1.1.11        | Safety Equipment                     | .13 |
|     | 1.1.12        | 2 Main components and dimensions     | .14 |
| 1.2 | Warr          | anty terms                           | .25 |

## 2. SAFETY INSTRUCTIONS

| 2.1         | General Information             | 3                      |
|-------------|---------------------------------|------------------------|
| 2.2         | Before the Operation            | 4                      |
| 2.3         | Operation                       | 5                      |
| 2.4         | Mounting and Dismounting        | 6                      |
| 2.5         | Service and Maintenance         | 7                      |
| 2.6         | Instruction and Warning Decals. | 8                      |
| V115E_09.20 | Table of Contents               | Series-65H Hoist Pos 0 |

## TABLE OF CONTENTS

Page 2/5

## 3. OPERATING INSTRUCTIONS

| 3.1 | Prior to the Use3                                                                                                    |
|-----|----------------------------------------------------------------------------------------------------|
|     | 3.1.1       Check List                                                                                                    |
| 3.2 | The Hoist's Start-up5                                                                                                    |
| 3.3 | Start and Stop of the Hoist7                                                                                                    |
|     | <ul> <li>3.3.1 Relay Control</li></ul>                                                                                          |
| 3.4 | Closing the Operation11                                                                                                    |
| 3.5 | Erection, Maintenance or Inspection Operations12                                                                                |
| 3.6 | Evacuation people from the cage13                                                                                               |
|     | 3.6.1 Evacuation people from the cage                                                                                           |
|     | - when the system not responce- PLC ver.2                                                                                       |
| 3.7 | Safety Brake15                                                                                                    |
|     | <ul><li>3.7.1 Safety Brake for hoist with: relay and PLC ver.115</li><li>3.7.2 Safety Brake for hoist with: PLC ver.2</li></ul> |
| 3.8 | Safety Limit - for PLC ver. 1                                                                                                   |
|     | 3.8.1 The Bottom Safety limit                                                                                                   |
| 3.9 | Safety Limit - for PLC ver. 2                                                                                                   |
|     | 3.9.1 The Bottom Safety limit                                                                                                   |
|     |                                                                                                    |

Series-65H Hoist Pos 0 Table of Contents

## TABLE OF CONTENTSPage 3/5

## 3.10 Hydraulic ramp ......21

- 3.10.1 Opening the Hydraulic Ramp Manually -relay and PLC ver.1...22
- 3.10.2 Opening the Hydraulic Ramp Manually: PLC ver.2......23
- 3.10.3 The Ramp Emergency Use......23

## 4. TROUBLE SHOOTING - When the Hoist does not move

| 4.1 | Gen   | eral Information 3                                     |
|-----|-------|--------------------------------------------------------|
| 4.2 | Error | s - Trouble shooting3                                  |
|     | 4.2.1 | "Visible Error"                                        |
|     | 4.2.2 | "Invisible Error" 3                                    |
| 4.3 | Relay | y Control4                                             |
| 4.4 | PLC ( | (Programmable Logic Control) - ver.16                  |
|     | 4.4.1 | The Supply Voltage8                                    |
|     | 4.4.2 | The Safety Circuit9                                    |
|     | 4.4.3 | The most common reasons for the hoist not moving10     |
|     | 4.4.4 | Other Possible Reasons11                               |
| 4.5 | PLC ( | (Programmable Logic Control) - ver.212                 |
|     | 4.5.1 | The Supply Voltage14                                   |
|     | 4.5.2 | The Safety Circuit14                                   |
|     | 4.5.3 | The most common Reasons for the Hoist not moving15     |
|     | 4.5.4 | Other Possible Reasons16                               |
|     | 4.5.5 | Most commom foult code - description and what to do 17 |
|     | 5.5.6 | Frequency conventer and hoist controller fault21       |
|     |       | 5.5.6.1 Hoist controller fault21                       |
|     |       | 5.5.6.2 Frequency conventer fault                      |
|     |       |                                                        |

## TABLE OF CONTENTS

Page 4/5

## 5. SERVICE AND MAINTENANCE

| 5.1    | Inspections3   |                                                                  |  |
|--------|----------------|------------------------------------------------------------------|--|
|        | 5.1.1          | Daily Inspections3                                               |  |
| 5.2    | Mair           | ntenance and Lubrication4                                        |  |
|        | 5.2.1<br>5.2.2 | Transmission7<br>Inspection, Maintenance and Lubrication Points8 |  |
| 5.3    | Adju           | stments9                                                         |  |
|        | 5.3.1          | The Brake Motor9                                                 |  |
|        | 5.3.2          | The Safety Brake11                                               |  |
|        |                | 5.3.2.1 The Operation of the Safety Brake11                      |  |
|        |                | 5.3.2.2 Adjusting the Safety Brake Pinions12                     |  |
|        | 5.3.3          | The Guide Rollers13                                              |  |
|        |                | 5.4.3.1 Replacing the Guide Rollers13                            |  |
|        |                | 5.4.3.2 The Guide Roller Clearance14                             |  |
|        |                | 5.4.3.3 The Guide Roller Dimensions14                            |  |
|        | 5.3.4          | Adjusting the Lifting Mechanism Pinions15                        |  |
|        | 5.3.5          | The Pinions15                                                    |  |
|        | 5.3.6          | The Mast Section and the Rack16                                  |  |
| 5.4    | The S          | Safety Brake17                                                   |  |
|        | 5.4.1          | When the Safety Brake has engaged17                              |  |
|        | 5.4.2          | Testing the Safety Brake                                         |  |
|        |                | 5.4.2.1 General information                                      |  |
|        |                | 5.4.2.2 Testing the Safety Brake                                 |  |
|        |                | - relay and PLC control ver.1                                    |  |
|        |                | 5.4.2.3 Testing the Safety Brake KW                              |  |
|        |                | - PLC control ver.221                                            |  |
|        | 5.4.3          | Adjusting the Safety Brake23                                     |  |
| 5.5    | Auto           | matic greasing of the gear rack26                                |  |
| 5.6    | Over           | rload system26                                                   |  |
| Series | -65H H         | oist Pos 0 Table of Contents V115E_09.20                         |  |

## TABLE OF CONTENTS

Page 5/5

| 5.7 | Drive unit and cage adjustment |                                                             |     |
|-----|--------------------------------|-------------------------------------------------------------|-----|
|     | 5.7.1                          | Drive unit adjustment                                       | .28 |
|     | 5.7.2                          | Complete cage adjustment                                    | .34 |
|     | 5.7.3                          | Standard tightening torques                                 | .38 |
|     | 5.7.4                          | Bolt and nut tightening torques - drive, cage, mast section | .38 |

## 6. THE ERECTION OF THE HOIST

See a separate manual

## 7. **DISMOUNTING THE HOIST**

See a separate manual

## 8. INSPECTION FORMS

- 8.1 Erection Inspection Form.....
- 8.2 Maintenance Inspection Form .....

## 0. PREFACE

## SCANCLIMBER® SC Builder's Hoist

The purpose of this instruction manual is to give information on the hoist's characteristics and its proper use.

The manual contains useful instructions on the safe, proper and economical operation of the hoist. These instructions help avoid risks, cut down operating costs and increase the hoist's service life.

The instruction manual should always be available for those working with the hoist and it must not be removed from the hoist cage.

In addition to the requirements of this manual as well as those of the law and statutes, attention must be paid also to the national and the site's regulations on the safe and careful use of the hoist.

The manual covers the following hoists of the series **SCANCLIMBER**:

- SC2032-65H SC2532-65H
  - SC2537-65H
- SC3232-65H - SC3237-65H

- SC2037-65H - SC2042-65H
- SC2542-65H
- SC2047-65H SC2547-65H

The identification on the hoist model includes the following information:

SCXXYYFL-65H- speed [36/54/90] m/min

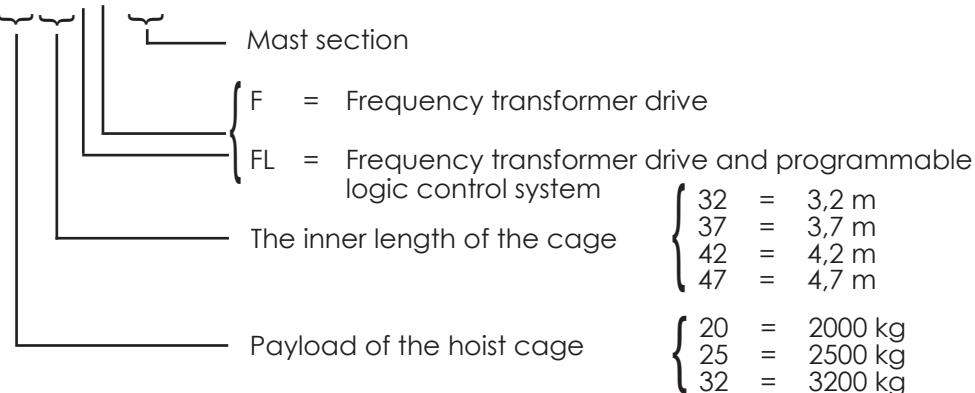

In this document the following way is used to refer to hoists of various series:

- 1. If the model identification is not specifically mentioned the issue covers all the hoists of the SC series in the chapter
- 2. If the model identification consists of only numbers, e.g. SC2032-65H, the issue covers all the versions of SC2032-65H (SC2032F-65H, SC2032FL-65H)
- 3. If the model is identified e.g. SC2032F-65H and/or SC2032FL-65H the issue covers only this particular model

```
Series-65H Hoist Pos 0
```

8

Preface

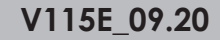

## 1. GENERAL INFORMATION

| 1.1 | Tech          | nical Data3                            |
|-----|---------------|----------------------------------------|
|     | 1.1.1         | Capacity3                              |
|     | 1.1.2         | Weights and Dimensions 3,2m / Single4  |
|     | 1.1.3         | Weights and Dimensions 3,2m / Double5  |
|     | 1.1. <b>4</b> | Weights and Dimensions 3,7m / Single6  |
|     | 1.1.5         | Weights and Dimensions 3,7m / Double7  |
|     | 1.1.6         | Weights and Dimensions 4,2m / Single8  |
|     | 1.1.7         | Weights and Dimensions 4,2m / Double9  |
|     | 1.1.8         | Weights and Dimensions 4,7m / Single10 |
|     | 1.1.9         | Weights and Dimensions 4,7m / Double11 |
|     | 1.1.10        | ) Electrical Equipment12               |
|     | 1.1.11        | Safety Equipment13                     |
|     | 1.1.12        | 2 Main components and dimensions14     |
| 1.2 | Warr          | anty terms25                           |

Series-65H Hoist Pos 1 General information V115E\_09.20

## **1. GENERAL INFORMATION**

1.1 Technical Data

#### 1.1.1 Capacity

| Capacity                                                                                                    | SC2032-65H<br>SC2037-65H<br>SC2042-65H<br>SC2047-65H                                 | SC2532-65H<br>SC2537-65H<br>SC2542-65H<br>SC2547-65H                             | SC3232-65H<br>SC3237-65H               |
|----------------------------------------------------------------------------------------------------|--------------------------------------------------------------------------------------|----------------------------------------------------------------------------------|----------------------------------------|
| Payload (kg)                                                                                                    | 2000kg or 24 pers.<br>2000kg or 25 pers.<br>2000kg or 25 pers.<br>2000kg or 25 pers. | 2500kg or 24 pers<br>2500kg or 27 pers<br>2500kg or 31 pers<br>2500kg or 31 pers | 3200kg or 24 pers<br>3200kg or 27 pers |
| Speed (m/min)                                                                                                    |                                                                                      | 36 or 54 or 90                                                                   |                                        |
| Max.lifting height, with anchored mast (m)                                                                                                    |                                                                                      | 200                                                                              |                                        |
| Max. lifting height, free standing (m)                                                                                                    | 12 m                                                                                 |                                                                                  | -                                      |
| Distance between anchors (m)                                                                                                    | 15 m                                                                                 | max. 15 m depending on the type of anchoring                                     |                                        |
| Free mast after topmost anchoring (m)                                                                                                    | 13,5 m                                                                               | max. 13.0 m depending on the<br>type of anchoring                                |                                        |
| Maximum wind speed (m/s) <ul> <li>during erection and dismantling</li> <li>during operation</li> <li>when the cage is in ground station</li> </ul> | 12,5<br>20,0<br>42,0                                                                 |                                                                                  |                                        |
| Operation temperature (C°)                                                                                                    | -25+40                                                                               |                                                                                  |                                        |
| Noise level [dB(A)]                                                                                                    | <93                                                                                  |                                                                                  |                                        |

#### 1.1.2 Weights and Dimensions 3,2m / Single

| Weights and dimensions /<br>SINGLE                                                                           | SC2032-65H                                     | SC2532-65H                                     | SC3232-65H                                     |
|----------------------------------------------------------------------------------------------------|------------------------------------------------|------------------------------------------------|------------------------------------------------|
| Cage floor height from the<br>ground with the hoist at the<br>ground station, min. (mm)                      | 400                                            | 400                                            | 400                                            |
| Dimensions of the lifting cage (internal)<br>length (mm)<br>width (mm)<br>height (mm)<br>cage weight (kg)    | 3200<br>1510<br>2040<br>1585                   | 3200<br>1510<br>2040<br>1585                   | 3200<br>1510<br>2040<br>1585                   |
| <b>Dimensions of the cage door opening</b><br>width (mm)<br>height (mm)                                      | 1490<br>2000                                   | 1490<br>2000                                   | 1490<br>2000                                   |
| Dimensions of the mast section<br>square mast (mm)<br>height (mm)<br>mounting bolts<br>gear rack module (mm) | 726 (765)<br>x726<br>1508<br>M24x260-10.9<br>6 | 726 (765)<br>x726<br>1508<br>M24x260-10.9<br>6 | 726 (765)<br>x726<br>1508<br>M24x260-10.9<br>6 |
| Weight of the mast section with one gear rack (kg)                                                           | 138                                            | 138                                            | 138                                            |
| Dimensions of the ground station<br>length (mm)*<br>width (mm)<br>height (mm)<br>weight (kg)                 | 3886<br>2705<br>2915 (2595)<br>1610            | 3886<br>2705<br>2915 (2595)<br>1610            | 3886<br>2705<br>2915 (2595)<br>1756            |
| Weight of the top drive unit<br>weight (kg)<br>36 m/min<br>54 m/min<br>90 m/min                              | 845<br>1140<br>1215                            | 1140<br>1140<br>1215                           | 1140<br>1200<br>1580                           |

\* - add 80mm with hydraulic ramp

Series-65H Hoist Pos 1

General information

#### 1.1.3 Weights and Dimensions 3,2m / Twin

| Weights and dimensions /<br>TWIN                                                                                 | SC2032-65H                                     | SC2532-65H                                          | SC3232-65H                                     |
|----------------------------------------------------------------------------------------------------|------------------------------------------------|-----------------------------------------------------|------------------------------------------------|
| Cage floor height from the<br>ground with the hoist at the<br>ground station, min. (mm)                          | 400                                            | 400                                                 | 400                                            |
| <b>Dimensions of the lifting cage</b> (internal)<br>length (mm)<br>width (mm)<br>height (mm)<br>cage weight (kg) | 3200<br>1510<br>2040<br>1585                   | 3200<br>1510<br>2040<br>1585                        | 3200<br>1510<br>2040<br>1585                   |
| <b>Dimensions of the cage door opening</b><br>width (mm)<br>height (mm)                                          | 1490<br>2000                                   | 1490<br>2000                                        | 1490<br>2000                                   |
| Dimensions of the mast section<br>square mast (mm)<br>height (mm)<br>mounting bolts<br>gear rack module (mm)     | 726 (765)<br>x726<br>1508<br>M24x260-10.9<br>6 | 726 (765)<br>x726<br>1508<br>1508 M24x260-10.9<br>6 | 726 (765)<br>x726<br>1508<br>M24x260-10.9<br>6 |
| Weight of the mast section with one gear rack (kg)                                                               | 154                                            | 154                                                 | 154                                            |
| <b>Dimensions of the ground station</b><br>length (mm)*<br>width (mm)<br>height (mm)<br>weight (kg)              | 3886<br>4480<br>2915 (2595)<br>2095            | 3886<br>4480<br>2915 (2595)<br>2095                 | 3886<br>4480<br>2915 (2595)<br>2095            |
| Weight of the top drive unit<br>weight (kg)<br>36 m/min<br>54 m/min<br>90 m/min                                  | 845<br>1140<br>1215                            | 1140<br>1140<br>1215                                | 1140<br>1200<br>1580                           |

\* - add 80mm with hydraulic ramp

V115E\_09.20

General information

#### 1.1.4 Weights and Dimensions 3,7m / Single

| Weights and dimensions /<br>SINGLE                                                                                  | SC2037-65H                                     | SC2537-65H                                     | SC3237-65H                                     |
|----------------------------------------------------------------------------------------------------|------------------------------------------------|------------------------------------------------|------------------------------------------------|
| Cage floor height from the<br>ground with the hoist at the<br>ground station, min. (mm)                             | 400                                            | 400                                            | 400                                            |
| Dimensions of the lifting cage (internal)<br>length (mm)<br>width (mm)<br>height (mm)<br>cage weight (kg)           | 3700<br>1510<br>2040<br>1758                   | 3700<br>1510<br>2040<br>1758                   | 3700<br>1510<br>2040<br>1758                   |
| <b>Dimensions of the cage door opening</b><br>width (mm)<br>height (mm)                                             | 1490<br>2000                                   | 1490<br>2000                                   | 1490<br>2000                                   |
| <b>Dimensions of the mast section</b><br>square mast (mm)<br>height (mm)<br>mounting bolts<br>gear rack module (mm) | 726 (765)<br>x726<br>1508<br>M24x260-10.9<br>6 | 726 (765)<br>x726<br>1508<br>M24x260-10.9<br>6 | 726 (765)<br>x726<br>1508<br>M24x260-10.9<br>6 |
| Weight of the mast section with one gear rack (kg)                                                                  | 138                                            | 138                                            | 138                                            |
| <b>Dimensions of the ground station</b><br>length (mm)*<br>width (mm)<br>height (mm)<br>weight (kg)                 | 4387<br>2705<br>2915 (2595)<br>1700            | 4387<br>2705<br>2915 (2595)<br>1700            | 4387<br>2705<br>2915 (2595)<br>1850            |
| Weight of the top drive unit<br>weight (kg)<br>36 m/min<br>54 m/min<br>90 m/min                                     | 845<br>1140<br>1215                            | 1140<br>1140<br>1215                           | 1140<br>1200<br>1580                           |

\* - add 80mm with hydraulic ramp

Series-65H Hoist Pos 1 Gene

General information

#### 1.1.5 Weights and Dimensions 3,7m / Twin

| Weights and dimensions /<br>TWIN                                                                             | SC2037-65H                                     | SC2537-65H                                     | SC3237-65H                                     |
|----------------------------------------------------------------------------------------------------|------------------------------------------------|------------------------------------------------|------------------------------------------------|
| Cage floor height from the<br>ground with the hoist at the<br>ground station, min. (mm)                      | 400                                            | 400                                            | 400                                            |
| Dimensions of the lifting cage (internal)<br>length (mm)<br>width (mm)<br>height (mm)<br>cage weight (kg)    | 3700<br>1510<br>2040<br>1758                   | 3700<br>1510<br>2040<br>1758                   | 3700<br>1510<br>2040<br>1758                   |
| <b>Dimensions of the cage door opening</b><br>width (mm)<br>height (mm)                                      | 1490<br>2000                                   | 1490<br>2000                                   | 1 490<br>2000                                  |
| Dimensions of the mast section<br>square mast (mm)<br>height (mm)<br>mounting bolts<br>gear rack module (mm) | 726 (765)<br>x726<br>1508<br>M24x260-10.9<br>6 | 726 (765)<br>x726<br>1508<br>M24x260-10.9<br>6 | 726 (765)<br>x726<br>1508<br>M24x260-10.9<br>6 |
| <b>Weight of the mast section</b> with one gear rack (kg)                                                    | 154                                            | 154                                            | 154                                            |
| <b>Dimensions of the ground station</b><br>length (mm)*<br>width (mm)<br>height (mm)<br>weight (kg)          | 4387<br>4480<br>2915 (2595)<br>2230            | 4387<br>4480<br>2915 (2595)<br>2230            | 4387<br>4480<br>2915 (2595)<br>2230            |
| Weight of the top drive unit<br>weight (kg)<br>36 m/min<br>54 m/min<br>90 m/min                              | 845<br>1140<br>1215                            | 1140<br>1140<br>1215                           | 1140<br>1200<br>1580                           |

\* - add 80mm with hydraulic ramp

V115E\_09.20

General information

#### 1.1.6 Weights and Dimensions 4,2m / Single

| Weights and dimensions /<br>SINGLE                                                                           | SC2042-65H                                     | SC2542-65H                                  |
|----------------------------------------------------------------------------------------------------|------------------------------------------------|---------------------------------------------|
| Cage floor height from the ground with the hoist at the ground station, min. (mm)                            | 400                                            | 400                                         |
| Dimensions of the lifting cage (internal)<br>length (mm)<br>width (mm)<br>height (mm)<br>cage weight (kg)    | 4200<br>1510<br>2040<br>1931                   | 4200<br>1510<br>2040<br>1931                |
| <b>Dimensions of the cage door opening</b><br>width (mm)<br>height (mm)                                      | 1490<br>2000                                   | 1490<br>2000                                |
| Dimensions of the mast section<br>square mast (mm)<br>height (mm)<br>mounting bolts<br>gear rack module (mm) | 726 (765)<br>x726<br>1508<br>M24x260-10.9<br>6 | 726 (765)<br>x726<br>1508 M24x260-10.9<br>6 |
| Weight of the mast section with one gear rack (kg)                                                           | 138                                            | 138                                         |
| <b>Dimensions of the ground station</b><br>length (mm)*<br>width (mm)<br>height (mm)<br>weight (kg)          | 4887<br>2705<br>2915 (2595)<br>                | 4887<br>2705<br>2915 (2595)<br>             |
| Weight of the top drive unit<br>weight (kg)<br>36 m/min<br>54 m/min<br>90 m/min                              | 1170<br>1140<br>1215                           | 1140<br>1200<br>1580                        |

\* - add 80mm with hydraulic ramp

Series-65H Hoist Pos 1 General information

#### 1.1.7 Weights and Dimensions 4,2m / Twin

| Weights and dimensions /<br>TWIN                                                                                    | SC2042-65H                                     | SC2542-65H                                  |
|----------------------------------------------------------------------------------------------------|------------------------------------------------|---------------------------------------------|
| Cage floor height from the<br>ground with the hoist at the<br>ground station, min. (mm)                             | 400                                            | 400                                         |
| Dimensions of the lifting cage (internal)<br>length (mm)<br>width (mm)<br>height (mm)<br>cage weight (kg)           | 4200<br>1510<br>2040<br>1931                   | 4200<br>1510<br>2040<br>1931                |
| <b>Dimensions of the cage door opening</b><br>width (mm)<br>height (mm)                                             | 1490<br>2000                                   | 1490<br>2000                                |
| <b>Dimensions of the mast section</b><br>square mast (mm)<br>height (mm)<br>mounting bolts<br>gear rack module (mm) | 726 (765)<br>x726<br>1508<br>M24x260-10.9<br>6 | 726 (765)<br>x726<br>1508 M24x260-10.9<br>6 |
| <b>Weight of the mast section</b> with one gear rack (kg)                                                           | 154                                            | 154                                         |
| Dimensions of the ground station<br>length (mm)*<br>width (mm)<br>height (mm)<br>weight (kg)                        | 4887<br>4480<br>2915 (2595)<br>                | 4887<br>4480<br>2915 (2595)                 |
| Weight of the top drive unit<br>weight (kg)<br>36 m/min<br>54 m/min<br>90 m/min                                     | 1170<br>1140<br>1215                           | 1140<br>1200<br>1580                        |

\* - add 80mm with hydraulic ramp

V115E\_09.20

General information

#### 1.1.8 Weights and Dimensions 4,7m / Single

| Weights and dimensions /<br>SINGLE                                                                           | SC2047-65H                                     | SC2547-65H                                     |
|----------------------------------------------------------------------------------------------------|------------------------------------------------|------------------------------------------------|
| Cage floor height from the ground with the hoist at the ground station, min. (mm)                            | 400                                            | 400                                            |
| Dimensions of the lifting cage (internal)<br>length (mm)<br>width (mm)<br>height (mm)<br>cage weight (kg)    | 4700<br>1510<br>2040<br>2104                   | 4700<br>1510<br>2040<br>2104                   |
| <b>Dimensions of the cage door opening</b><br>width (mm)<br>height (mm)                                      | 1490<br>2000                                   | 1490<br>2000                                   |
| Dimensions of the mast section<br>square mast (mm)<br>height (mm)<br>mounting bolts<br>gear rack module (mm) | 726 (765)<br>x726<br>1508<br>M24x260-10.9<br>6 | 726 (765)<br>x726<br>1508<br>M24x260-10.9<br>6 |
| <b>Weight of the mast section</b> with one gear rack (kg)                                                    | 138                                            | 138                                            |
| <b>Dimensions of the ground station</b><br>length (mm)*<br>width (mm)<br>height (mm)<br>weight (kg)          | 5387<br>2705<br>2915 (2595)                    | 5387<br>2705<br>2915 (2595)                    |
| Weight of the top drive unit<br>weight (kg)<br>36 m/min<br>54 m/min<br>90 m/min                              | 1170<br>1140<br>1215                           | 1140<br>1200<br>1580                           |

\* - add 80mm with hydraulic ramp

Series-65H Hoist Pos 1 General information

#### 1.1.9 Weights and Dimensions 4,7m / Twin

| Weights and dimensions /<br>TWIN                                                                                 | SC2047-65H                                     | SC2547-65H                                  |
|----------------------------------------------------------------------------------------------------|------------------------------------------------|---------------------------------------------|
| Cage floor height from the ground with the hoist at the ground station, min. (mm)                                | 400                                            | 400                                         |
| <b>Dimensions of the lifting cage</b> (internal)<br>length (mm)<br>width (mm)<br>height (mm)<br>cage weight (kg) | 4700<br>1510<br>2040<br>2104                   | 4700<br>1510<br>2040<br>2104                |
| <b>Dimensions of the cage door opening</b><br>width (mm)<br>height (mm)                                          | 1490<br>2000                                   | 1490<br>2000                                |
| Dimensions of the mast section<br>square mast (mm)<br>height (mm)<br>mounting bolts<br>gear rack module (mm)     | 726 (765)<br>x726<br>1508<br>M24x260-10.9<br>6 | 726 (765)<br>x726<br>1508 M24x260-10.9<br>6 |
| <b>Weight of the mast section</b> with one gear rack (kg)                                                        | 154                                            | 154                                         |
| Dimensions of the ground station<br>length (mm)*<br>width (mm)<br>height (mm)<br>weight (kg)                     | 5387<br>4480<br>2915 (2595)<br>                | 5387<br>4480<br>2915 (2595)<br>             |
| Weight of the top drive unit<br>weight (kg)<br>36 m/min<br>54 m/min<br>90 m/min                                  | 1170<br>1140<br>1215                           | 1140<br>1200<br>1580                        |

\* - add 80mm with hydraulic ramp

V115E\_09.20

General information

#### 1.1.10 Electrical Equipment

| Electrical data / cage                                                                                                    | SC2032-65H<br>SC2037-65H               | SC2532-65H<br>SC2537-65H<br>SC2042-65H<br>SC2047-65H | SC3232-65H<br>SC3237-65H<br>SC2542-65H<br>SC2547-65H |
|----------------------------------------------------------------------------------------------------|----------------------------------------|------------------------------------------------------|------------------------------------------------------|
| Power - lifting motors (kW)<br>36 m/min<br>54 m/min<br>90 m/min<br>Supply voltage/frequency (V/Hz)                          | 2 x 7,5<br>3 x 7,5<br>3x15,0<br>400/50 | 3 x 5,5<br>3 x 7,5<br>3x15,0<br>400/50               | 3 x 9,2<br>3 x 11<br>3 x 18,5<br>400/50              |
| Control voltage/frequency (V/Hz)                                                                                            | 48/50, 24 DC                           | 48/50, 24 DC                                         | 48/50, 24 DC                                         |
| Max. starting current (A)<br>36 m/min<br>54 m/min<br>90 m/min<br>Power consumption (kW)<br>36 m/min<br>54 m/min<br>90 m/min | 100<br>150<br>300<br>27<br>40<br>79    | 120<br>150<br>300<br>30<br>40<br>79                  | 200<br>230<br>370<br>48,5<br>58<br>118               |
| Size and type of the main fuse (A)<br>36 m/min<br>54 m/min<br>90 m/min                                                      | 63 / slow<br>100 / slow<br>160 / slow  | 63 / slow<br>100 / slow<br>160 / slow                | 125 / slow<br>125 / slow<br>200 / slow               |
| Socket of hand tools,<br>voltage/current (V/ A)                                                                             | 230/10                                 | 230/10                                               | 230/10                                               |

#### 1.1.11 Safety Equipment

| Safety equipment                       | SC2032-65H<br>SC2037-65H | SC2532-65H<br>SC2537-65H<br>SC2042-65H<br>SC2047-65H | SC3232-65H<br>SC3237-65H<br>SC2542-65H<br>SC2547-65H |
|----------------------------------------|--------------------------|------------------------------------------------------|------------------------------------------------------|
| Mechanical safety brake (UC-5.0)       | Х                        | Х                                                    | Х                                                    |
| Emergency lowering system              | Х                        | Х                                                    | Х                                                    |
| Safety railing (1,10 m) and kick       | Х                        | Х                                                    | Х                                                    |
| board on the roof                      |                          |                                                      |                                                      |
| Final limit switch on the top and      | Х                        | Х                                                    | Х                                                    |
| bottom ends of the mast                |                          |                                                      |                                                      |
| Functional limit switches on the       | Х                        | Х                                                    | Х                                                    |
| top and bottomends of the mast         |                          |                                                      |                                                      |
| Emergency stop buttons at the ground   | Х                        | Х                                                    | Х                                                    |
| station, in the cage and on the roof   |                          |                                                      |                                                      |
| Overload detection device              | Х                        | Х                                                    | Х                                                    |
| Residual current device                | Х                        | Х                                                    | Х                                                    |
| Landing door/gate closed, limit switch | Х                        | Х                                                    | Х                                                    |
| Landing door locking device in         | Х                        | Х                                                    | Х                                                    |
| closed position, limit switch          |                          |                                                      |                                                      |
| Cage door closed limit switches        | Х                        | Х                                                    | Х                                                    |
| Cage door locking device in            | Х                        | Х                                                    | Х                                                    |
| closed position, limit switch          |                          |                                                      |                                                      |
| Service key switch on the roof         | Х                        | Х                                                    | Х                                                    |
| Roof hatch closed limit switch         | Х                        | Х                                                    | Х                                                    |
| Lockable service door                  | Х                        | Х                                                    | Х                                                    |
| at the ground station                  |                          |                                                      |                                                      |
| Buffers at the ground station under    | Х                        | Х                                                    | Х                                                    |
| the cage                               |                          |                                                      |                                                      |
| Brakes - spring-loaded disc brake      | Х                        | Х                                                    | Х                                                    |
| Brake torque (Nm )                     |                          |                                                      |                                                      |
| - speed 36 m/min                       | 2 x 110                  | 3 x 80                                               | 3 x 110                                              |
| - speed 54 m/min                       | 3 x 110                  | 3 x 110                                              | 3 x 110                                              |
| - speed 90 m/min                       | 3 x 150                  | 3 x 150                                              | 3 x 250                                              |

#### 1.1.12 Main components and dimensions

#### CAGE

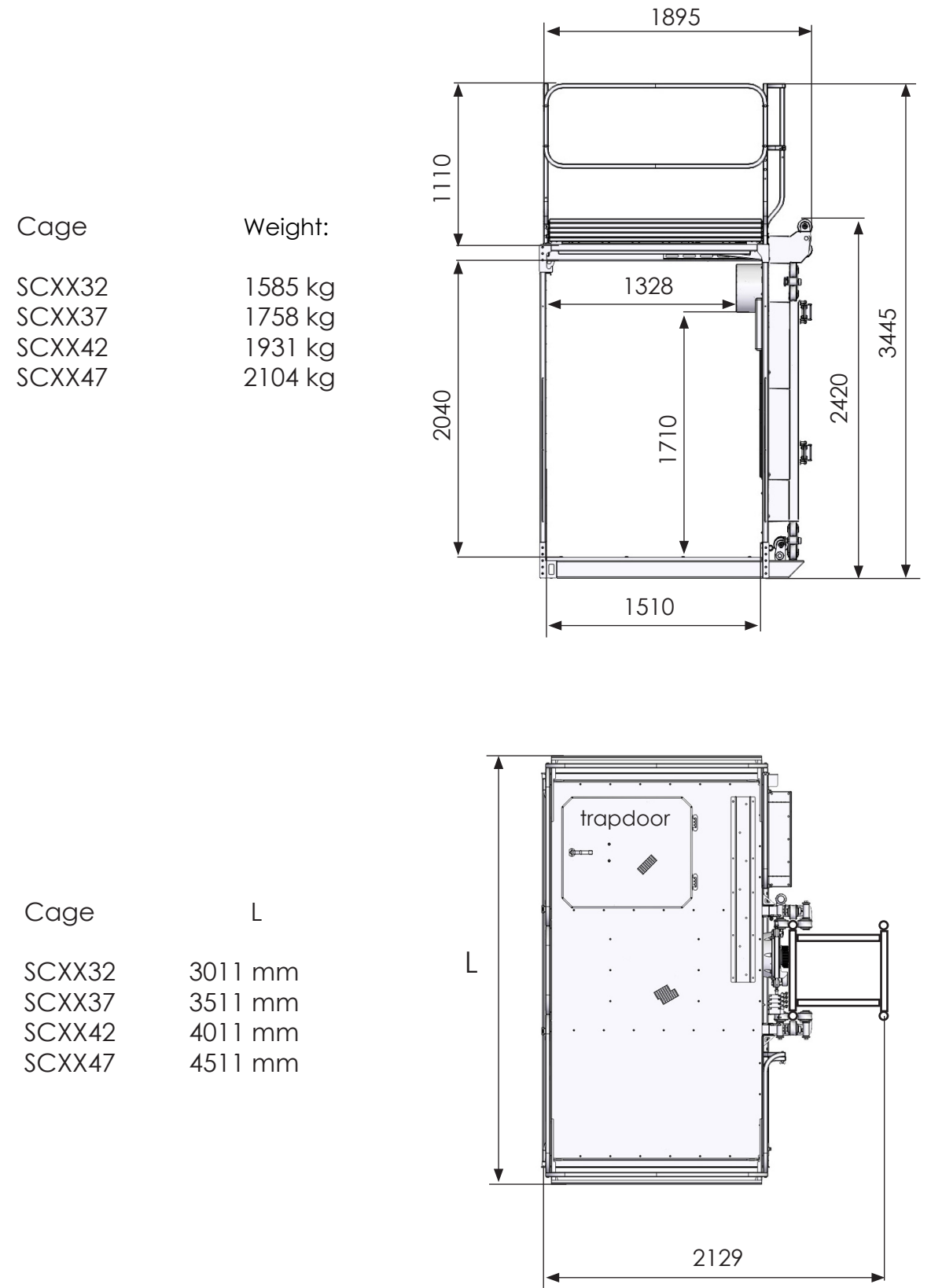

Series-65H Hoist Pos 1

General information

# DOORS VERTICAL FULL HEIGHT ENTRANCE (EXIT) DOOR Weight: 202 kg 321 2000 EXIT DOOR WITH ELECTRIC-HYDRAULIC OPERATED LOAD RAMP Weight: 300 kg 2000 1200 575 1145

V115E\_09.20

General information

#### **BASE FRAME**

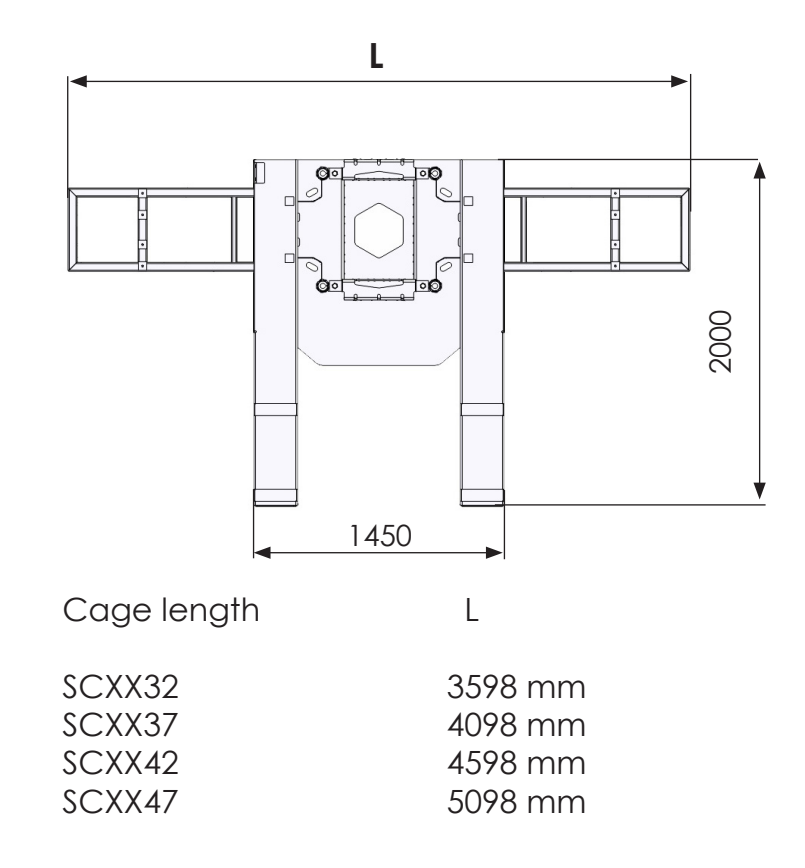

#### **MAST SECTION**

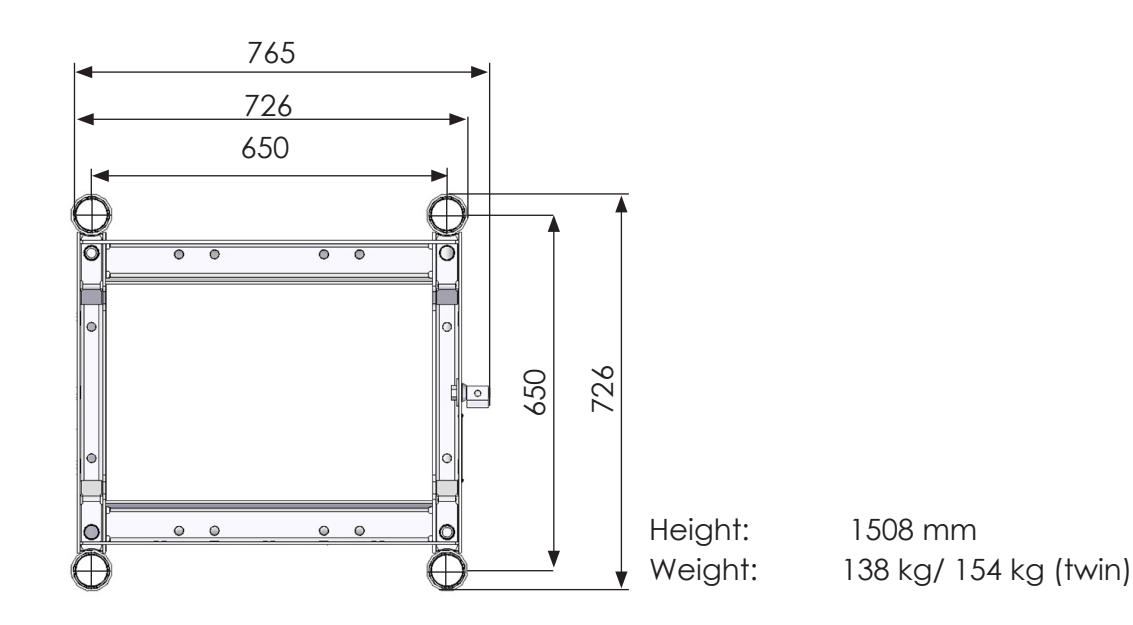

Series-65H Hoist Pos 1

General information

#### **GROUND ENCLOSURE FOR SINGLE AND TWIN CAGES**

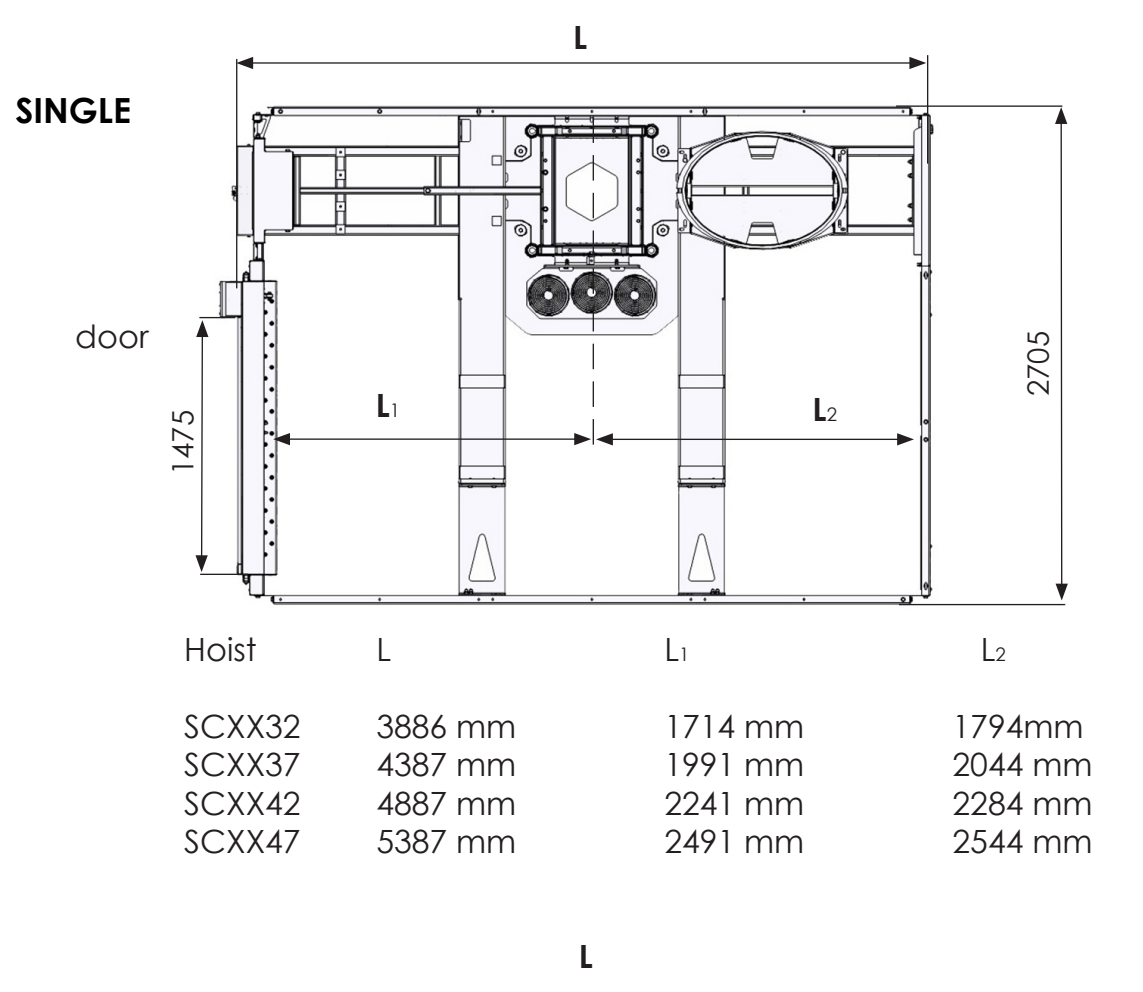

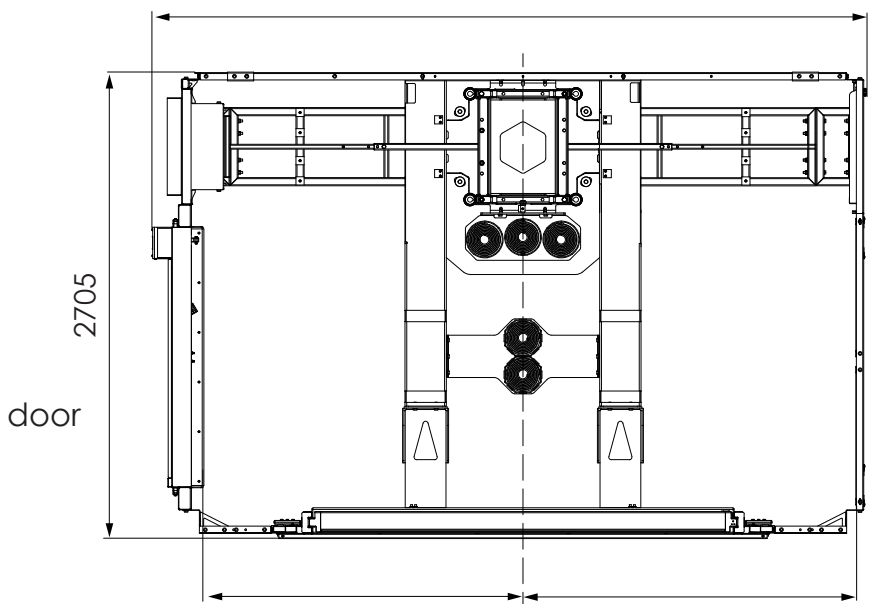

V115E\_09.20

General information

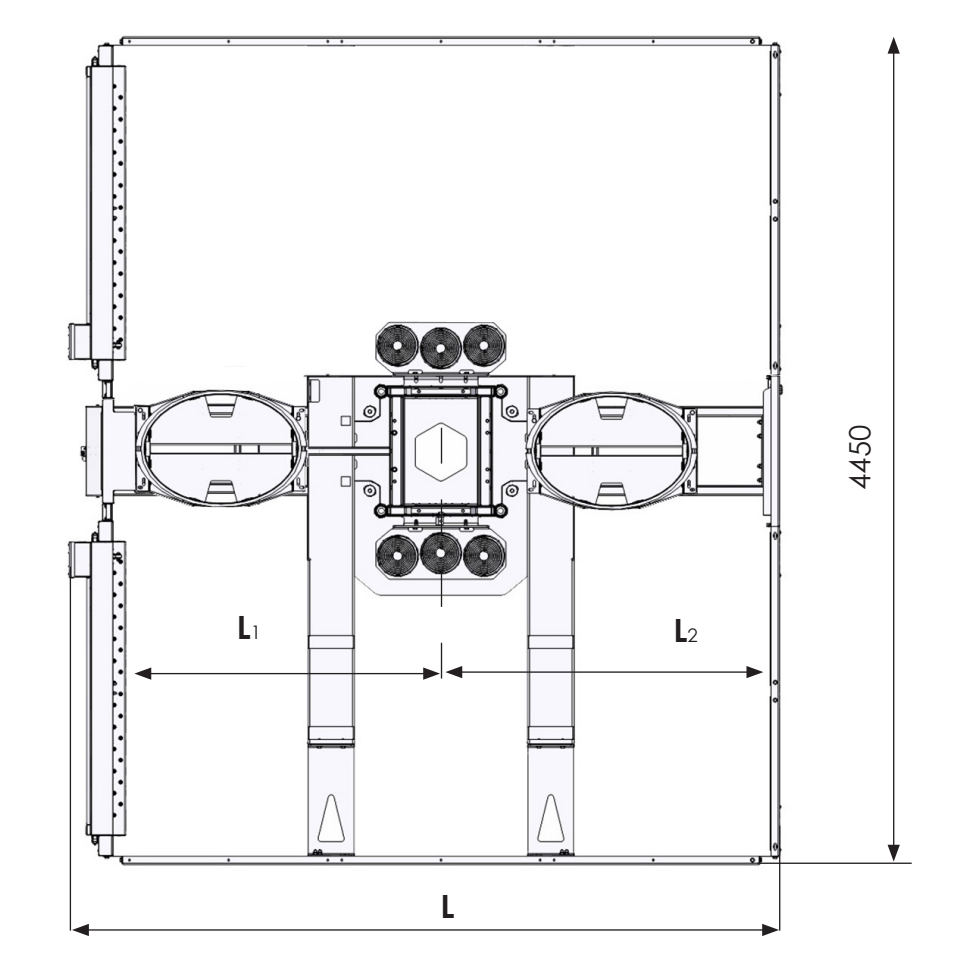

TWIN

Series-65H Hoist Pos 1 General information V115E\_09.20

# DOUBLE-LEAF SWING LANDING DOOR with pipeline

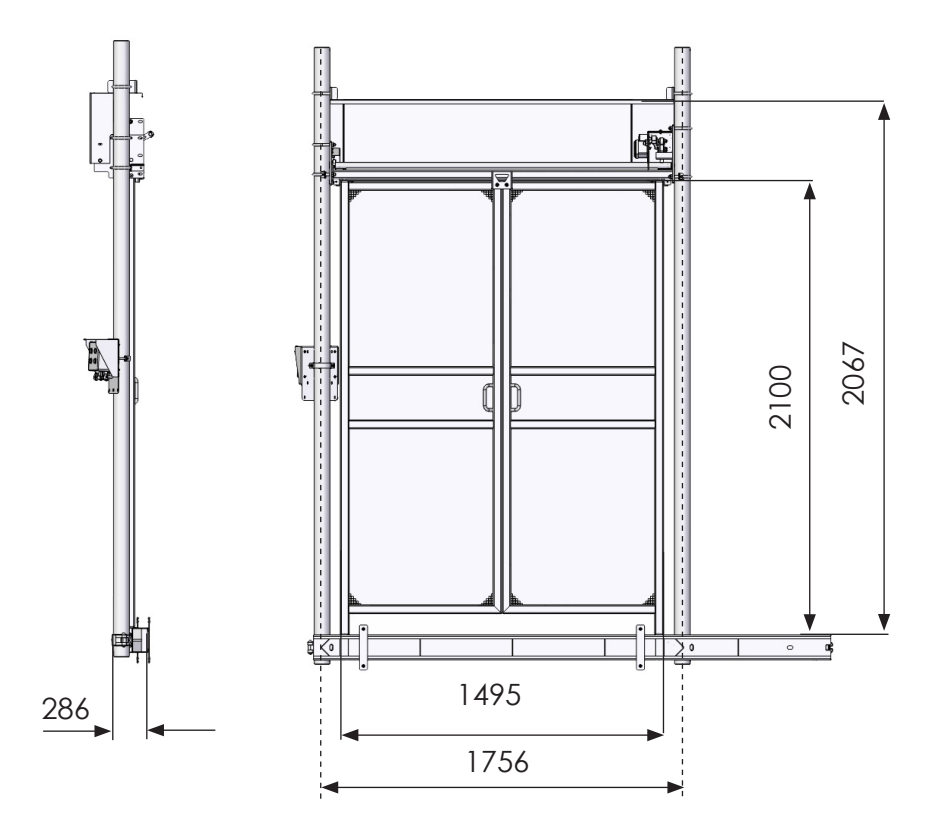

Weight: 98 kg

General information

#### LOCATION OF LANDING DOOR

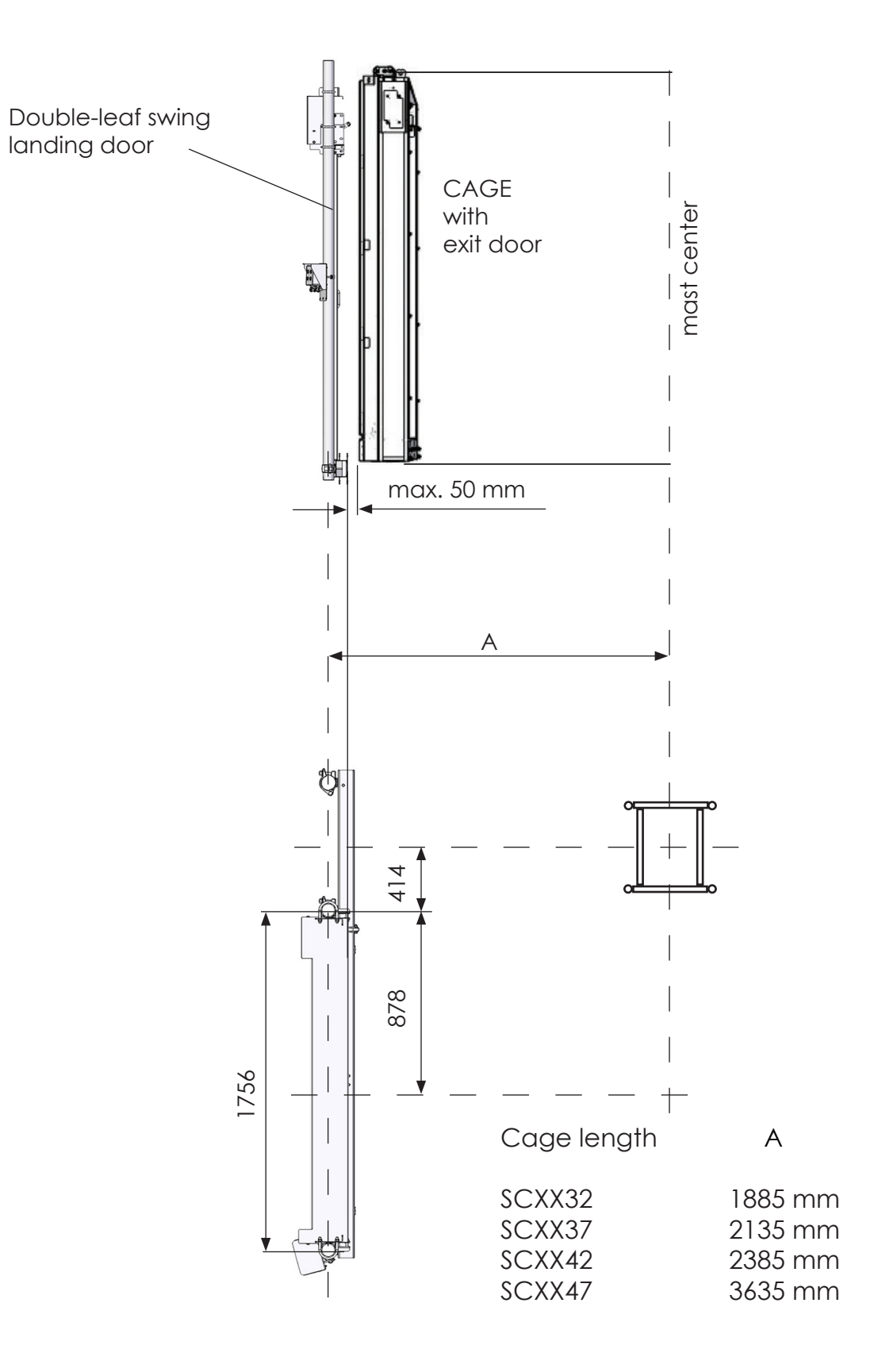

Series-65H Hoist Pos 1

General information

#### HORIZONTAL SLIDING LANDING GATE

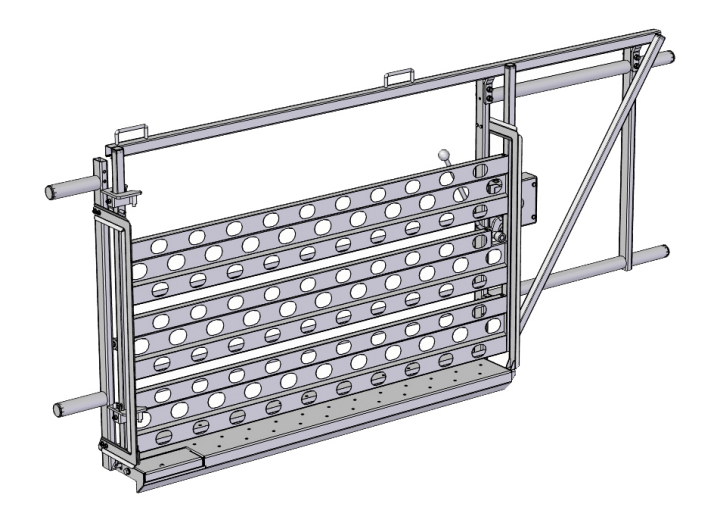

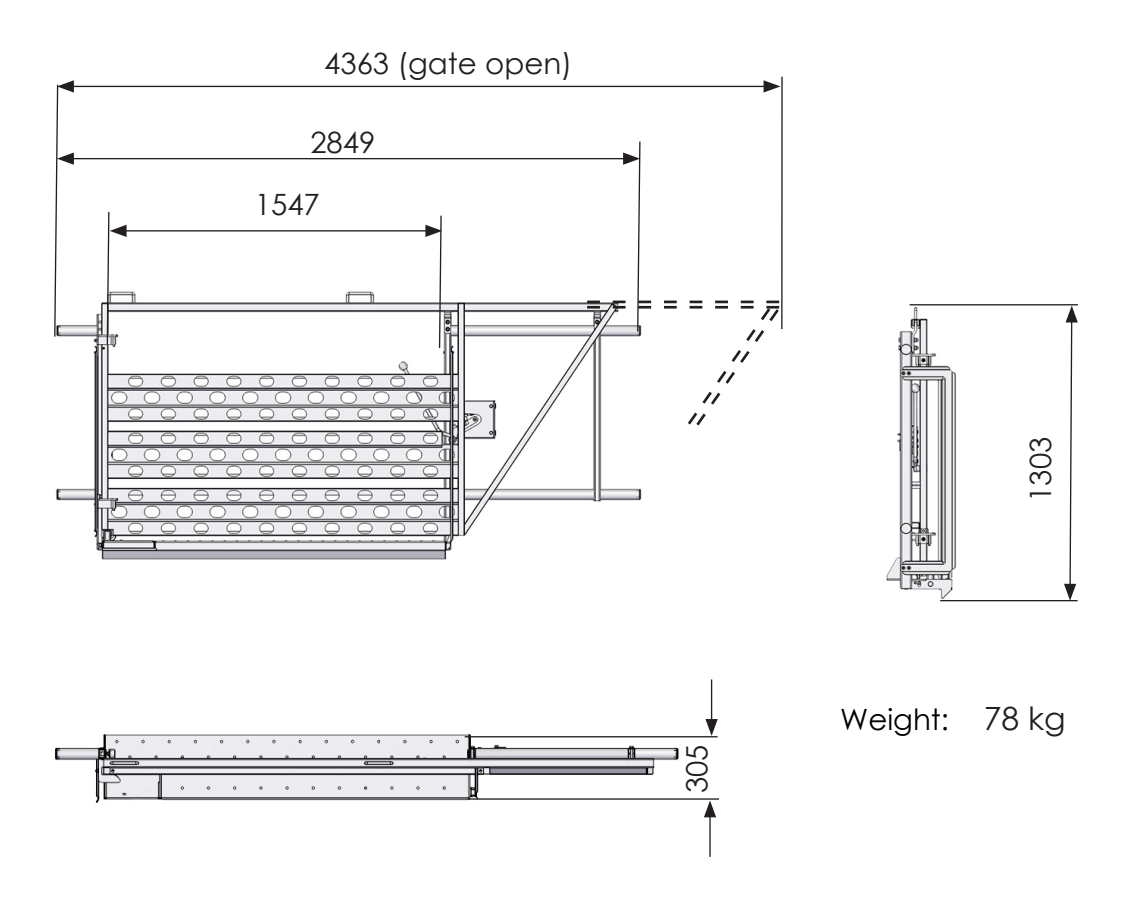

V115E\_09.20

General information

LOCATION OF SLIDING GATE

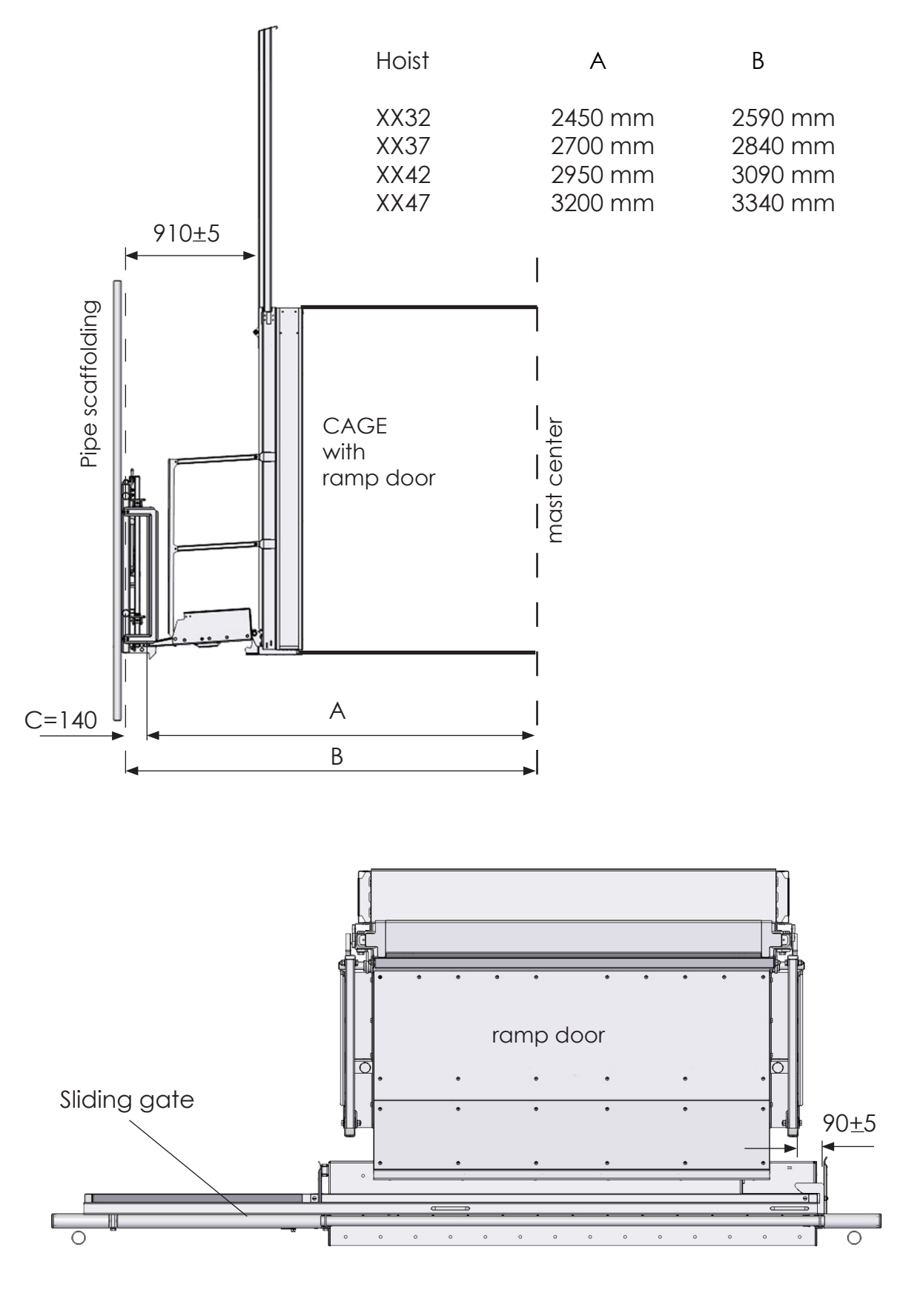

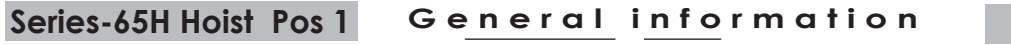

#### **CABLE GUIDE**

Weight: 6,6 kg

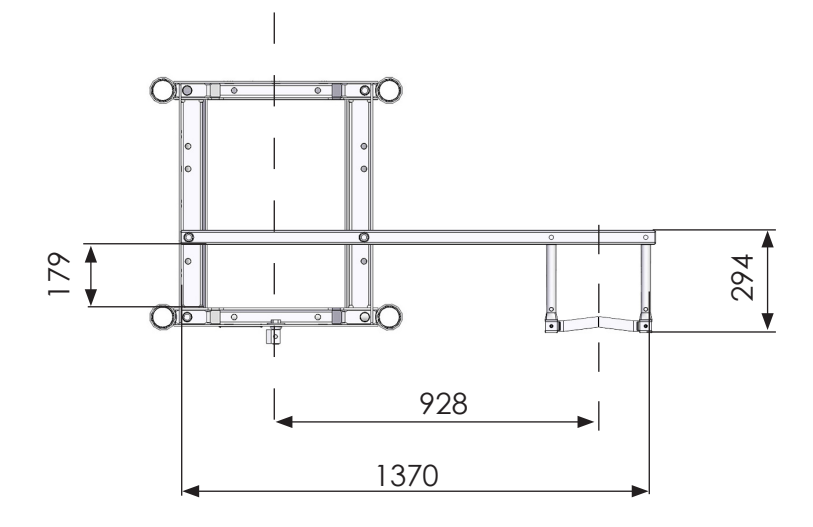

#### CABLE GUIDE (High speed hoist 90m/min)

Weight: 6,6 kg

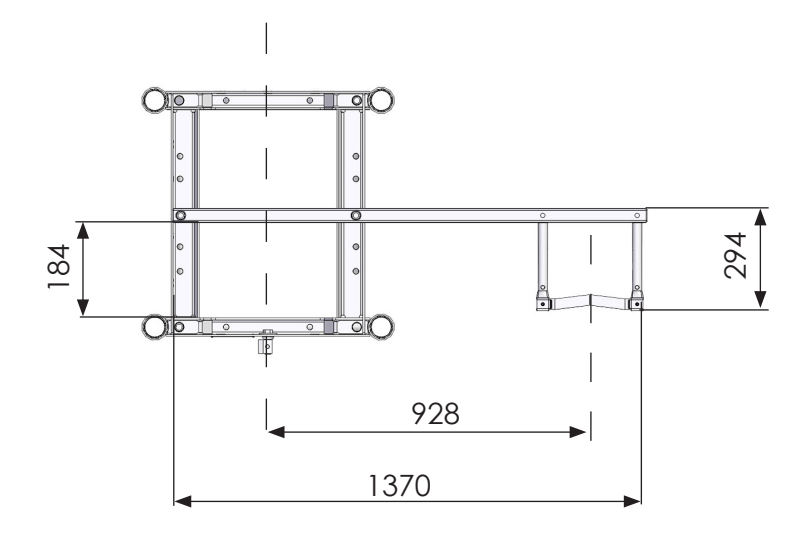

V115E\_09.20

General information

#### CABLE GUIDES FOR TROLLEY

Single weight: 7,9 kg

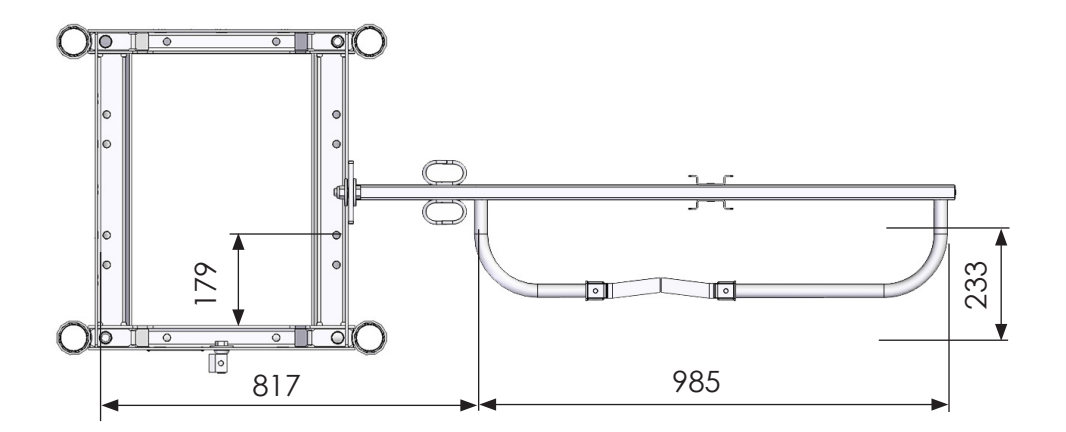

#### CABLE GUIDES FOR TROLLEY (High speed hoist 90m/min)

Single weight: 7,9 kg

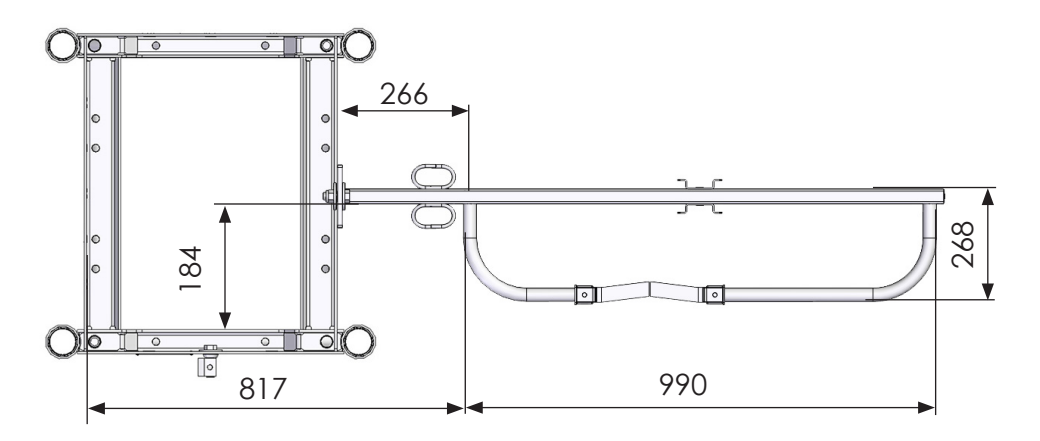

Series-65H Hoist Pos 1 General information

## 1.2 Warranty terms

The seller warrants new **SCANCLIMBER** hoists is supplied free from defects in material and workmanship.

The warranty is valid for twelve (12) months from the date of delivery.

The warranty of the equipment and parts manufactured by subcontractors is limited to the warranty of their respective manufactures.

The warranty does not cover:

- 1. damage or loss caused by transportation
- 2. damage or loss caused by misconduct, misapplication or accident
- 3. damage or loss caused by negligence of instructions, service, maintenance or storage
- 4. normal deterioration of the equipment and damage resulting from wearing parts: material like rubber tyres, electrical equipment etc.
- 5. damage or loss caused by maintenance or repairs performed by a nonauthorized service personnel
- 6. damage or loss caused by purchaser's acts or omissions causing alternations to the quality or structure of mast climber
- 7. any such indirect damage or loss as loss of profit and downtime cost etc.

No claim will be accepted if non-original parts, not approved of by the seller, have been used.

Warranty claims should be done in writing describing the damage as completely as possible and sent to the address below within fourteen (14) days from the date of disclosure of the damage.

address:

#### SCANCLIMBER OY

- Turkkirata 26 FI-33960 PIRKKALA, FINLAND •
- Tel. +358 10 680 7000 Fax +358 10 680 7033 www.scanclimber.com

The warranty liability is limited, at the sellers discretion to

- 1. replacing the damaged part or
- 2. repairing the damaged part by the seller or by a subcontractor or
- **3.** granting a price reduction

The warranty of replaced or repaired part expires at the expiration time of the warranty of the mast climber.

The purchaser is obliged to send the damaged part to the seller for inspection by a request. Replaced or refunded parts become the property of the seller.

V115E\_09.20 General information Series-65H Hoist Pos 1

Series-65H Hoist Pos 1 General information

## 2. SAFETY INSTRUCTIONS

| 2.1 | General Information            | 3 |
|-----|--------------------------------|---|
| 2.2 | Before the Operation           | 4 |
| 2.3 | Operation                      | 5 |
| 2.4 | Mounting and Dismounting       | 6 |
| 2.5 | Service and Maintenance        | 7 |
| 2.6 | Instruction and Warning Decals | 8 |

V115E\_09.20 Safety instructions

1

Series-65H Hoist Pos 2 Safety instructions

V115E\_09.20

2
### 2. SAFETY INSTRUCTIONS

#### 2.1 General Information

#### Safety Instructions and Symbols

In this instruction manual the following note is used to emphasize the importance of the matter.

Special information, instructions and warnings to avoid personal injuries or material damages.

The hoist is designed and manufactured in accordance with the existing standards and safety regulations. Nevertheless, the operator or third parties may be injured or killed, or the hoist may be damaged or cause other material damage, if the hoist is used carelessly or against the instructions. It is allowed to use the hoist only according to the instructions and with the hoist in perfect technical condition. Also the operator must be informed about the risks involved in the operation of the hoist. The defects and faults weakening the safety should immediately be repaired.

The builder's hoist is meant for transportation of persons and materials only inside the hoisting cage. As an exception are permitted the hoist's mounting, dismounting and maintenance work which are allowed to be carried out only by persons well familiar with the hoist and trained for these tasks.

The proper use of the hoist requires good knowledge and understanding of the operation and maintenance instructions as well as the strict following of these instructions.

V115E\_09.20

Safety instructions

### 2.2 Before the Operation

Read the instructions and warning signs thoroughly before operating the hoist.

Only an inspected hoist which is in perfect condition is allowed to be adopted to use.

The hoist must be checked once a day before the beginning of the shift in order to make sure there are no defects. The possible defects must immediately be reported to the person in charge of the hoist's operation, the site's foreman or other person in charge of the occupational safety. If necessary, the hoist must be withdrawn from use until the fault or the defect is repaired

Always before the operation of the hoist make sure that no-one's safety is at risk!

The operation of the hoist is allowed only when every protection and safety equipment is installed and in perfect condition. All operations and working methods against the instructions and involving a risk of accident are strictly forbidden!

Take care of your personal safety! Use the helmet and protection shoes!

See that the hoist is sufficiently illuminated when working with it. See that all passages and landings are sufficiently illuminated.

Tools and other movables should be kept in their proper places.

The passages must be kept free! The steps, railings, bridges and ladders are to be kept clean of dirt, snow and ice!

Safety instructions

### 2.3 Operation

The persons working with the hoist must be trained to use it.

The transportation of load or persons on the roof of the hoisting cage is forbidden! It is also forbidden to let the burden hang from the cage.

The hoist must not be overloaded. Remember the maximum load of the cage in kilos or the maximum number of persons permitted in the cage.

Should malfunction occur the hoist must immediately be stopped and withdrawn

from the use until the fault or defect is repaired. The malfunction must immediately be reported to the person in charge of the hoist's operation, the site's foreman or other person in charge of the occupational safety.

When the wind velocity is over 20 m/s the hoist's operation must be stopped and the hoist driven to the ground station.

After finishing the work with the hoist it must be locked against undue and unauthorized use.

#### 2.4 Mounting and Dismounting

During the mounting and dismounting operations the working site must be secured and protected with a fence and warning signs.

During the mounting and dismounting the wind velocity should not exceed 12,5 m/s.

For the mounting and dismounting operations carried out high up use a proper personnel lifting device especially designed for this purpose or equipment otherwise safe and suitable for this task. The hoist parts must not be used as ascending supports.

Carefully follow the instructions on foundation and supporting of the hoist given in the installation instructions.

Separate parts and larger structural elements must be fastened to the cage during the work. Make sure that they do not cause any danger. Use only appropriate loading device and load fastening device which are in good condition.

If the surface of wind exposed area is increased e.g when mounting a billboard to hoist cage, the wind load has to be taken into consideration.

Wind speed may increase near surrounding of tall buildings.

The electrical installations are allowed to be carried out only by qualified electricians.

The hoist shall be protected against lightning. Always use safety harness during the mounting and dismounting operations. There is always the risk of falling down. The brackets for lifting the drive unit and hoist cage are also suitable for safety harness fixing. These brackets are shown in the picture below.

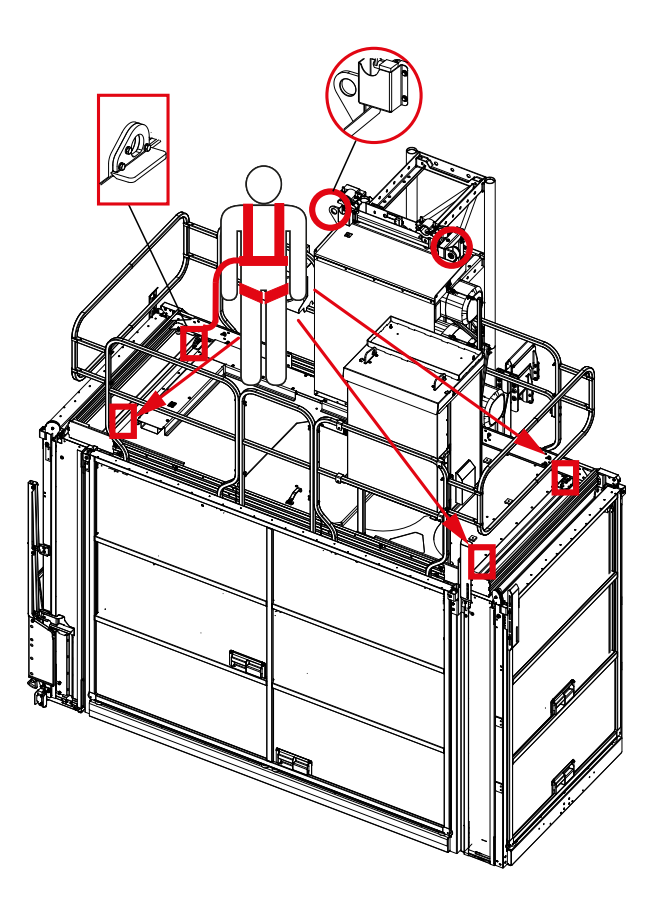

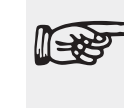

Entanglement danger when using the brackets in the drive unit and driving the hoist.

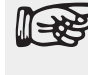

Thread the harness rope through the railing when using the brackets outside the railings.

Series-65H Hoist Pos 2

Safety instructions

When working on the cage roof and while the hoist is moving do not hang down or lean out beyond the railings. Especially during the upward movement there is a great risk of collision or squeezing against the cage and/or the landing structures.

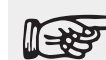

Carry out one working phase at a time carefully and always finish it before starting the next phase or having a break.

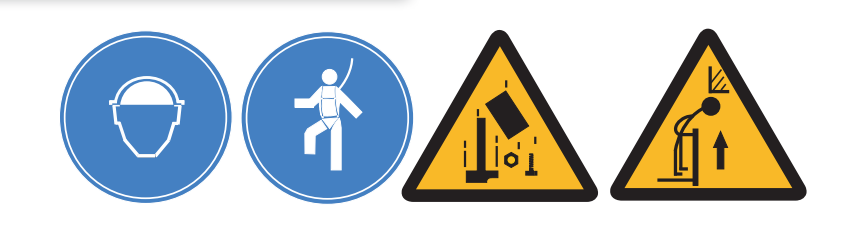

#### 2.5 Service and Maintenance

Keep the instruction and warning signs and stickers undamaged and readable. If necessary change them!

Only qualified persons well familiar with the hoist are allowed to carry out service and maintenance operations.

Secure and protect the service area with fences and warning signs when necessary for the occupational safety.

It is not permitted to change the hoist's constructions, to add any supplements or make other rearrangements without the permission of the manufacturer or the importer. This concerns both the design and the installation of the safety equipment as well as the welding of the constructions including repair welding.

All spare parts must be of equal quality with the original spare parts and approved by the manufacturer or the importer of the hoist. The user is obliged to check the quality of the spare part prior to its installation. If during the service or repair operations any device or its part connected to the safety system is removed, it must be reinstalled and tested immediately after finishing the service and repair operations!

Operations connected with the electrical equipment are allowed to carry out only by qualified professionals in electricity well familiar with the equipment's operation.

Prior to electrical or other service operations shut off the voltage and secure the de-energization by locking the main switch. Put out a warning sign telling that the hoist is under repair.

Follow the service instructions and service intervals given in the hoist's instruction manual.

The hoist is to be inspected in the intervals prescribed by the law and local regulations. Keep records on the inspections.

7

### 2.6 Instruction and Warning Decals

The number of decals in the table below are related to single cage hoists. If it is question about double cage hoists, the decal numbers in table are multiplied with two.

| Code        | Description            | pcs /<br>hoist | SC203<br>SC203<br>SC204<br>SC204 | 2-65H<br>7-65H<br>2-65H<br>7-65H | SC255<br>SC255<br>SC256<br>SC256 | 32-65H<br>37-65H<br>42-65H<br>47-65H | SC3232-65H<br>SC3237-65H |    |
|-------------|------------------------|----------------|----------------------------------|----------------------------------|----------------------------------|--------------------------------------|--------------------------|----|
|             |                        |                | F                                | FL                               | F                                | FL                                   | F                        | FL |
| T_500 1/2   | Safety<br>instructions | 1              | Х                                | Х                                | Х                                | Х                                    | Х                        | Х  |
| T_500 2/2   | Safety<br>instructions | 1              | Х                                | Х                                | Х                                | Х                                    | Х                        | Х  |
| T_501 1/2   | User<br>instructions   | 1              |                                  | Х                                |                                  | Х                                    |                          | Х  |
| T_501 2/2   | User<br>instructions   | 1              |                                  | х                                |                                  | Х                                    |                          | х  |
| T_15501 1/2 | User<br>instructions   | 1              | Х                                |                                  | Х                                |                                      | Х                        | Х  |
| T_15501 2/2 | User<br>instructions   | 1              | Х                                |                                  | Х                                |                                      | Х                        | Х  |
| T_526       | Attention              | 2              | Х                                | Х                                | Х                                | Х                                    | Х                        | Х  |
| Tx527       | Fork lift              | 2              | Х                                | Х                                | Х                                | Х                                    | Х                        | Х  |

#### Series-65H Hoist Pos 2

| Code              | Description                | pcs /<br>hoist              | SC2032-65H<br>SC2037-65H<br>SC2042-65H<br>SC2047-65H |     | SC255<br>SC255<br>SC254<br>SC254 | SC2532-65H<br>SC2537-65H<br>SC2542-65H<br>SC2547-65H |        | SC3232-65H<br>SC3237-65H |  |
|-------------------|----------------------------|-----------------------------|------------------------------------------------------|-----|----------------------------------|------------------------------------------------------|--------|--------------------------|--|
|                   |                            |                             | F                                                    | FL  | F                                | FL                                                   | F      | FL                       |  |
| T_14503           | Loads                      | 4                           | Х                                                    | Х   |                                  |                                                      |        | Х                        |  |
| T_11503           | Loads                      | 4                           |                                                      |     | Х                                | Х                                                    |        |                          |  |
| T_08503           | Loads                      | 4                           |                                                      |     |                                  |                                                      | Х      |                          |  |
| Tx503/            | Loads                      | 4                           | х                                                    | х   | ×                                | х                                                    | х      | Х                        |  |
| T_504             | Read<br>instructions       | 1                           | Х                                                    | Х   | Х                                | Х                                                    | Х      | Х                        |  |
| T_505             | Max wind<br>Speed          | 1                           | Х                                                    | Х   | Х                                | Х                                                    | Х      | Х                        |  |
| Tx506             | Roof<br>warnings           | 1                           | Х                                                    | х   | Х                                | Х                                                    | Х      | Х                        |  |
| Tx507             | Fork lift                  | 2                           | Х                                                    | х   | Х                                | х                                                    | Х      | Х                        |  |
| Tx508             | Hook                       | 4                           | Х                                                    | х   | х                                | Х                                                    | Х      | Х                        |  |
| T_510<br>PG104112 | Mast<br>compati-<br>bility | 1 /<br>mast<br>sec-<br>tion | Х                                                    | х   | Х                                | Х                                                    | Х      | Х                        |  |
| T_SCXXYY          | Machine<br>plate           | 2                           | Х                                                    | Х   | Х                                | Х                                                    | Х      | Х                        |  |
| T_512_65          | Assembly<br>instructions   | 1                           | Х                                                    | x   | Х                                | Х                                                    | Х      | х                        |  |
| 15E 09.20         | S a f                      | ety                         | inst                                                 | ruc | tions                            | Ser                                                  | ies-65 | H Hoist                  |  |

9

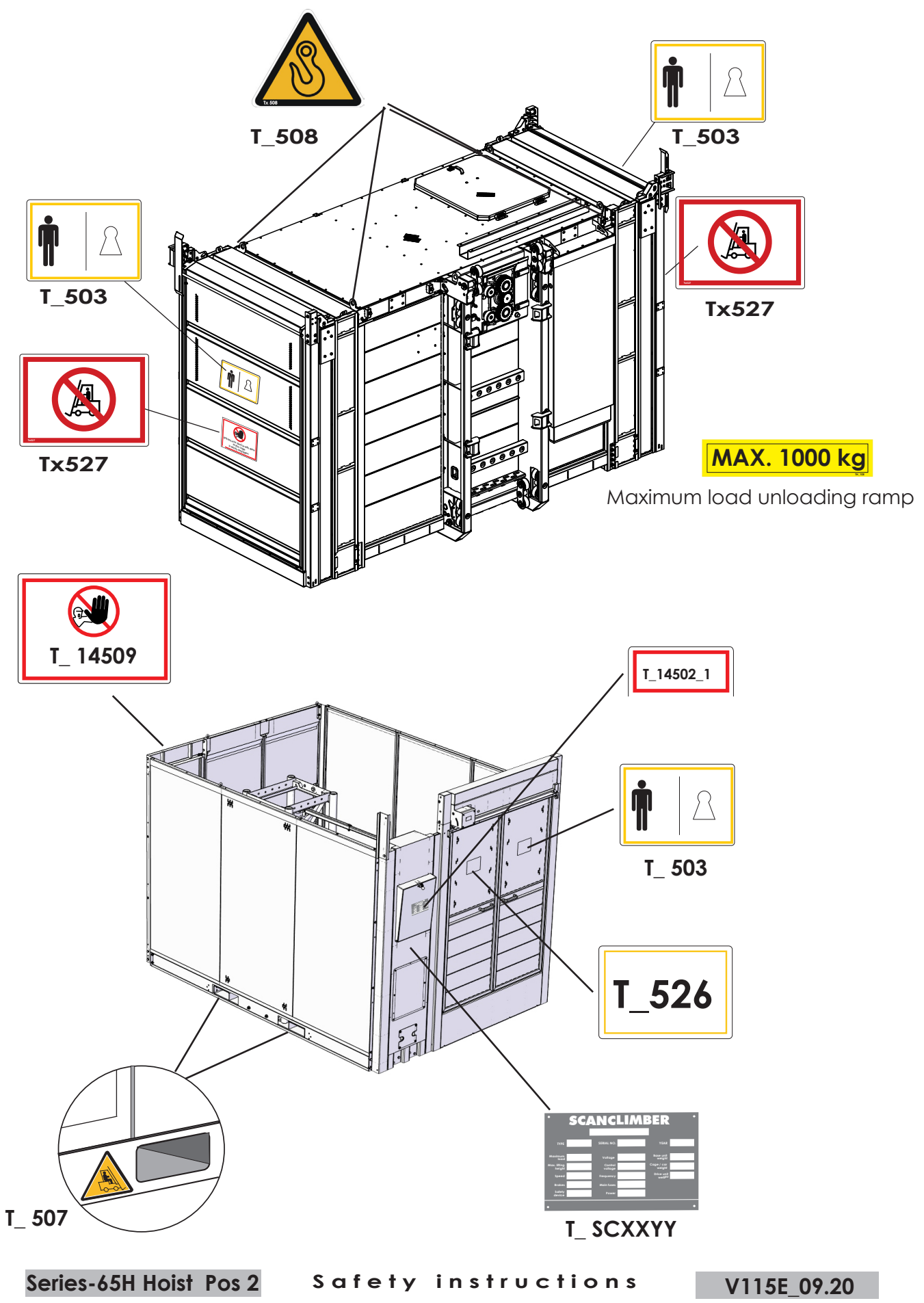

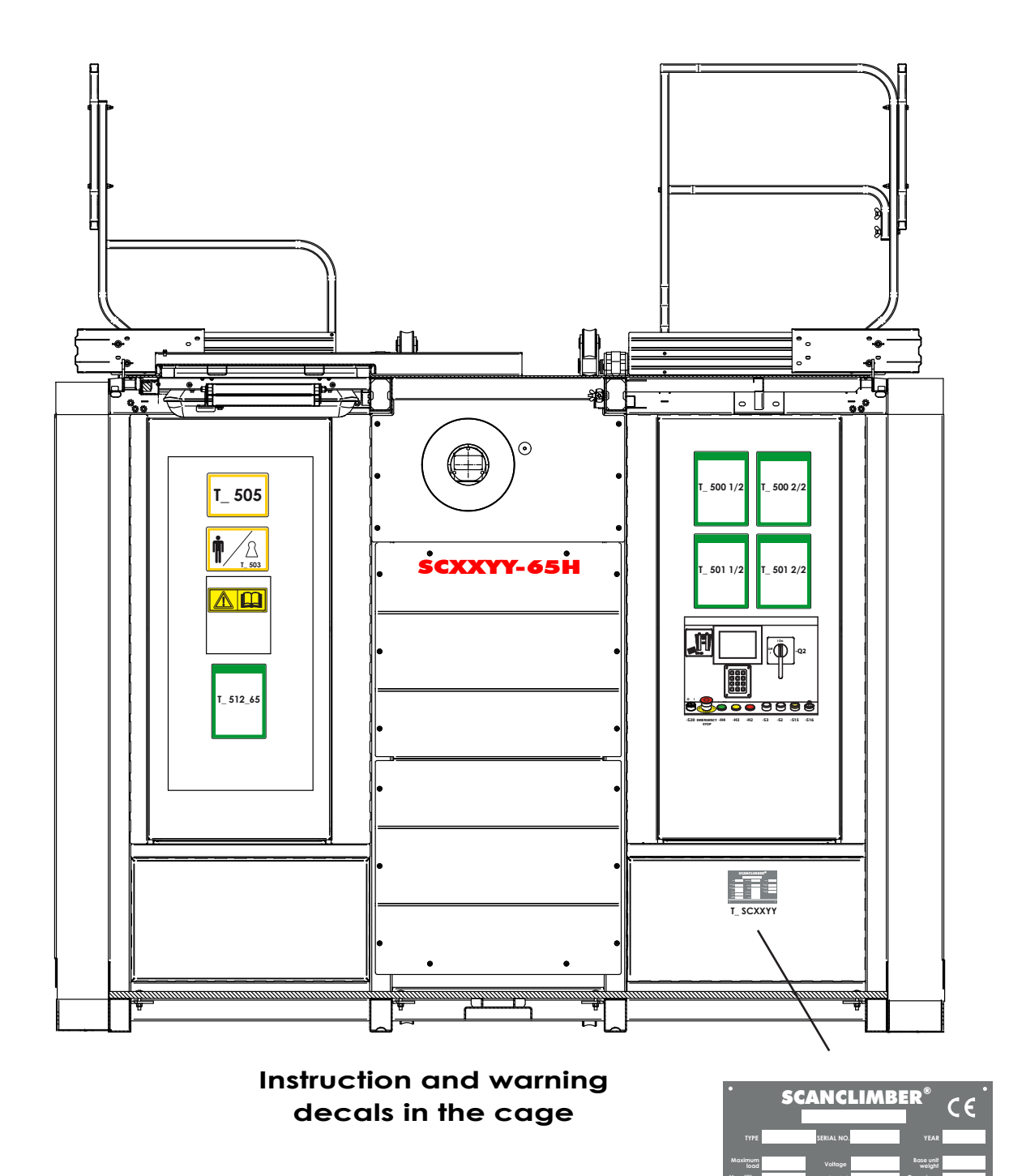

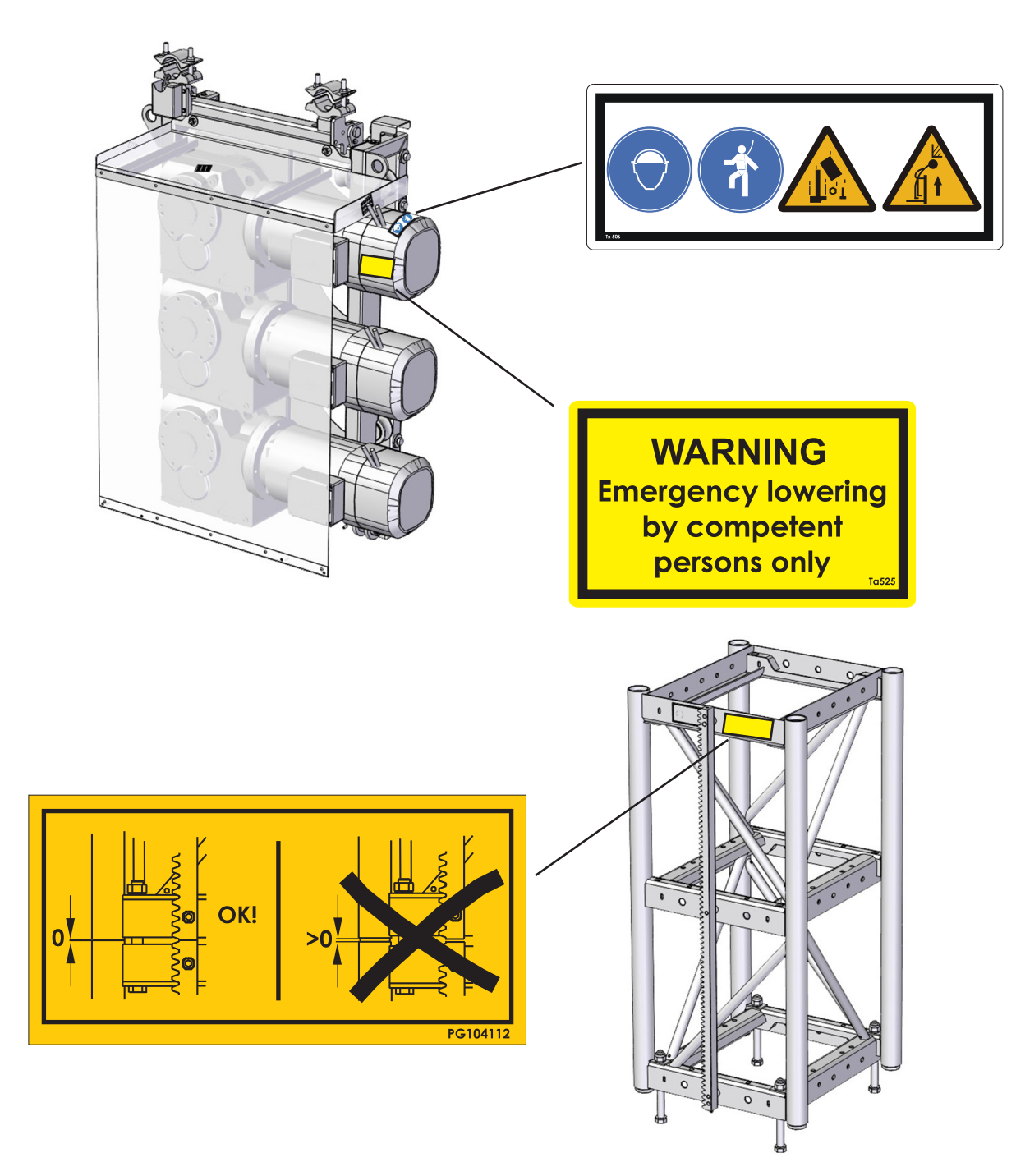

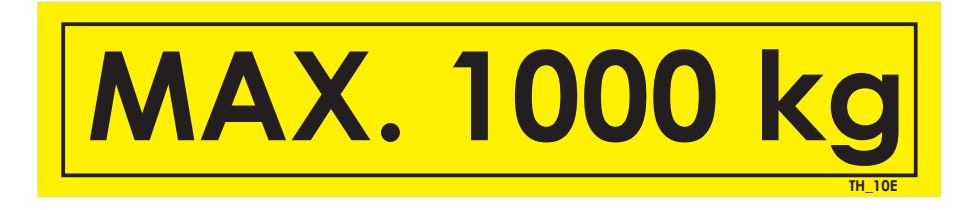

Loading stickers Tx503 .../.....

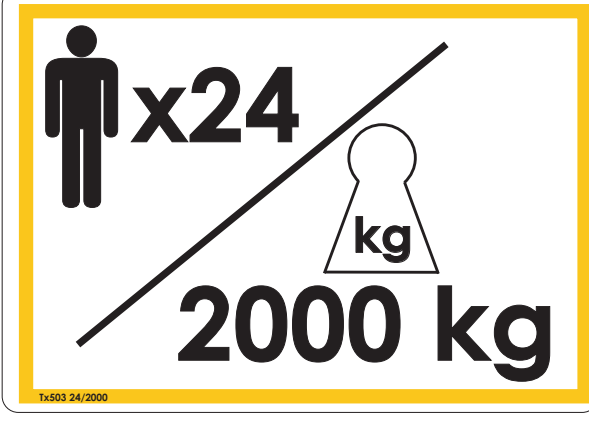

Tx503 SC2032-65H

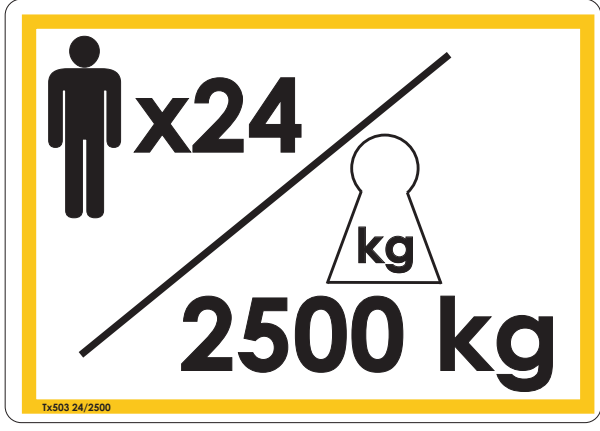

Tx503 SC2532-65H

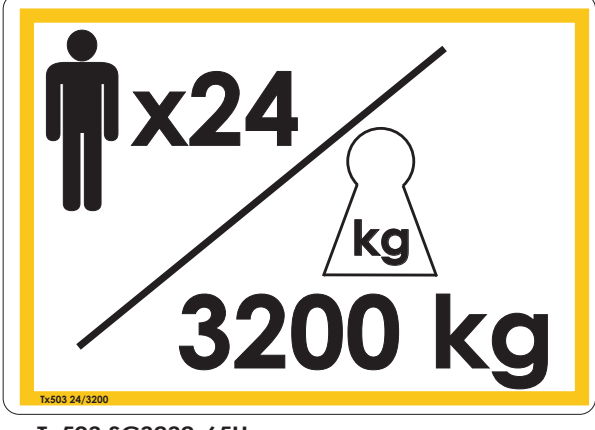

Tx503 SC3232-65H

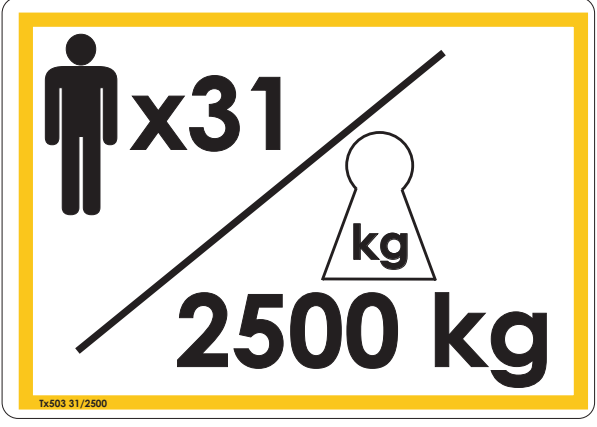

x25 kg 2000 kg

Tx503 SC2037-65H / SC2042-65H / SC204765H

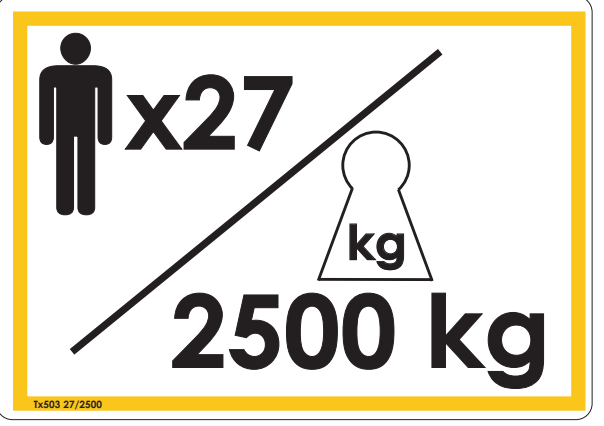

Tx503 SC2537-65H

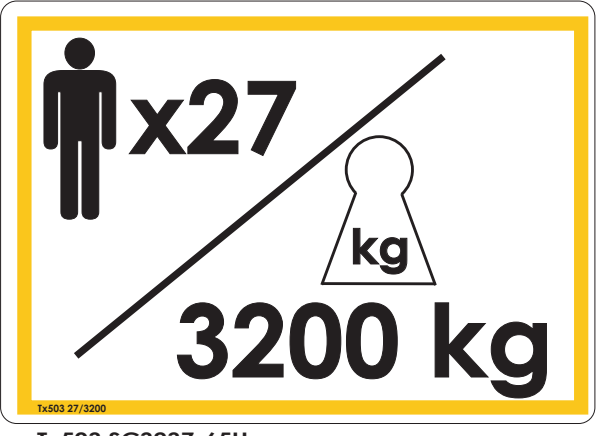

Tx503 SC3237-65H

- Tx503 SC2542-65H / SC2547-65H
- V115E 09.20 Safety instructions

Series-65H Hoist Pos 2

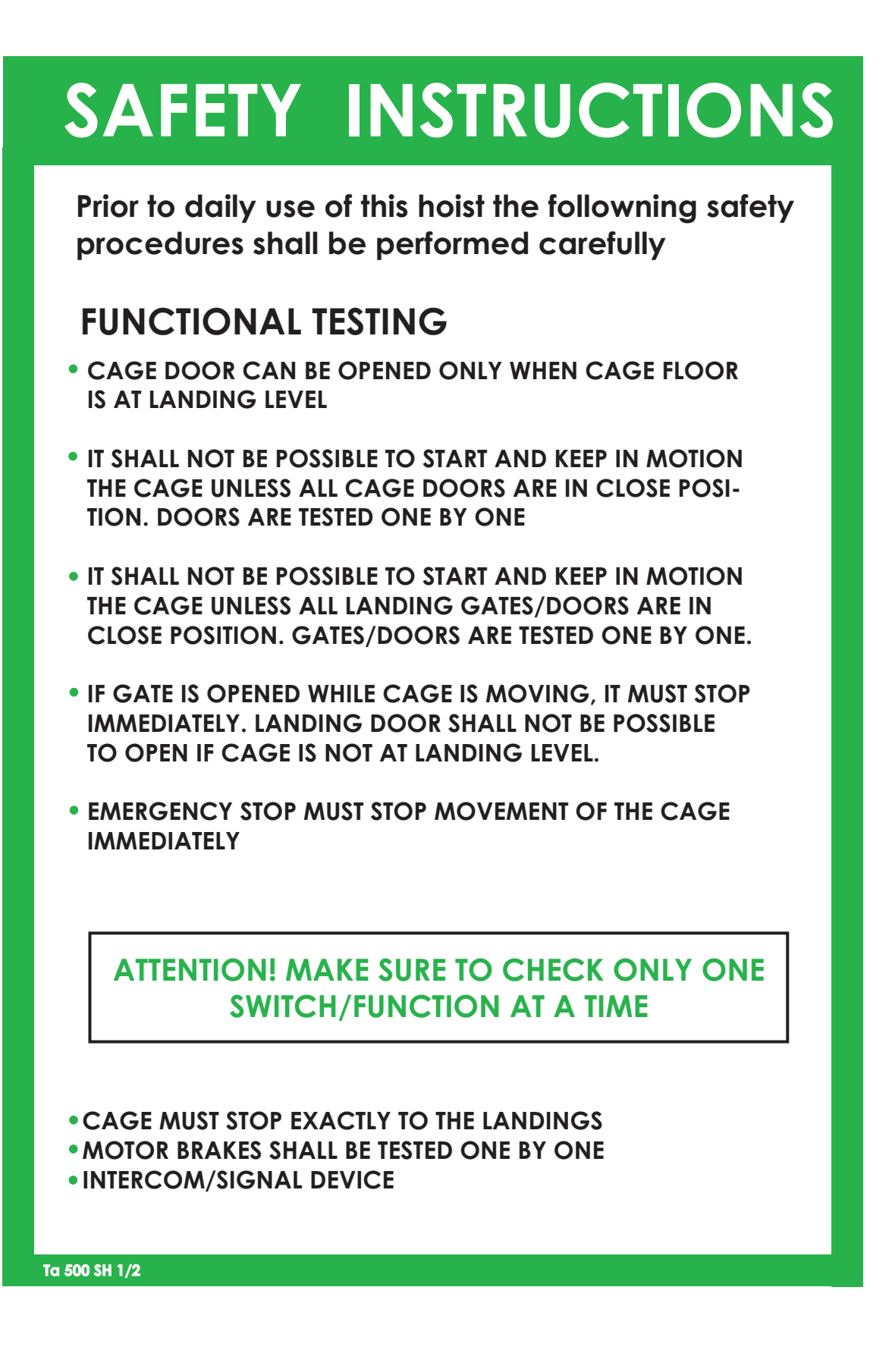

14

# SAFETY INSTRUCTIONS

Prior to daily use of this hoist the followning safety procedures shall be performed carefully

### CHECK LIST

- FOUNDATION
- FASTENING BOLTS OF MAST ELEMENTS
- FASTENING BOLTS OF RACKS
- FASTENING BOLTS OF WALL TIES
  - IN FASADE, IN MAST, IN VERTICAL PIPES
- FASTENING BOLTS OF PIPE SUPPORTS
- FASTENING BOLTS OF ALUMINIUM RAIL SUPPORTS
- FASTENING BOLTS OF LANDING BARS
- FASTENING BOLTS OF LANDING GATES/DOORS
- MOVEMENT AND TOLERANCES OF GUIDING ROLLERS
- WIRE ROPES OF VERTICALLY LIFTED CAGE DOORS
- LUBRICATION OF RACK
- POSSIBLE OIL LEAKS OF GEAR BOXES
- CABLE GUIDES AND SPRING PLATES OF CABLE GUIDES
- HOIST CABLES, POSSIBLE WEAR AND TEAR OPERATION OF HOIST CABLES AND CABLE TROLLEY
- CAMS OF LIMIT SWITCHES
- LANDING FLOORS, BRIDGES, RAILINGS, SAFETY ASPECTS
- WARNING SIGNS ARE READABLE

Ta 500 2/2

#### DECAL SCXXYYEL

# **INSTRUCTIONS FOR USE**

### PUT INTO SERVICE

- CHECK, THAT THE HOIST WAY IS FREE
- SWITCH ON THE MAIN SWITCH (F1) IN THE GROUND STATION CONTROL BOX TO POSITION "1"
- SWITCH ON THE MAIN SWITCH (Q2) IN THE HOIST CAGE CONTROL PANEL TO POSITION "1"
- HOIST POWER SUPPLY IS IN ORDER WHEN THE GREEN PILOT LAMP (H1) "POWER SUPPLY" IN THE DOOR OF CONTROL BOX OF GROUND STATION IS ON.
- THERE IS SAFETY CIRCUIT BROKEN WHEN RED PILOT LAMP (H2) "SAFETY CIRCUIT" IN THE CAGE CONTROL PANEL IS ON. WHEN SAFETY CIRCUIT IS BROKEN, IT IS NOT POSSIBLE TO THE HOIST. SEE ERROR CODE FROM DISPLAY. THERE IS AN OVERLOAD IN CAGE WHEN YELLOW PILOT LAMP (H3)"OVERLOAD"
- IN THE CAGE CONTROL PANEL IS ON. REMOVE OVERLOAD. HOIST IS READY TO RUN WHEN THE GREEN PILOT LAMP (H4)"READY" IN THE
- CAGE CONTROL PANEL IS ON.

### START AND STOP

CLOSE DOORS (GROUND STATION DOOR OR LANDING GATE/DOOR AND CAGE DOOR).

#### A) AUTO - MODE

- SELECT CONTROL MODE WITH SWITCH (S20) "CONTROL MODE". TURN SWITCH TO POSITION 1 - "AUTOMATIC".
- ENTER LANDING NUMBER FROM KEYBOARD WHERE YOU WANT TO GO. FOR EXAMPLE, IF YOU WANT TO GO TO FIFTH FLOOR, PRESS KEY "5" AND CONFIRM WITH KEY "#"=>HOIST STARTS, AND STOPS AUTOMATICALLY ON FIFTH FLOOR.

#### **B) MANUAL - MODE**

- SELECT CONTROL MODE WITH SWITCH (S20) "CONTROL MODE". TURN SWITCH TO POSITION 0 - "MANUAL".
- PUSH THE BUTTON (S2)"UP" IN CAGE CONTROL PANEL. CAGE MOVES UP-WARDS AS LONG AS BUTTON IS PUSHED AND STOPS WHEN BUTTON IS RELEASED.
- PUSH THE BUTTON (S3) "DOWN" IN CAGE CONTROL PANEL. CAGE MOVES DOWNWARDS AS LONG AS BUTTON IS PUSHED AND STOPS WHEN BUTTON IS RELEASED.
- WHEN IN DANGER, PUSH THE "EMERGENCY STOP" BUTTON(\$1,\$21) DOWN AND THE HOIST STOPS IMMEDIATELY. THE BUTTON IS MECHANICALLY LOCKED TO IST LOWER POSITION AND HAS TO TURNED CLOCKWISE AND/OR PULLED OUTWARDS BEFORE IT IS RELEASED AGAIN.

#### Ta 501 SH 1/2

V115E 09.20

#### DECAL SCXXYYFL

#### **INSTRUCTIONS FOR USE** ATTENTION! THE HOIST WILL NOT MOVE IF ANY OF THE LANDING GATES/ DOORS OR CAGE DOORS IS OPEN. THE HOIST WILL NOT MOVE EITHER IF THE ROOF HATCH IS OPEN NOR WHEN THERE IS OVERLOAD IN CAGE. **CONCLUDING THE WORK** RUN THE HOIST TO THE GROUND STATION. CLOSE DOOR (GROUND STATION DOOR AND CAGE DOOR) • TURN THE MAIN SWITCH (F1) IN THE GROUND STATION CONTROL BOX TO POSITION "0". WHEN NECESSARY USE SEPARATE LOCK TO LOCK THIS SWITCH TO PREVENT ILLICIT USE. ATTENTION! IN WEATHER CONDITIONS, WHERE THE TEMPERATURE GETS CLOSE TO ZERO OR UNDER IT AND THE RELATIVE HUMIDITY IN THE AIR IS HIGH, IT CAN BE NECESSARY TO LEAVE THE MAIN SWITCH (F1) TO THE POSITION "1" IN ORDER TO KEEP THE HEATING ON AND PREVENT WATER FROM CONDENSING IN THE EL-BOX. ACTION DURING POWER CUT • IF THE POWER SUPPLY IS CUT AND HOIST WILL STOP, **CALL HELP** BY GIVING AN EMERGENCY SIGNAL. PUSH THE PUSH BUTTON (S15)"ALARM SIGNAL" OR USE THE PHONE. ATTENTION! DO NOT GET OUT WITHOUT SUPERVISION. AND DO NOT CLIMB ACROSS SCAFFOLDING OR ACROSS THE MAST BECAUSE OF THE DANGER OF FALLING DOWN! IF THE POWER CUT LAST FOR A LONG TIME, THE HOIST CAN BE LOWERED TO THE NEXT LANDING LEVEL BY OPENING MOTOR BRAKES MANUALLY. PRESS BOTH LEVERS SLIGHTLY BACKWARDS, TOWARDS THE MOTOR END. THE BRAKES ARE LOOSENED AND THE HOIST MOVES SLOWLY DOWNWARDS. ATTENTION! DO NOT LOWER THE HOIST TOO FAST. AS THE SAFETY BRAKE MIGHT THEN ENGAGE AND STOP THE HOIST ENTIRELY. AFTER REACHING THE NEXT PLATFORM, OPEN THE CAGE DOOR AT THE LANDING SIDE MANUALLY WITH "TRIANGLE KEY". ATTENTION! IF CAGE HAS BEEN LOWERED MANUALLY DURING POWER CUT, HOIST MUST BE SWITCHED TO MANUAL-MODE AND DRIVE IT MANUALLY INTO ITS LOWEST POSITION IN GROUND STATION BEFORE HOIST IS TAKEN INTO USE IN AUTOMATIC CONTROL MODE. SAFETY BRAKE ONCE THE SAFETY BRAKE HAS ENGAGED, IT IS NO LONGER POSSIBLE TO RUN THE HOIST. CALL HELP BY GIVING AN EMERGENCY SIGNAL. PUSH THE PUSH BUTTON (\$15). THE PERSON RESPONSIBLE FOR MAINTENANCE OF HOIST MUST BE INFORMED ATTENTION! WHEN THE SAFETY BRAKE HAS ENGAGED, THE REASON FOR THIS HAS TO BE CLARIFIED CAREFULLY AND THE POSSIBLE DEFECT HAS TO BE FIXED **BEFORE THE HOIST IS TAKEN INTO USE!** Ta 501 SH 2/2

V115E 09.20

#### DECAL SCXXYYF

# **USER INSTRUCTIONS**

#### PUT INTO SERVICE

- CHECK, THAT THE HOIST WAY IS FREE
- SWITCH ON THE MAIN SWITCH (Q1) IN THE BASE FRAME CONTROL BOX TO POSITION "1"
- SWITCH ON THE MAIN SWITCH (Q2) IN THE HOIST CAGE CONTROL PANEL TO
  POSITION "1"
- HOIST POWER SUPPLY IS IN ORDER WHEN THE GREEN PILOT LAMP (H1) "POWER SUPPLY"IN THE DOOR OF THE CONTROL BOX OF BASE FRAME IS ON
- THERE IS SAFETY CIRCUIT BROKEN WHEN YELLOW PILOT LAMP **(H2) "SAFETY CIRCUIT"** IN THE HOIST CAGE CONTROL PANEL IS ON. CORRESPONDING LAMP EXISTS ALSO AT EVERY LANDING LEVEL. WHEN SAFETY CIRCUIT IS BROKEN, IT IS NOT POSSIBLE TO RUN THE HOIST.
- THERE IS AN OVERLOAD IN HOIST WHEN RED PILOT LAMP **(H3)** "OVERLOAD" IN THE HOIST CONTROL PANEL IS ON. REMOVE OVERLOAD.
- THE HOIST IS READY TO RUN WHEN THE GREEN PILOT LAMP **(H4) "READY"** IN THE HOIST CAGE CONTROL PANEL IS ON.
- THERE ARE PILOT LAMPS AND A LIST OF THE MOST COMMON FAULT SITUATIONS IN THE HOIST CAGE CONTROL PANEL.

#### **START AND STOP**

- CLOSE DOORS (BASE FRAME DOOR OR LANDING GATE/DOOR AND HOIST CAGE DOORS)
- PUSH THE BUTTON **(S2, S22, S22.n) "UP"** IN ANY OF CONTROL PANEL PLACES. HOIST STARTS TO MOVE UPWARDS.
- PUSH THE BUTTON **(S2, S22, S22.n) "DOWN"** IN ANY OF CONTROL PANEL PLACES. HOIST STARTS TO MOVE DOWNWARDS.
- THE HOIST IS STOPPED WITH PUSH BUTTON **(\$4, \$24, \$24n) "STOP NEXT LANDING"** PRESS BUTTON IN ANY OF THE HOIST CONTROL PLACES AND HOIST STOPS TO THE NEXT LANDING IN RUNNING DIRECTION.
- WHEN IN DANGER, PUSH THE **"EMERGENCY STOP"** BUTTON **(S1, S21)** DOWN AND THE HOIST STOPS **IMMEDIATELY**. THE BUTTON IS MACHANICALLY LOCKED TO IST LOWER POSITION AND HAS TO BE TURNED CLOCKWISE AND/OR PULLED OUTWARDS BEFORE IT IS RELEASED AGAIN.
- AT LANDING LEVEL THE PUSH BUTTON **(S24.N)** "**STOP**" WILL STOP THE HOIST IMMEDIATELLY WHEN PUSHED. NOTE! IT IS NOT AN EMERGENCY STOP.
- PUSH BUTTONS S1, S2, S3, S4 IN THE HOIST CAGE, PUSH BUTTONS S21, S23, S24 IN THE BASE FRAME CONTROL PANEL, PUSH BUTTONS S21.n, S22.n, S23.n, S24.n AT LANDING LEVELS.

Ta 15501 1/2

#### DECAL SCXXYYF

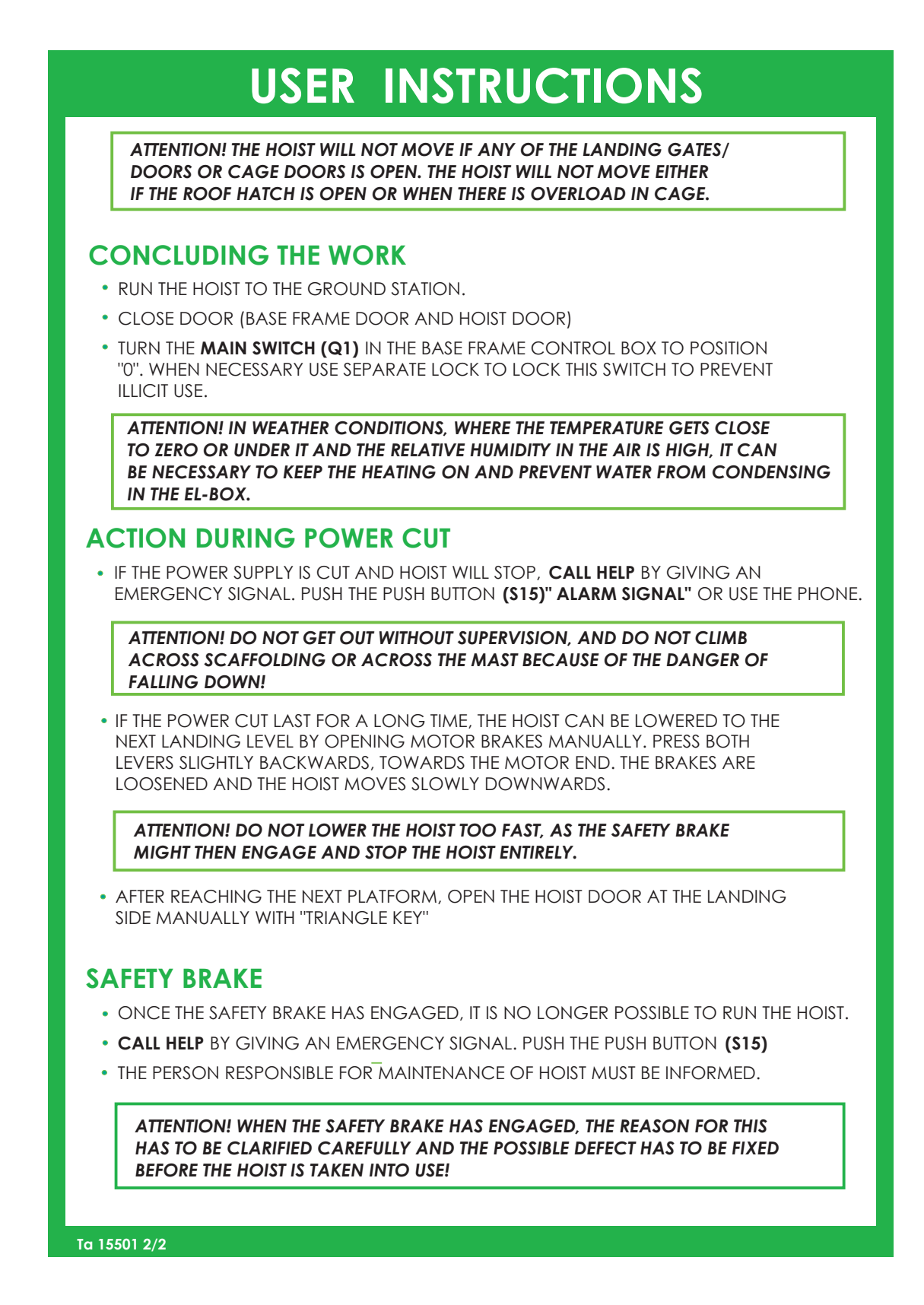

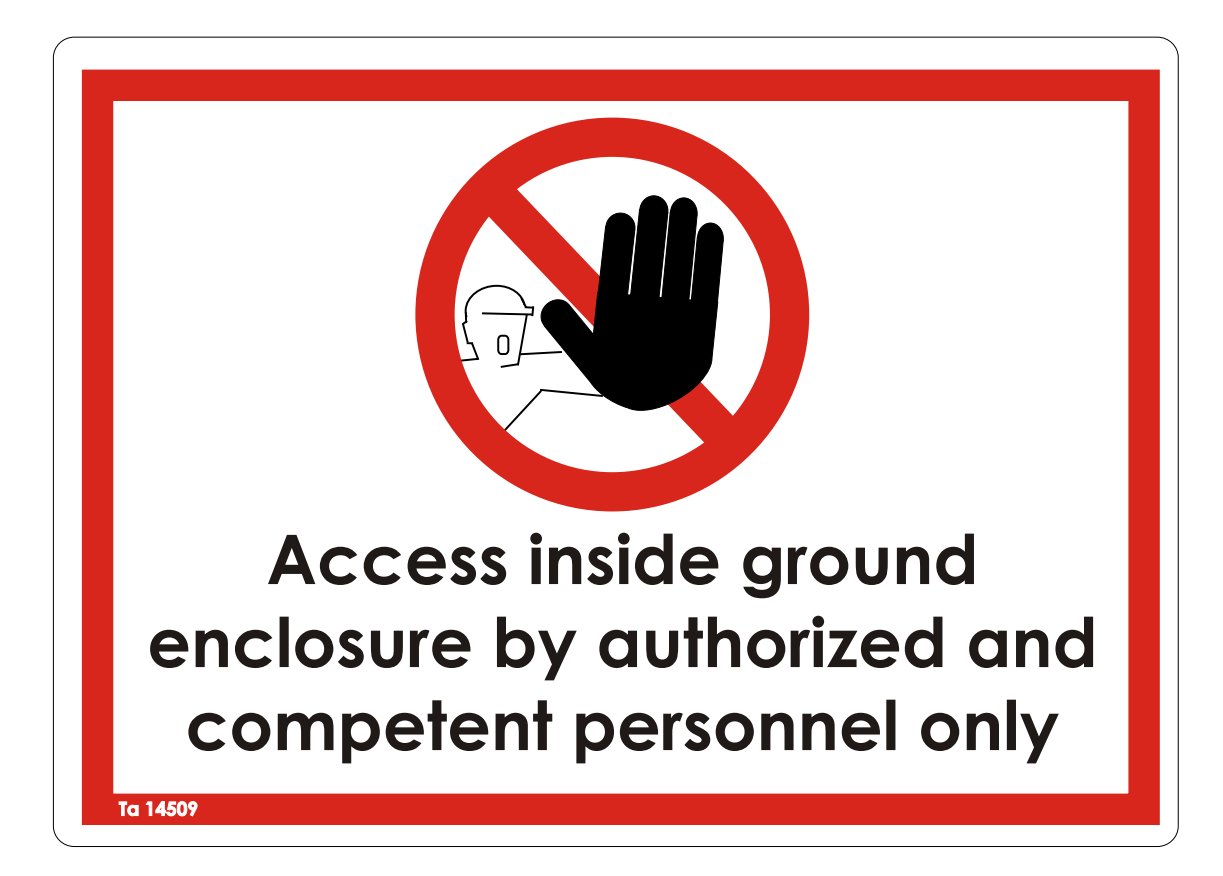

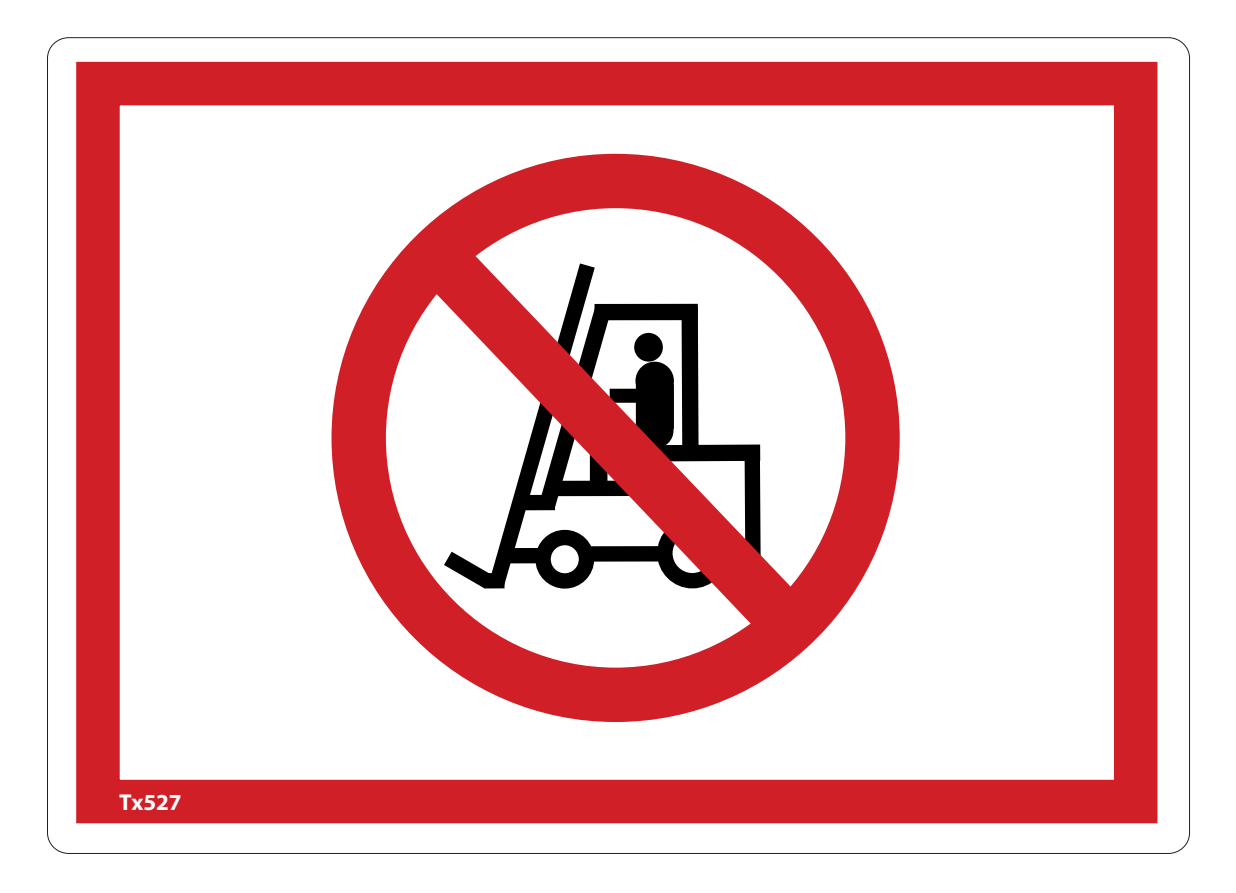

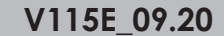

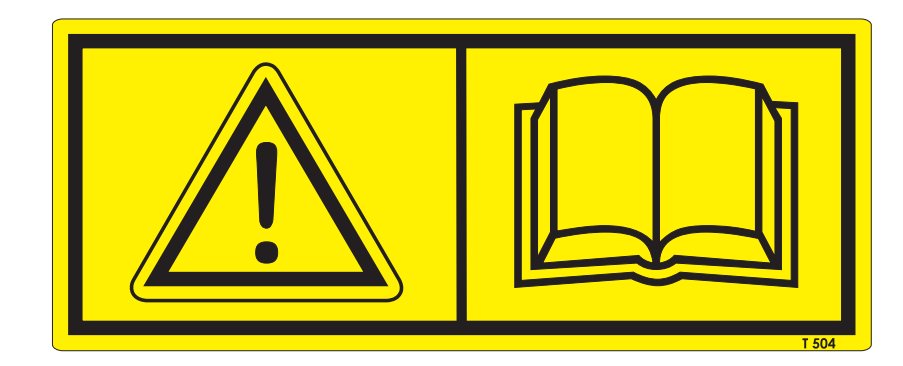

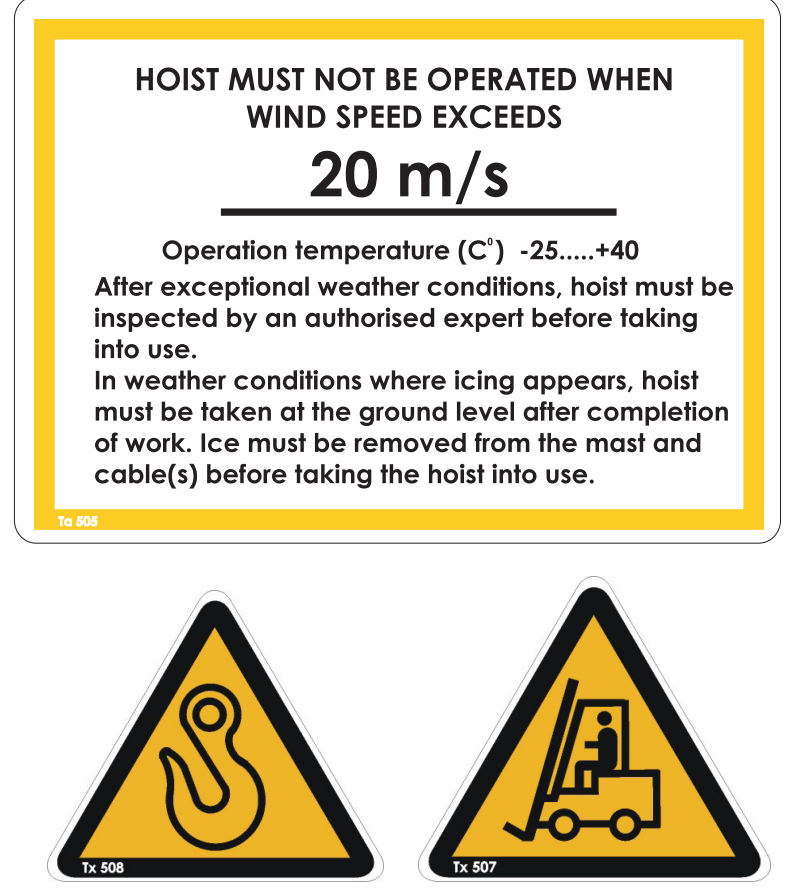

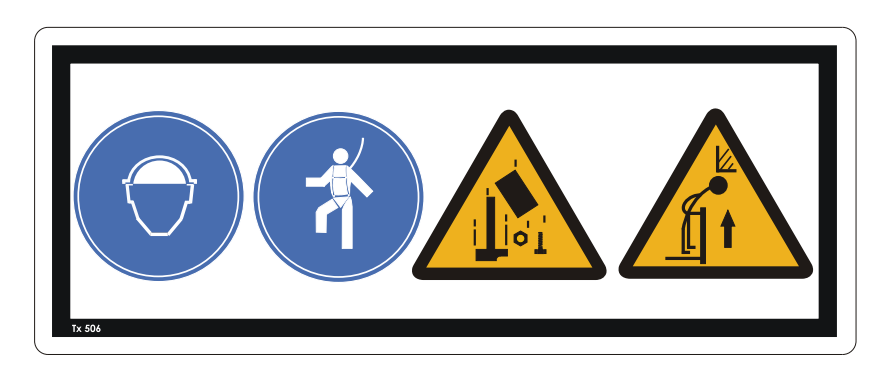

Series-65H Hoist Pos 2

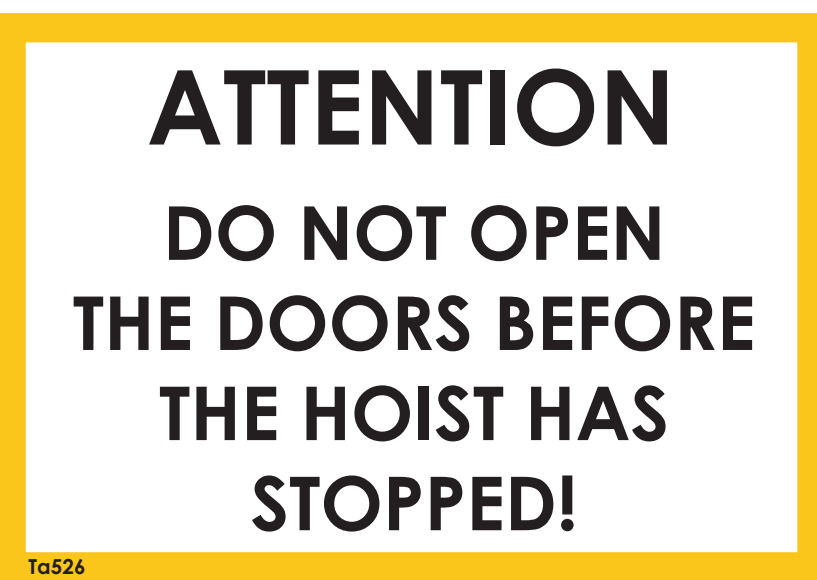

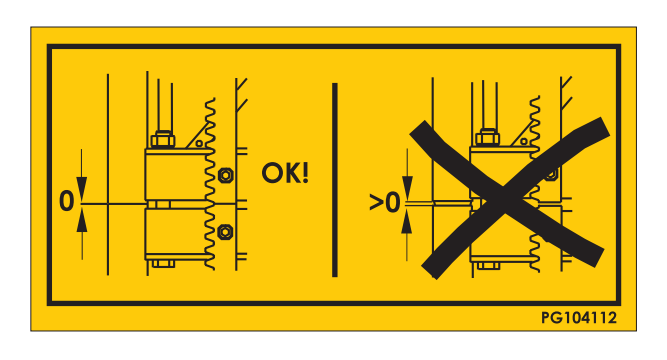

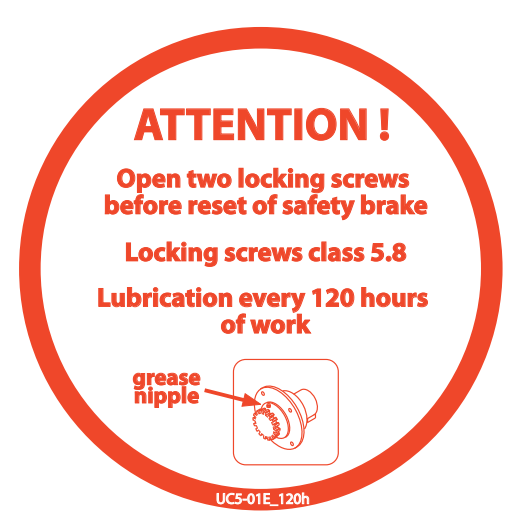

# SIDE DOOR OPENING IS PERMITED ONLY WHEN THE HOIST CAGE IS IN THE GROUND STATION

#### Standard anchoring

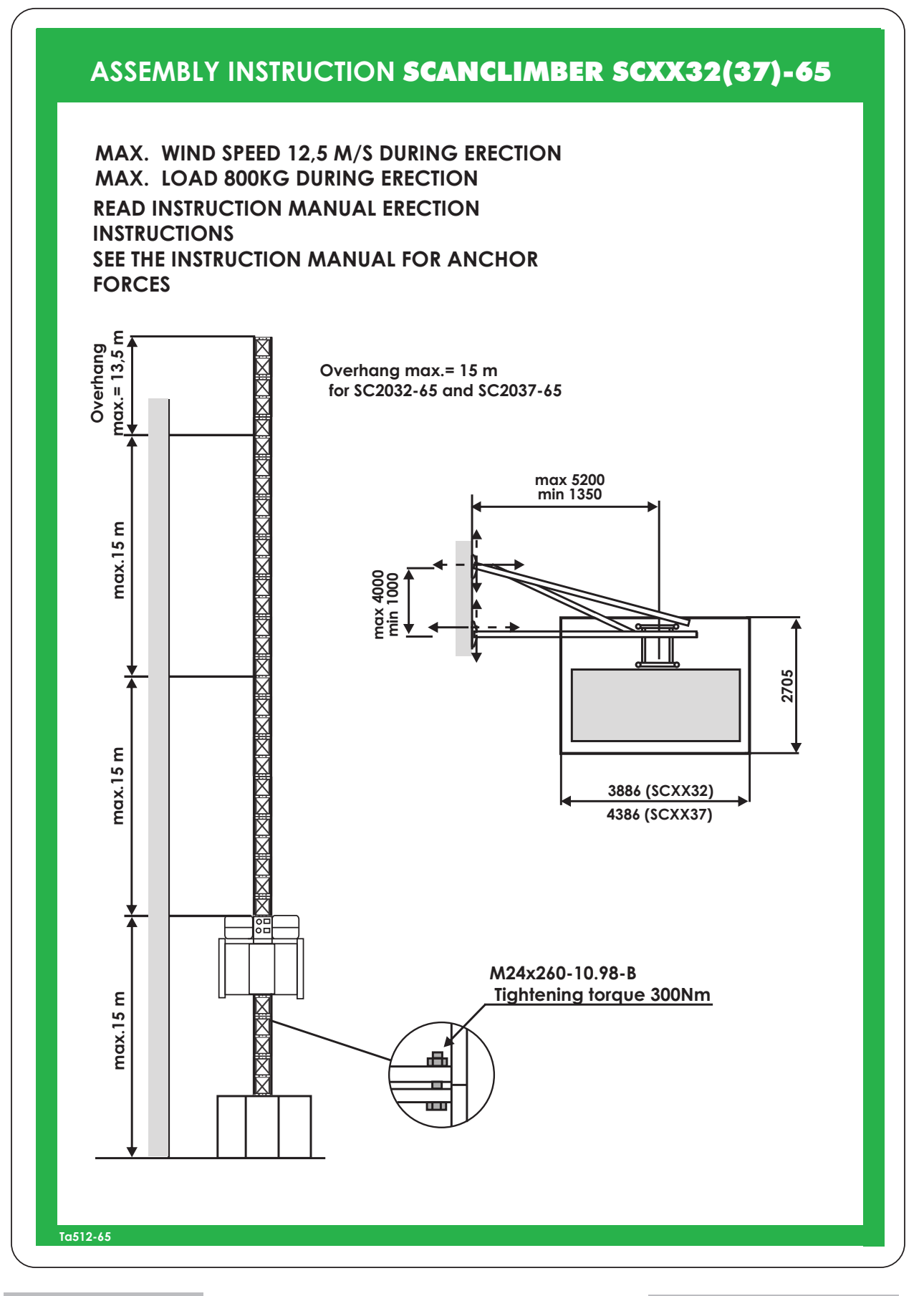

V115E\_09.20

Series-65H Hoist Pos 2

#### Anchoring - special version

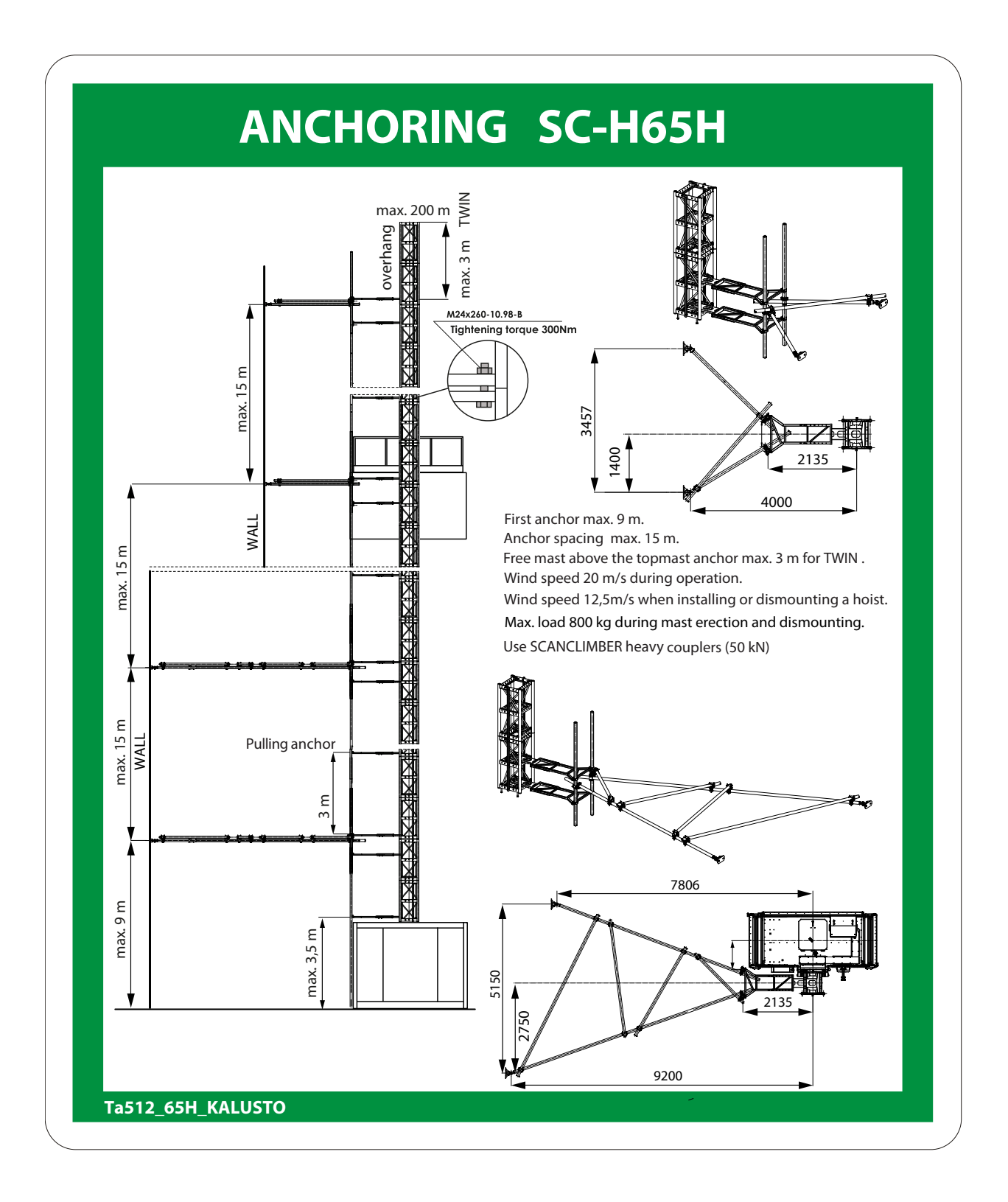

Series-65H Hoist Pos 2

Safety instructions

### 3. OPERATING INSTRUCTIONS

| 3.1 | Prior to the Use3                                                                                                    |  |  |  |  |  |  |  |
|-----|----------------------------------------------------------------------------------------------------|--|--|--|--|--|--|--|
|     | 3.1.1 Check List                                                                                                    |  |  |  |  |  |  |  |
| 3.2 | The Hoist's Start-up5                                                                                                    |  |  |  |  |  |  |  |
| 3.3 | Start and Stop of the Hoist7                                                                                                    |  |  |  |  |  |  |  |
|     | 3.3.1 Relay Control83.3.2 PLC (Programmable Logic Control) ver. 193.3.3 PLC (Programmable Logic Control) ver. 211               |  |  |  |  |  |  |  |
| 3.4 | Closing the Operation11                                                                                                    |  |  |  |  |  |  |  |
| 3.5 | Erection, Maintenance or Inspection Operations12                                                                                |  |  |  |  |  |  |  |
| 3.6 | Evacuation people from the cage13                                                                                               |  |  |  |  |  |  |  |
|     | 3.6.1 Evacuation people from the cage                                                                                           |  |  |  |  |  |  |  |
|     | - when the system not responce- PLC ver.2                                                                                       |  |  |  |  |  |  |  |
| 3.7 | Safety Brake15                                                                                                    |  |  |  |  |  |  |  |
|     | <ul><li>3.7.1 Safety Brake for hoist with: relay and PLC ver.115</li><li>3.7.2 Safety Brake for hoist with: PLC ver.2</li></ul> |  |  |  |  |  |  |  |
| 3.8 | Safety Limit - for PLC ver. 1                                                                                                   |  |  |  |  |  |  |  |
|     | 3.8.1 The Bottom Safety limit                                                                                                   |  |  |  |  |  |  |  |
| 3.9 | Safety Limit - for PLC ver. 2                                                                                                   |  |  |  |  |  |  |  |
|     | 3.9.1 The Bottom Safety limit                                                                                                   |  |  |  |  |  |  |  |
|     |                                                                                                    |  |  |  |  |  |  |  |

1

| 3.10 | Hydraulic ramp27 |                                                                                                    |    |  |  |  |
|------|------------------|----------------------------------------------------------------------------------------------------|----|--|--|--|
|      | 3.10.1<br>3.10.2 | Opening the Hydraulic Ramp Manually -relay and PLC ver.12<br>Opening the Hydraulic Ramp Manually: PLC ver.2 | 23 |  |  |  |
|      | 3.10.3           | The Ramp Emergency Use2                                                                                     | 3  |  |  |  |

## **3. OPERATING INSTRUCTIONS**

### 3.1 Prior to the Use

Prior to the daily use of the hoist it must be checked both visually and functionally. This inspection does not replace the scheduled maintenance and is to be carried out separately by the person in charge of the hoist's operation.

Should during the daily inspection be discovered for instance loose screw connections or other defects they must be immediately repaired before putting the hoist in use.

#### 3.1.1 Check List

- The hoist's driveway must be free of any obstacles. No material or objects must protrude from the landings to the hoist's driveway.
- 2. Check the hoist's foundation. If the hoist is mounted on ground foundation check that the ground has not sunk under the hoist.
- **3.** Check the bolt joints of the mast sections.
- 4. Check the fastening of the gear racks.
- Check the bolt joints of the anchorage and the ties to the building, pipeline and mast.
- 6. Check the support of the pipeline.
- 7. Check the landing ties.
- **8**. Check the clearances of the hoist guide rollers.
- 9. Check the functioning of the hoist doors.

- **10.** Check the condition of the pinions on the mast side on the ground platform.
- **11.** Check that there are no oil leaks in the gearboxes.
- 12. Lubrication of the gear rack.
- 13. Check the cable guides installed on the mast. The cable may slip out of the faulty guide, get caught in the guide or be squeezed between the hoist guide rollers and damage.
- 14. The cable should move freely and be uncoiled without obstacles.
- **15.** Check the fastening of the limit switches and limit cams as well as the functioning of the limit switches.
- Check that the passages, railings, etc. on the landings are in condition according to the regulations.
- The warning and instruction signs should at all times be well readable. Damaged signs must be replaced with new ones.

V115E\_09.20 Operating instructions Series-65H Hoist Pos 3

#### 3.1.2 Functional Testing

The hoist door can be opened only when the cage is on a landing.

The hoist must not start if any of the hoist door is open. The doors are tested one by one by opening each door at a time and at the same time giving the hoist a command to start. At that time the hoist must not move.

The hoist must not start off if even one of the landing gates or doors is open. The doors and gates are tested one by one by opening each one of them at a time and at the same time giving the hoist a command to start. At that time the hoist must not move.

If the landing gate is opened while the hoist is moving the hoist should immediately stop. The landing door should not be able to open if the hoist is not standing on the landing.

The emergency stop buttons are tested one by one. The hoist should stop immediately when the emergency stop button is pushed.

The landing calls are tested on each landing at a time.

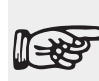

Every limit switch and gate must be tested one by one. The defects and faults discovered must be repaired immediately and prior to the use of the hoist.

During the hoist's test run check that the hoist is stopped exactly on the landing. The hoist load may cause some variation in the hoist's stopping places.

The testing of the engine brakes. Push the brake's release levers one by one towards the engine end on the ventilator side. The cage must not descend when one brake is released.

Test the hoist's signalling devices and the possible hoist intercommunication.

### 3.2 The Hoist's Start-up

The start-up of the hoist with a relay control system is carried out as follows:

- Switch the main switch (Q1) in the ground station control box to position"1".
- 2. Check that the ground station **emer**gency stop button (S1) is released. If it is not, turn the button clockwise and at the same time pull it outwards.

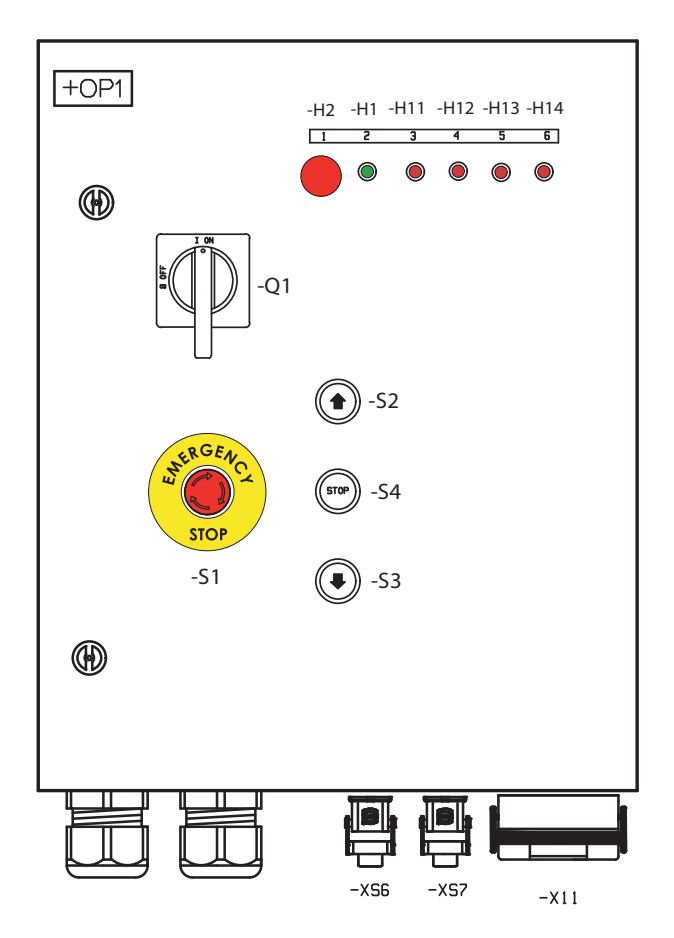

- **3.** Switch **the main switch (Q2)** on the hoist control panel to position "1".
- The power supply is in order, when the "Power supply" pilot lamp (H1) on the ground station control box door is switched on.
- The hoist is ready for use, when the green pilot lamp (H4) "Ready for use" on the hoist control panel is switched on.
- The hoist is overloaded, when the red pilot lamp (H3) on the hoist control panel is switched on. Remove the overload.
- 7. The hoist's safety circuit is disconnected, when the yellow pilot lamp (H2) "Safety circuit disconnected" on the hoist control panel is switched on. This pilot lamp is also found in the ground station control box and in the call boxes on the landings. When the safety circuit is disconnected the hoist cannot operate.

The start-up of the hoist with a PLC ver. 1 system is carried out as follows:

- Switch the main switch (Q1) in the ground station control box to position"1".
- 2. Check that the ground station **emergency stop button (S1)** is released. If it is not, turn the button clockwise and at the same time pull it outwards.

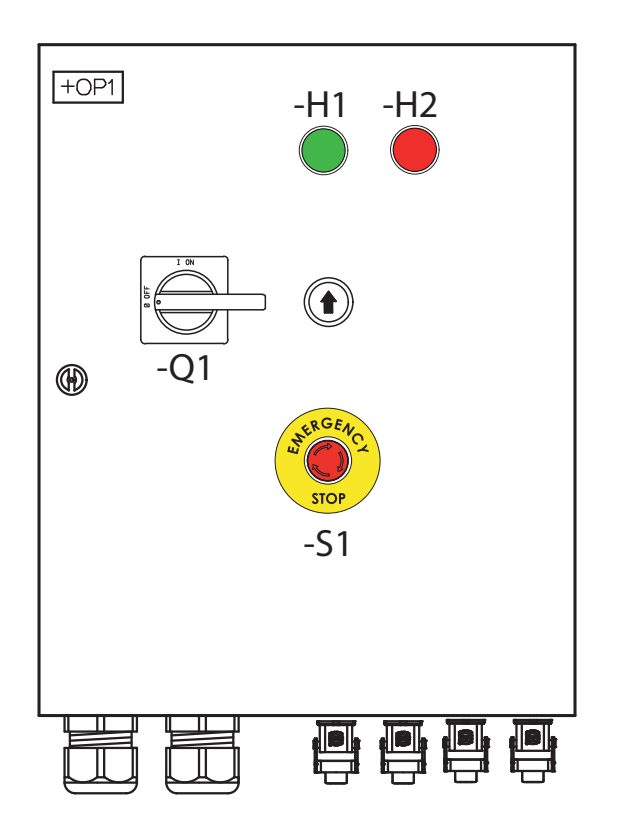

- **3.** Switch **the main switch (Q2)** on the hoist control panel to position "1".
- The power supply is in order, when the "Power supply" pilot lamp (H1) on the ground station control box door is switched on.
- The hoist is ready for use, when the green pilot lamp (H4) "Ready for use" on the hoist control panel +OP2 is switched on.
- The hoist is overloaded, when the yellow pilot lamp (H3) on the hoist control panel +OP2 is switched on. Remove the overload.
- 7. The hoist's safety circuit is disconnected, when the red pilot lamp (H2) "Safety circuit disconnected" on the hoist control panel +OP2 is switched on. When the safety circuit is disconnected the hoist cannot operate.

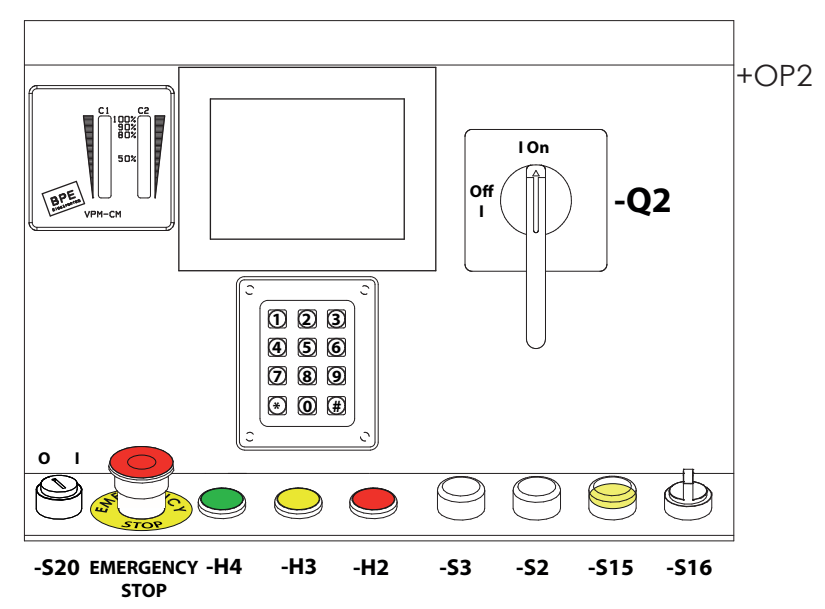

Series-65H Hoist Pos 3 Operating instructions V11

The start-up of the hoist with a PLC ver. 2 system is carried out as follows:

- Switch the main switch (Q1) in the ground station control box to position"1".
- 2. Check that the ground station **emergency stop button (S1)** is released. If it is not, turn the button clockwise and at the same time pull it outwards.
- The hoist is ready for use, when the green pilot lamps (H65) "Normal operation" on the ground station control box +OP1 and (H65) "Ready" on the hoist control panel +OP2 is switched on.
- The hoist is overloaded, when the yellow pilot lamp (H63) on the hoist control panel +OP2 is switched on. Remove the overload.

5. The hoist's safety circuit is disconnected, when the red pilot lamp (H66) "Out of service" on the ground station control box +OP1 and (H66) "Out of service" on the hoist control panel +OP2 is switched on. When the safety circuit is disconnected the hoist cannot operate.

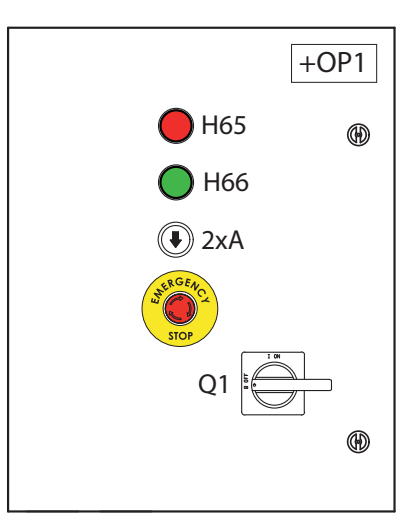

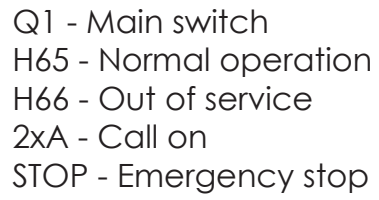

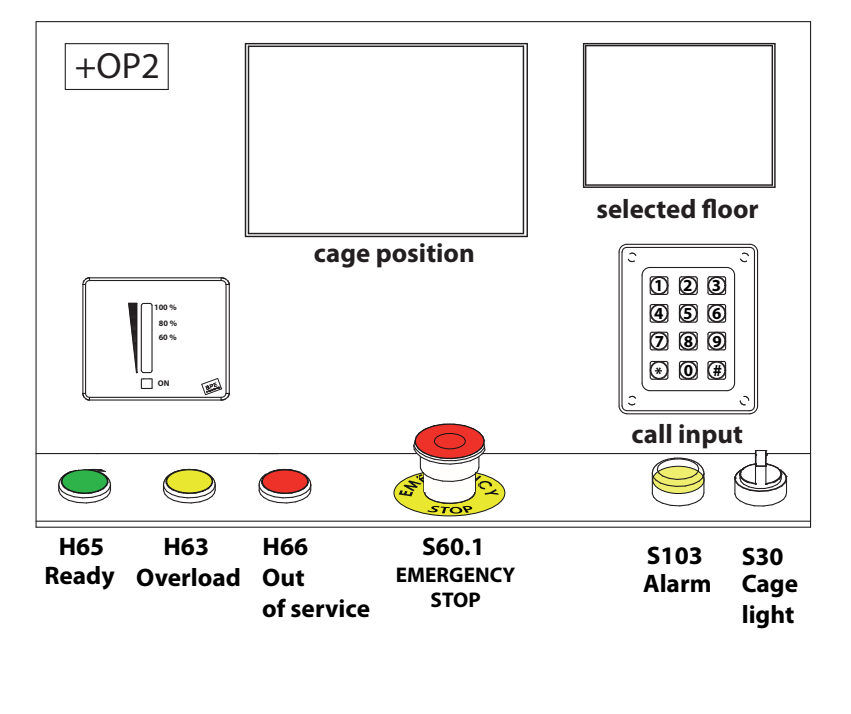

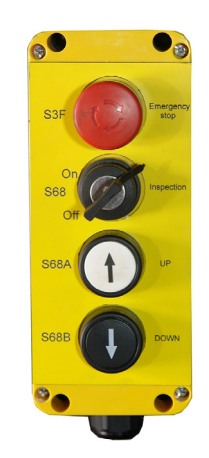

Remote control box - use for service drive (located inside the +OP2 BOX)

V115E\_09.20 Operating instructions Series-65H Hoist Pos 3

### 3.3 Start and Stop of the Hoist

#### 3.3.1 Relay Control

- Close the door / the gate at the ground station / on the landing and the hoist door.
- Push the button "Up" (S2, S22, S22.n), the hoist starts moving upwards.
- **3.** Push the button "**Down**" (S3, S23, S23.n), the hoist starts moving downwards.
- 4. By pushing the buttons "Stop next landing" (S4, S24, S24.n) the hoist is stopped on the next landing in the direction of its motion. The hoist stops on the top and bottom landings automatically.
- 5. In case of emergency hit the "Emergency stop" button (S1, S21) down, and the hoist stops immediately. The button locks to its down position. The button is released by turning it clockwise and/or pulling outwards.
- On the landing the red button (S21.n) stops the hoist immediately, but it is not an emergency stop button and does not lock when pushed.

(The buttons \$1, \$2, \$3, \$4 are situated in the case, the buttons \$21, \$22, \$23, \$24 at the ground station and the buttons \$22.n, \$23.n, \$24.n, \$21.n on the landings)

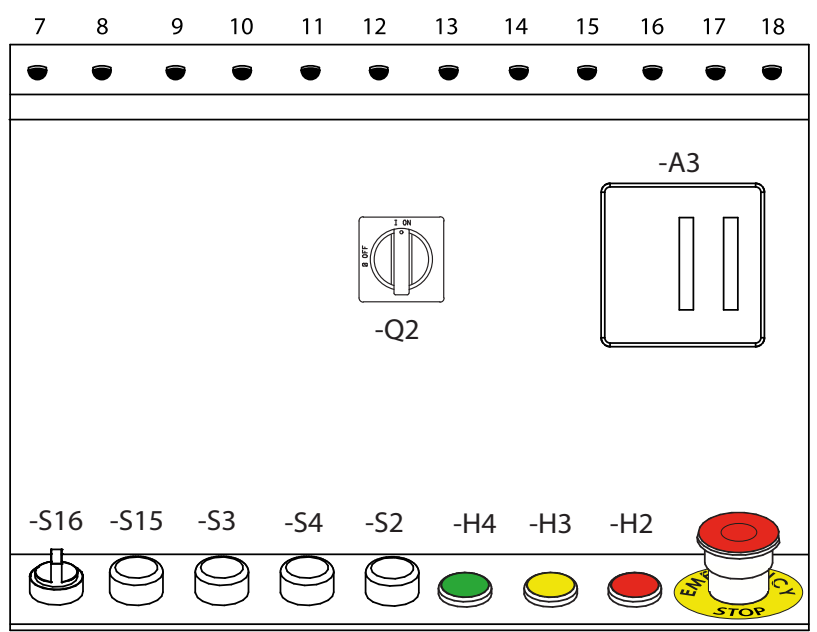

The hoist does not move if any of the landing gates or doors is open. The hoist does not move if the roof hatch is open or if the hoist is overloaded.

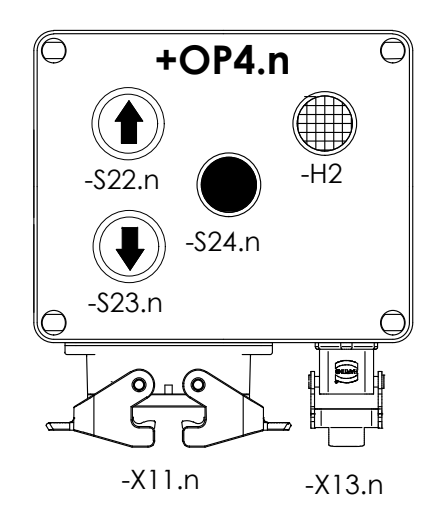

Series-65H Hoist Pos 3 Operating instructions V115E 09.20

#### 3.3.2 PLC (Programmable Logic Control) - ver. 1

Close the door/the gate at the ground station or on the landing and the hoist door.

#### 3.3.2.1 Automatic Control

- Choose with the switch (S20) "Mode selection" on the cage control panel position "1" – Automatic control.
- Use the keyboard to select the desired floor, for instance if you wish to get to the fifth floor push the digit key 5 and confirm by pushing the key # => the hoist starts moving and stops automatically on the fifth floor.

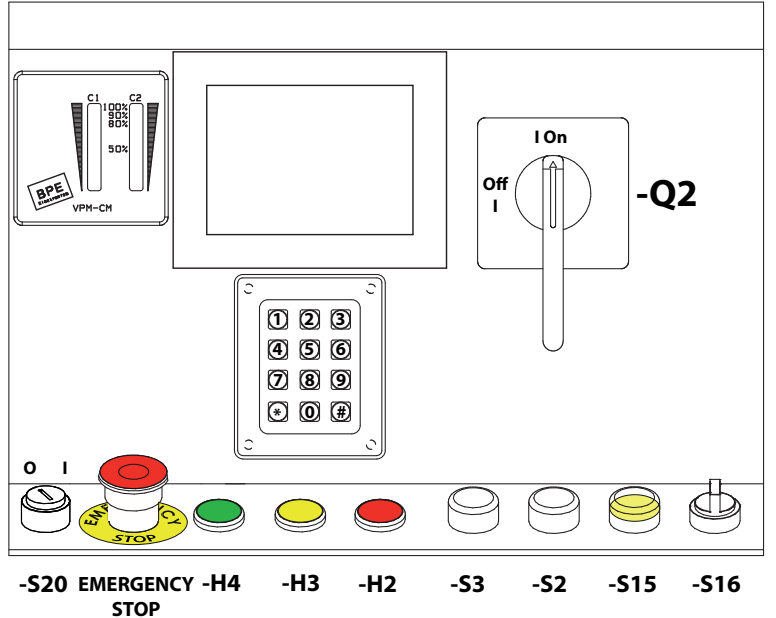

While travelling up the PLC sorts landings into sequential order of low to high, then low again for landings already passed and stops according to this order.

Below are two exeptions to this:

- When floor 0 is pressed while going up, the lift will reverse direction after serving the highest floor in the list at that point. Any further higher floors than those already entered, which are entered while still travelling up will not be served until the hoist goes down to floor 0 then recommences serving floors as it travels up again.
- 2. While travelling past a floor, if that floor is entered just as the hoist is approaching that floor, but has insufficient distance to stop, the hoist will continue to its current active floor, then reverse direction to go back to that floor, then continue serving the current list of programmed floors in the original direction. If this operation is not desired, then operators need to refrain from entering a floor number just as that floor is being approached.

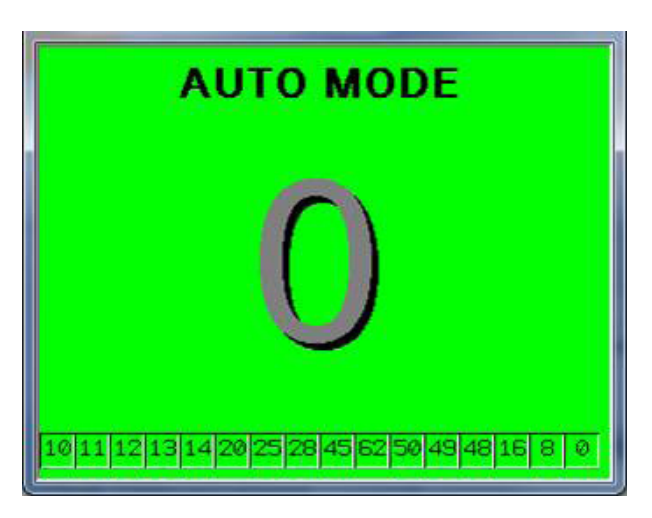

Main screen. On the bottom bar appears remember stops.

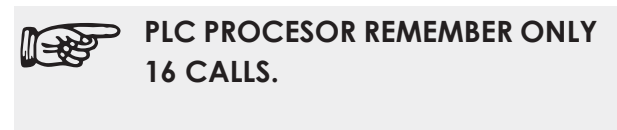

17th CALL WILL BE SKIPPED.

V115E\_09.20 Operating instructions Series-65H Hoist Pos 3

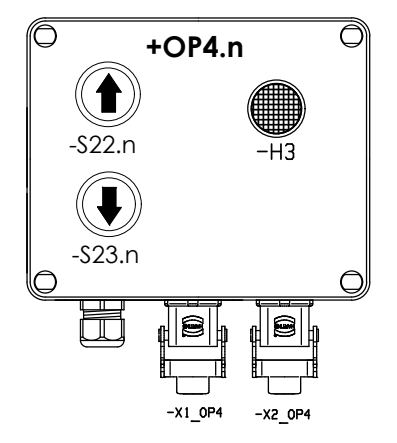

+OP4 Landing control box - use for landing control

#### 3.3.2.2 Manual control for PLC ver.1

- Choose with the switch (S20) " Mode selection" inside the cage box to position"0" – Manual control.
- Use the push button (S2) "Up" on the cage control panel to go up and correspondingly the push button (S3) "Down" to go down. The hoist will move

as long as the button is pushed and stops immediately when the button is released.

With manual control from the hoist the hoist moves in lowered speed.

3. In case of emergency hit the button (S1 or S21) "Emergency stop" down, and the hoist stops immediately. The button locks to its down position. The button is released by turning it clockwise and/or pulling outwards.

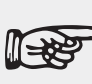

The hoist does not move if any of the landing gates or doors is open. The hoist does not move either if the roof hatch is open or if the hoist is overloaded.

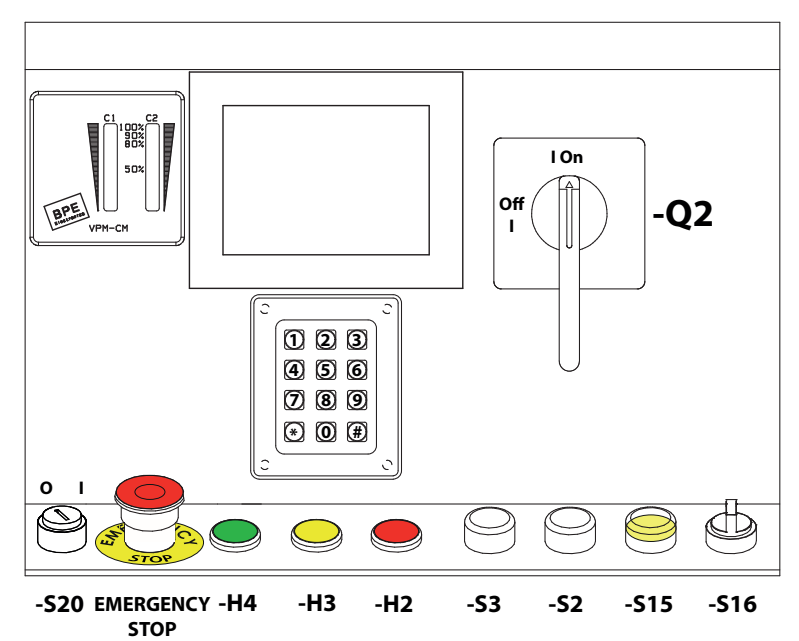

V115E 09.20

#### 3.3.3 PLC (Programmable Logic Control) ver. 2

Close the door/the gate at the ground station or on the landing and the hoist door.

Use the keyboard to select the desired floor, for instance if you wish to get to the fifth floor push the digit key 5 and confirm by pushing the key # => the hoist starts moving and stops automatically on the fifth floor.

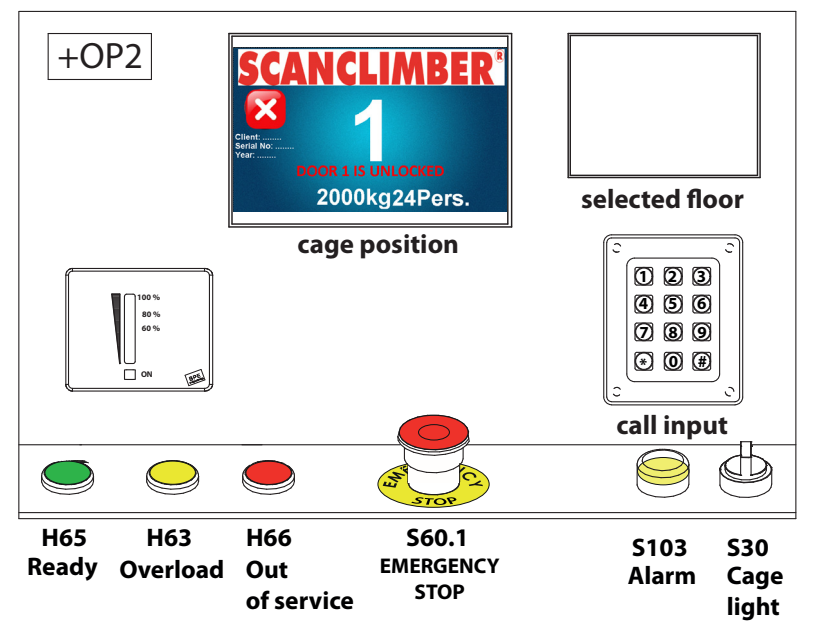

While travelling up the PLC sorts landings into sequential order of low to high, then low again for landings already passed and stops according to this order.

Ings hen and Client: Serial No: Year: EMERGENCY STOP CAGE 2000kg 24Pers.

### 3.4 Closing the Operation

Drive the hoist to the ground station.

**Close** the hoist and the ground station **doors**.

Switch **the main switch** (Q1) in the ground station control box **to position "0"**. If necessary **lock** the disconnecting switch with a separate lock.

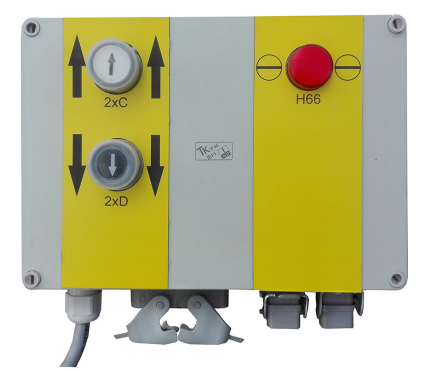

An example of foult shown on the display

+OP4 Landing control box - use for landing control (PLC ver.2)

V115E\_09.20 Operating instructions Series-65H Hoist Pos 3

#### 3.5 Erection, Maintenance or Inspection Operations

When carrying out erection, maintenance or inspection operations the hoist is controlled with the push button box on the cage roof.

- Switch the key switch on the hoist roof "Hoist roof control" to position "1".
- The hoist moves only by pushing the buttons on the roof "Upwards" and "Downwards". The hoist stops immediately, when the button is released. The selection of the "Hoist roof control" excludes functions from any other locations for control.

The hoist with a PLC control system moves in a lowered speed when controlled manually from the hoist roof.

- In case of emergency hit the button "Emergency stop" down, and the hoist stops immediately. The button locks to its down position. The button is released by turning it clockwise and/or pulling outwards.
- When the hoist is stopped for erection, maintenance or inspection operations, the emergency stop button on the roof must be pushed down for this period of time.
- After finishing the work switch the key switch on the hoist roof "Hoist roof control" back to position "0" and take the key from the switch.

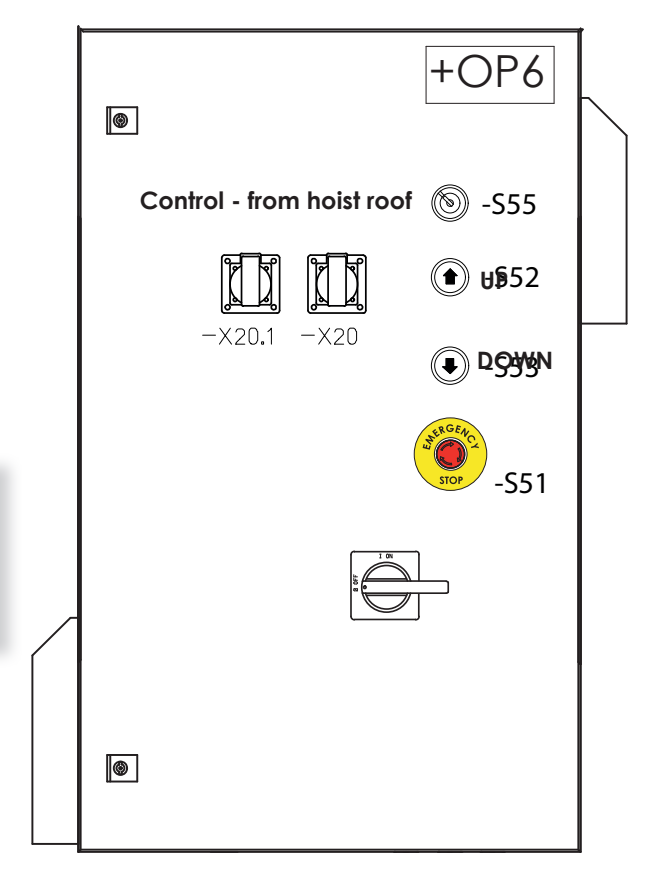

Picture 3.5. Control panel +OP6 on the cage roof

#### 3.6 Evacuation people from the cage

#### 3.6.1 Evacuation people from the cage - when the system not responce- PLC ver.2

If the power supply is correct but the system is not working. Eg when the cage is between landings.

Call for help by pushing the button (\$103) or use the hoist phone (option).

Connect test box +OP3 to socket XP1.1 inside the ground station box +OP1 Turn switch "Recall drive/Inspection" to position 1 and push the button "Up" (S61A) and next push the button "Down" (S61B). and try to drive. If is not possible swich on S80 - Emergency release (S82 - test brake have to be off)

After press button S81A until you reach next landing/floor.

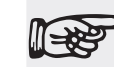

To evacuation people from the cage - when the system not response we need help other person which connect test box+OP3 to socket XP1.1 inside the ground station box +OP1 and drive the cage to the landing.

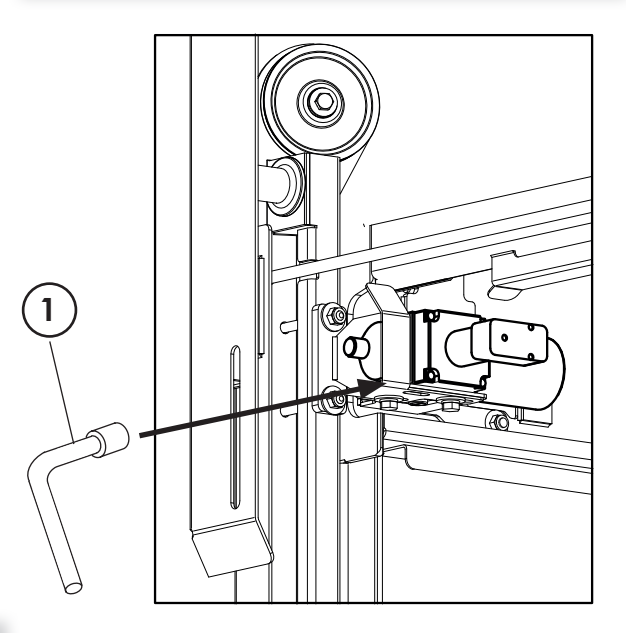

Picture 3.6 Cage door opening

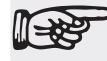

THIS CONCERNS HOISTS WITH <u>A PLC CONTROL</u>. IN CASE THE HOIST HAS DURING THE POWER CUT BEEN DESCENDED BY RELEAS-ING THE BRAKES MANUALLY, THE CAGE MUST AFTER THE RESTORA-TION OF THE POWER BE DRIVEN MANUALLY TO THE GROUND STA-TION BEFORE SWITCHING TO THE AUTOMATIC CONTROL.

### 3.6.2 Evacuation during Power Cut

If the power supply is disrupted and the hoist stops **call for help** by pushing the button (\$103) or use the hoist phone. Contact the person in charge of the hoist's service.

In case the power cut lasts long, the hoist can be descended to the next landing by releasing the engine brakes manually. Push the brake levers lightly backwards towards the end of the engine. The brakes are released and the hoist starts moving downwards.

The door on the landing side is opened manually with an emergency key (1) - picture 3.6, and the exit from the hoist is safe. The emergency key is located in the cage.

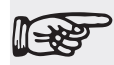

THIS CONCERNS HOISTS WITH A PLC CONTROL. IN CASE THE HOIST HAS DURING THE POWER CUT BEEN DESCENDED BY RELEAS-ING THE BRAKES MANUALLY, THE CAGE MUST AFTER THE RESTORA-TION OF THE POWER BE DRIVEN MANUALLY TO THE GROUND STA-TION BEFORE SWITCHING TO THE AUTOMATIC CONTROL. Do not get out of the hoist without supervision. Do not climb the scaffolding or the mast! You could fall down!

Do not descend the hoist too fast, because in such case the safety brake may stop the hoist.

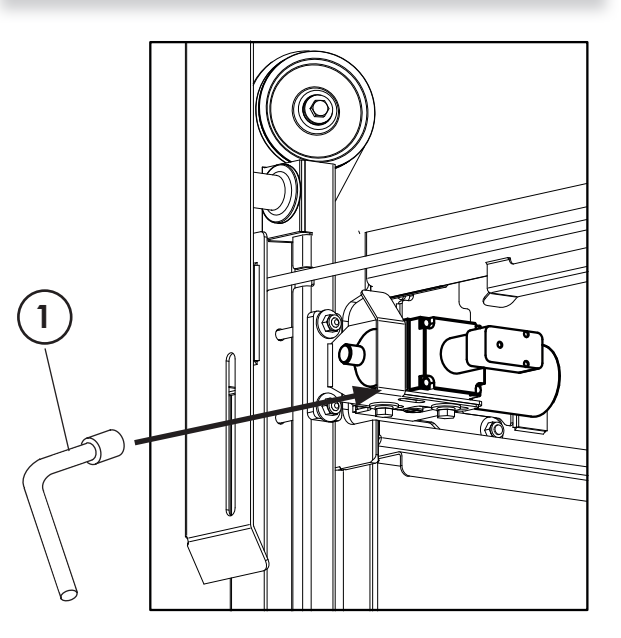

Picture 3.6 Cage door opening
### 3.7 Safety Brake

#### 3.7.1 Safety Brake for hoist with: relay and PLC ver.1

- After the safety brake has switched on the hoist stops and it is impossible to operate it.
- 2. Call for help by pushing the "Sound signal" button (S15) or use the hoist phone.
- **3.** Contact the person in charge of the hoist's maintenance.

The safety brake is allowed to be bypassed only by a person well familiar with the hoist's operation. Before the bypass of the safety brake **make sure** of the **reason** for the brake operating. Switch the key switch (S19) inside the cage box +OP2 to position "I", "Bypass of the safety brake" and simultaneously push the button (S2) "Up". The hoist is stopped on the next landing. For more information, see chapter 4.4 Safety Brake.

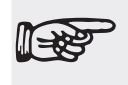

When the safety brake has operated, the reason for this must always be thoroughly cleared up, and the possible fault repaired prior to restarting the hoist.

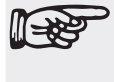

The limit switch of the safety brake is allowed to be bypassed only by a person well familiar with the hoist's opreration and in charge of its maintenance and installation.

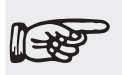

After the bypass of the safety brake do not forget to take the key off the switch. The key must not be kept in the control panel, but in possession of the site's supervision or the person in charge of the hoist's maintenance.

#### 3.7.2 Safety Brake for hoist with: PLC ver.2

- After the safety brake has switched on the hoist stops and it is impossible to operate it.
- 2. Call for help by pushing the button (\$103) or use the hoist phone.
- **3.** Contact the person in charge of the hoist's maintenance.

The safety brake is allowed to be bypassed only by a person well familiar with the hoist's operation. Before the bypass of the safety brake **make sure** of the **reason** for the brake operating. Connect test box+OP3 to socket XP1.1 inside the ground station box +OP1 Turn switch "Inspection" to position 1 and push the button "Up" (S61A) and next push the button "Down" (S61B). For more information, see chapter 4.4 Safety Brake.

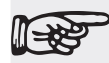

When the safety brake has operated, the reason for this must always be thoroughly cleared up, and the possible fault repaired prior to restarting the hoist.

The limit switch of the safety brake is allowed to be bypassed only by a person well familiar with the hoist's opreration and in charge of its maintenance and installation.

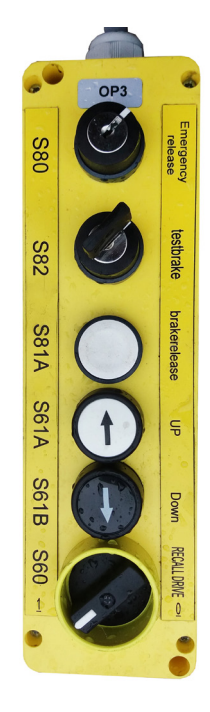

S80 - Emergency release S82 - test brake S81A - brake release S61A - UP S61B - Down S60 - Recall drive

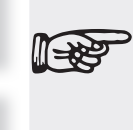

After the bypass of the safety brake do not forget to take the key off the switch. The key must not be kept in the control panel, but in possession of the site's supervision or the person in charge of the hoist's maintenance.

#### 3.8 Safety Limit - for Ralay and PLC ver. 1

When the hoist reaches the safety limit (\$18), the control circuit is disconnected and it is impossible to operate the hoist.

#### 3.8.1 The Bottom Safety limit

Possible reasons for the hoist reaching the bottom safety limit:

- The hoist has been descended manually by releasing the brakes, for instance during transportation.
- The hoist has been overloaded and because of this the braking distance became longer than normally and the hoist reached the safety limit.
- The brakes of the lifting motors are not correctly adjusted or for instance one of the brakes does not work. That is why the braking distance becomes longer than normally and the hoist reaches the safety limit.
- The cams of the bottom limit and the safety limit at the lower end of the mast are not correctly adjusted in relation to each other. The distance between these limits is shorter than the braking distance with full load.
- Lower terminal limit switch is not working and only the final limit switch stops the downward movement.

#### 3.8.1.1 Bottom Safety Limit Reset

Turn the bypass switch (\$19) inside the cage box to position "II".

When working with PLC controlled hoist, turn additionally key switch (\$20) "Mode selection" on the cage con-

Possible reasons for the hoist reaching the trol panel to position "0" Manual control.

Keep the bypass switch in position "II" and simultaneously push the button (S2) "Up". The hoist starts to move upwards and is lifted from the safety limit. Move the hoist only to its normal range of operation and stop the hoist.

Return the key switch (\$19) to its normal position "0" and remove the key from the switch. When working with PLC-controlled hoist, return the key switch (\$20) to position "1" Automatic control.

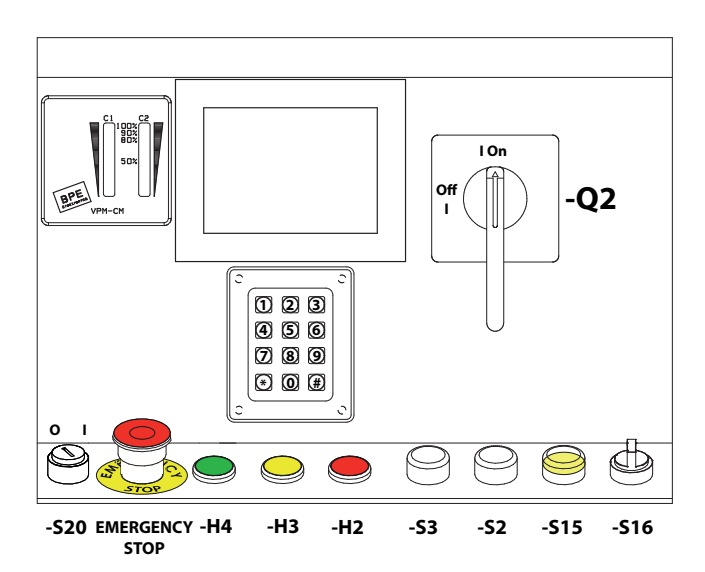

V115E\_09.20 Operating instructions Series-65H Hoist Pos 3

#### 3.8.2 The Top Safety Limit

Possible reasons for the hoist reaching the top safety limit:

- The cams of the top limit and the safety limit at the upper end of the mast are not correctly adjusted in relation to each other. The distance between these limits is shorter than the braking distance required for the hoist.
- The brakes of the lifting engines are not correctly adjusted or for instance one of the brakes does not work. That is why the braking distance becomes longer than normally and the hoist reaches the safety limit.
- Frequency inverter fault does not react on PLC signals
- The mast's top limit switch is not working and only the safety limit stops the upward movement.

When the hoist has reached the safety limit, the reason for this must always be thoroughly cleared up, and the possible fault repaired prior to restarting the hoist.

The safety limit is allowed to be bypassed only by a person well familiar with the hoist's operation and in charge of its maintenance and installation.

After the bypass of the safety limit do not forget to take the key off the switch. The key must not be kept in the hoist control panel, but in possession of the site's supervision or the person in charge of the hoist's maintenance.

#### 3.8.2.1 Top Safety Limit Reset

Lower the hoist from the top safety limit by releasing the engine brakes manually. Open the engine brakes by pushing carefully lever simultaneously towards the end of the engines on the ventilator's side. See that the speed does not become too fast. In too fast speed the safety brake stops the hoist. **DO NOT USE** the bypass switch (S19) at the top safety limit.

### 3.9 Safety Limit - for PLC ver. 2

When the hoist reaches the safety limit (\$18), the control circuit is disconnected and it is impossible to operate the hoist.

#### 3.9.1 The Bottom Safety limit

Possible reasons for the hoist reaching the bottom safety limit:

- The hoist has been descended manually by releasing the brakes, for instance during transportation.
- The hoist has been overloaded and because of this the braking distance became longer than normally and the hoist reached the safety limit.
- The brakes of the lifting motors are not correctly adjusted or for instance one of the brakes does not work. That is why the braking distance becomes longer than normally and the hoist reaches the safety limit.
- The cams of the bottom limit and the safety limit at the lower end of the mast are not correctly adjusted in relation to each other. The distance between these limits is shorter than the braking distance with full load.
- Lower terminal limit switch is not working and only the final limit switch stops the downward movement.

#### 3.9.1.1 Bottom Safety Limit Reset

Connect test box to socket XP1.1 inside the ground station box +OP1. Switch "inspection" to position 1 and push the button "Up" (S68A) The hoist starts to move upwards and is lift- ed from the safety limit. Move the hoist only to its normal range of operation and stop the hoist.

+OP2 selected floor cage position 003 456 80% 60% 789 • O # call input Ð C H65 H63 H66 S60.1 **S103 S**30 Overload Out EMERGENCY Ready Alarm Cage STOP of service light

Switch "inspection" to position "0". Disconnect test box and connect bridge plug.

#### 3.9.2 The Top Safety Limit

Possible reasons for the hoist reaching the top safety limit:

- The cams of the top limit and the safety limit at the upper end of the mast are not correctly adjusted in relation to each other. The distance between these limits is shorter than the braking distance required for the hoist.
- The brakes of the lifting engines are not correctly adjusted or for instance one of the brakes does not work. That is why the braking distance becomes longer than normally and the hoist reaches the safety limit.
- Frequency inverter fault does not react on PLC signals
- The mast's top limit switch is not working and only the safety limit stops the upward movement.

When the hoist has reached the safety limit, the reason for this must always be thoroughly cleared up, and the possible fault repaired prior to restarting the hoist.

The safety limit is allowed to be bypassed only by a person well familiar with the hoist's operation and in charge of its maintenance and installation.

After the bypass of the safety limit do not forget to take the key off the switch. The key must not be kept in the hoist-control panel, but in possession of the site's supervision or the person in charge of the hoist's maintenance.

#### 3.9.2.1 Top Safety Limit Reset

Lower the hoist from the top safety limit by releasing the engine brakes manually. Open the engine brakes by pushing carefully lever simultaneously towards the end of the engines on the ventilator's side. See that the speed does not become too fast. In too fast speed the safety brake stops the hoist. **DO NOT USE** the test box at the top safety limit.

### 3.10 Hydraulic Ramp

The hoist can be equipped with an optional hydraulic ramp. When using a ramp it is not necessary to build a pipeline, that saves time and material expense when erecting the hoist. See chapter 6 The erection of the Hoist for the installation instructions.

The access ramp is equipped with safety railings opening up to both sides when the ramp is lowered.

The ramp position is controlled by limit switches.

#### Opening

- 1. The cage stops at the required landing automatically. The hydraulic ramp lowers automatically after the cage has stopped. When the ramp is in the lower position the cage door locking is released.
- 2. Push the sliding door up to open position.

#### Closing

- 1. Close the cage sliding door by pulling it to the closed position.
- 2. The hydraulic ramp is lifted automatically when the hoist gets the command to drive. The cage door locking locks the door. The hydraulic ramp closure is secured with the limit switch prior to the hoist movement.

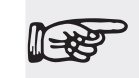

Attention! When getting off the hoist open the landing gate prior to closing the cage door.

### 3.9.2 Opening the Hydraulic Ramp Manually

#### Opening the Hydraulic Ramp Manually: relay and PLC ver.1

The hydraulic ramp door can be opened manually with the key switch S8 in the control cabinet +OP2 during the erection, dismounting and maintenance work.

If the hoist is equipped with the PLC control system and the automatic drive to landings, the hoist control must be switched to manual drive with the switch S20 on the control panel prior to using the hydraulic ramp manually.

If the hoist is equipped with the relay control system and the Stop next landing-control, the hoist control must be switched to manual drive with the key switch S55 on the cage roof control box prior to using the hydraulic ramp manually.

The ramp is lowered manually by turning the key S8 to position 1. The sliding door locking is released when the ramp is open.

The ramp is closed manually by turning the key switch \$8 to position 0. The sliding door is locked automatically when the ramp is closed.

The cage sliding door locking can be opened with an emergency key.

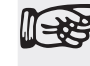

Attention! The ramp door is allowed to be opened manually only by a person with appropriate qualifications and in charge of the hoist use.

Attention! Prior to driving the ramp to open position make sure that it can be done safely. There must not be any obstacles under the ramp.

### 3.9.3 Opening the Hydraulic Ramp Manually

#### Opening the Hydraulic Ramp Manually: PLC ver.2

The hydraulic ramp door can be opened manually with the key switch \$515 in the control cabinet +OP2 during the erection, dismounting and maintenance work.

If the hoist is equipped with the relay control system and the Stop next landing-control, the hoist control must be switched to manual drive with the key switch S55 on the cage roof control box prior to using the hydraulic ramp manually.

The ramp is lowered manually by pushing the button "Ramp Open Manual" \$517. The sliding door locking is released when the ramp is open. The ramp is closed manually by pushing the button "Ramp Close Manual" \$516. The sliding door is locked automatically when the ramp is closed.

The cage sliding door locking can be opened with an emergency key.

Attention! The ramp door is allowed to be opened manually only by a person with appropriate qualifications and in charge of the hoist use.

Attention! Prior to driving the ramp to open position make sure that it can be done safely. There must not be any obstacles under the ramp.

#### 3.9.4 The Hydraulic Ramp Emergency Use

During power cuts or in other emergency situations the hydraulic ramp can be opened without power. The cage door locking is released by an emergency key and the sliding door is lifted to the open position. The hydraulic ramp is then pushed open to the lower position for instance with foot. When pressing the ramp the release valve of the hydraulic system is opened and enables the ramp opening.

Series-65H Hoist Pos 3 Operating instructions V115E\_09.20

### 4. TROUBLE SHOOTING - When the Hoist does not move

| 4.1 | Gen   | eral Information                                    | 3   |
|-----|-------|-----------------------------------------------------|-----|
| 4.2 | Error | s - Trouble shooting                                | . 3 |
|     | 4.2.1 | "Visible Error"                                     | . 3 |
|     | 4.2.2 | "Invisible Error"                                   | . 3 |
| 4.3 | Rela  | y Control                                           | 4   |
| 4.4 | PLC   | (Programmable Logic Control) - ver.1                | 6   |
|     | 4.4.1 | The Supply Voltage                                  | 8   |
|     | 4.4.2 | The Safety Circuit                                  | 9   |
|     | 4.4.3 | The most common reasons for the hoist not moving    | .10 |
|     | 4.4.4 | Other Possible Reasons                              | .11 |
| 4.5 | PLC   | (Programmable Logic Control) - ver.2                | 12  |
|     | 4.5.1 | The Supply Voltage                                  | .14 |
|     | 4.5.2 | The Safety Circuit                                  | 14  |
|     | 4.5.3 | The most common Reasons for the Hoist not moving    | .15 |
|     | 4.5.4 | Other Possible Reasons                              | .16 |
|     | 4.5.5 | Most commom foult code - description and what to do | 17  |
|     | 5.5.6 | Frequency conventer and hoist controller fault      | 21  |
|     |       | 5.5.6.1 Hoist controller fault                      | 21  |
|     |       | 5.5.6.2 Frequency conventer fault                   | 30  |

Series-65H Hoist Pos 4 Trouble shooting

V115E\_09.20

2

### 4. TROUBLE SHOOTING - When the Hoist does not move

#### 4.1 General Information

The series SC builder's hoists are equipped with fault diagnostics or a status display system, which in most of the cases can tell why the hoist is not able to move.

#### 4.2 Errors - Trouble Shooting

#### 4.2.1 "Visible Error"

The so called "visible error" is an issue discoverable with the naked eye and not necessarily an error at all, but usually a condition caused by the operator's functions. Such issues can be for instance the following:

- The hoist door is open.
- The landing door gate is open.
- The main switch is not switched on.
- The emergency stop button is pushed.
- etc.

**1138** 

#### 4.2.2 "Invisible Error"

The so called "invisible error" is usually not discoverable with the naked eye, at least not without opening the electric cabinets. Often to locate the error a professional electrician and measuring equipment are required. Such errors can be for instance the following:

- A fuse automat or a circuit breaker has switched off as a consequence of overload or short circuit.
- A limit switch, relay or contactor is stuck or a contact is not working properly.
- A connecting lead inside or outside the control cabinet is disconnected or the connection has become loose.

The electrical installations are allowed to be carried out only by qualified professionals in electricity.

### 4.3 Relay Control

The hoists with relay control system are equipped with a status display with pilot lamps showing the state of limit switches and emergency stop buttons etc.

There are eleven red LED pilot lamps on the cage control panel. Their meanings are listed below (decal Ta 14502\_2).

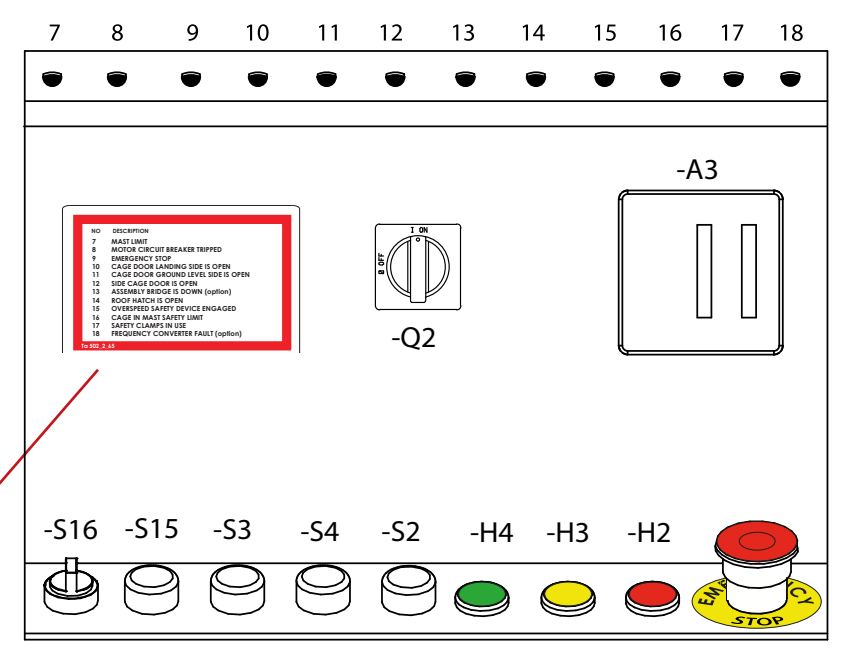

| NO | DESCRIPTION                         |
|----|-------------------------------------|
| 7  | MAST LIMIT                          |
| 8  | MOTOR CIRCUIT BREAKER TRIPPED       |
| 9  | EMERGENCY STOP                      |
| 10 | CAGE DOOR LANDING SIDE IS OPEN      |
| 11 | CAGE DOOR GROUND LEVEL SIDE IS OPEN |
| 12 | SIDE CAGE DOOR IS OPEN              |
| 13 | ASSEMBLY BRIDGE IS DOWN (option)    |
| 14 | ROOF HATCH IS OPEN                  |
| 15 | OVERSPEED SAFETY DEVICE ENGAGED     |
| 16 | CAGE IN MAST SAFETY LIMIT           |
| 17 | SAFETY CLAMPS IN USE                |
| 18 | FREQUENCY CONVERTER FAULT (option)  |

Trouble shooting

In addition there are three pilot lamps on the cage control panel to show the state of the hoist.

- The green pilot lamp (H4) "Ready for use" is switched on when the hoist is in working condition and starts moving when operated. In this case no other pilot lamp is switched on.
- 2. The red pilot lamp (H3) "Overload" is switched on when the hoist is loaded with a burden bigger than the nominal load or the number of persons is exceeded. Reduce the overload until the overload pilot lamp is switched off and the ready for use lamp is switched on.
- 3. The yellow pilot lamp (H2) "Safety circuit broken" is switched on when for example the hoist door is open and thus the control system's safety circuit disconnected. The hoist must not move when operated. The more specific reason for the safety circuit be-

ing broken is shown on the status display, where a red pilot lamp is switched on by the cause. Remove the cause, for instance by closing the door. The yellow pilot lamp of the safety circuit is switched off and the ready for use pilot

NODESCRIPTION1POWER SUPPLY2SAFETY CIRCUIT NOT IN ORDER3EMERGENCY STOP455GROUND STATION DOOR IS OPEN6GROUND STATION DOOR LOCKING IS OPENTa 14502\_1

lamp is switched on. The yellow pilot lamp of the safety circuit is also found at the ground station and on every landing with a call box.

# 4.4.3 The most common reasons for the Hoist not moving:4.4.4 Other Possible Reasons

V115E\_09.20

In addition there are one green and five red LED pilot lamps in the ground station control centre. Their meanings are listed below (Ta14502).

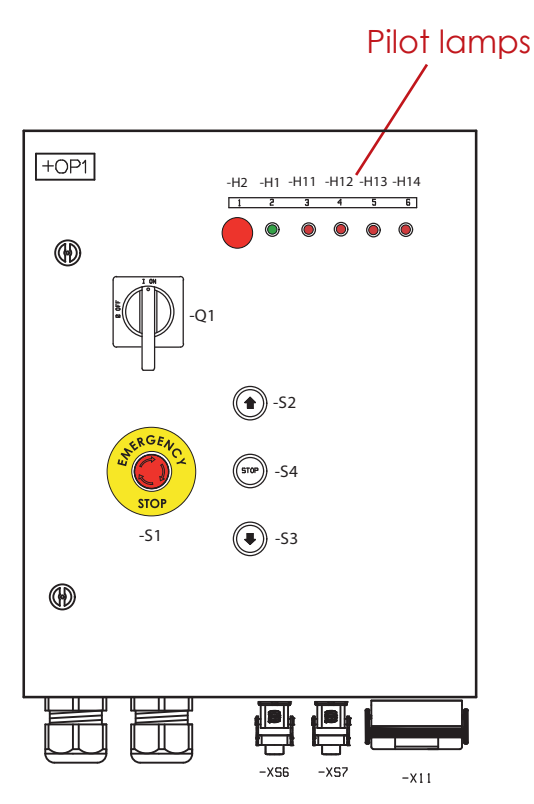

### 4.4 PLC (Programmable Logic Control) ver. 1

The hoists with a PLC control system are equipped with a programmable fault diagnostics and a display unit, on which the fault codes are shown.

In case of a failure, that is mainly when one tries to operate the hoist, but it does not move, a fault code and meaning is shown on the display unit. The meaning can be checked on the list below.

#### ALARM

F6: EMERGENCY STOP GROUND LEVEL F10: EMERGENCY STOP ROOF F19: SAFETY CLAMPS IN USE F20: ROOF CONTROL

| CODE ALARM                                 |  |
|--------------------------------------------|--|
| F01 ROOF HATCH IS OPEN                     |  |
| F02 MOTOR CIRCUIT BREAKER TRIPPED          |  |
| F03 FREQUENCY CONVERTER FAULT              |  |
| F04 LANDING GATE IS OPEN, FLOOR NUMBER X   |  |
| F05 CAGE IN MAST SAFETY LIMIT              |  |
| F06 EMERGENCY STOP GROUND LEVEL            |  |
| F07 GROUND LEVEL DOOR IS OPEN              |  |
| F08 LANDING STOP SENSOR FAULT              |  |
| F09 EMERGENCY STOP CAGE                    |  |
| F10 EMERGENCY STOP ROOF                    |  |
| F11 CAGE DOOR LANDING SIDE IS OPEN         |  |
| F12 CAGE DOOR GROUND LEVEL SIDE IS OPEN    |  |
| F13 CAGE DOOR LOCKING FAULT                |  |
| F14 SAFETY BRAKE ENGAGED                   |  |
| F15 CAGE IN UPPER MAST LIMIT               |  |
| F16 MAST OVERRUN PROTECTION                |  |
| F17 DROP TEST REMOTE CONTROLLER CONNECTED  |  |
| F18 POWER SUPPLY FAILED                    |  |
| F19 SAFETY CLAMPS IN USE                   |  |
| F20 ROOF CONTROL                           |  |
| F21 MANUAL CONTROL                         |  |
| F22 PULSE COUNTING FAULT                   |  |
| F23 LANDINGS: BUS FAULT                    |  |
| F24 CAGE / GROUND UNIT: BUS FAULT          |  |
| F25 OPPOSITE RUN DIRECTION                 |  |
| F26 CAGE SIDE DOOR IS OPEN                 |  |
| F27 HYDRAULIC RAMP: MOTOR CIRCUIT          |  |
|                                            |  |
| F28 HYDRAULIC RAMP IS NOT CLOSED           |  |
| FZY SLOW DOWN SENSOR FAULI                 |  |
|                                            |  |
| F31 SPEED FAULI                            |  |
| F32 GROUND STATION OR LANDING DOOR IS OPEN |  |
| Ta 502 SH                                  |  |

Series-65H Hoist Pos 4

Trouble shooting

In case of F31 "SPEED FAULT" occur slide down to the nearest landing level gently manually realising motor brakes and immediately call to person responsible for service.

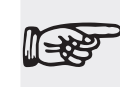

 Reset the error F31 can be done only by authorized and trained person.See chapter 6.8.6

In addition there are three pilot lamps on the cage control panel to show the state of the hoist.

3.

- The green pilot lamp (H4) "Ready for use" is switched on when the hoist is in working condition and starts moving when operated. In this case no other pilot lamp is switched on.
- 2. The yellow pilot lamp (H3) "Overload" is switched on when the hoist is loaded with a burden bigger than the nominal load or the number of persons is exceeded. Reduce the overload until the overload pilot lamp is switched off and the ready for use lamp is switched on.
- The red pilot lamp (H2) "Safety circuit broken" is switched on when for example the hoist door is open and thus the control system's safety circuit disconnected. The hoist must not move when operated. The more specific reason for the safety circuit being broken is shown on the fault diagnostics display. Remove the cause, for instance by closing the door. The red pilot lamp of the safety circuit is switched off and the ready for use pilot lamp is switched on. The red pilot lamp of the safety circuit is also found at the ground station and on every landing.

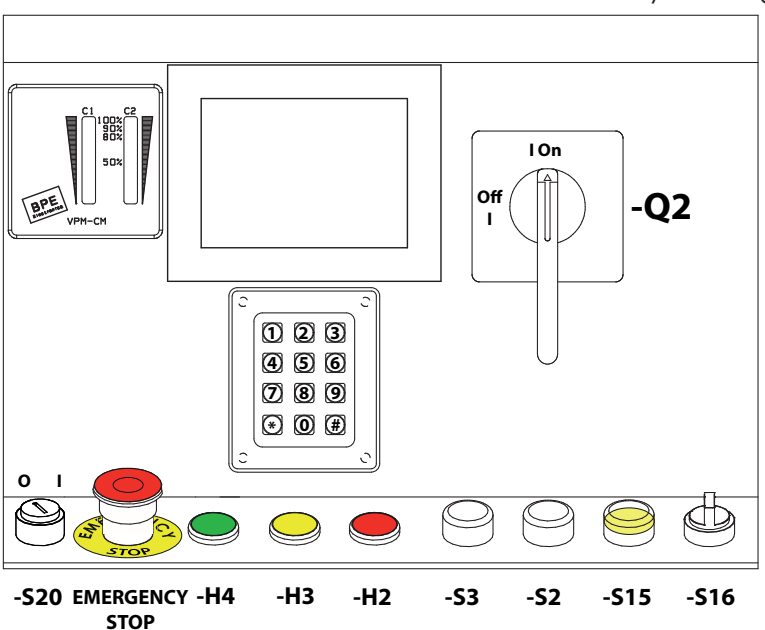

#### 4.4.1 The Supply Voltage

If the hoist control system seems dead check the hoist's supply voltage.

- Check that the main switch (Q1) on the ground station electric cabinet door is switched on to position 1.
- Check the hoist's supply voltage by taking a look at whether the pilot lamp (H1) on the ground station electric cabinet door is switched on. The lamp itself may also be faulty.
- Check that the switch F1.1 in the ground station control centre is switched on.
- Check that the residual current breaker F2 in the ground station control centre is switched on.
- Check that the main switch (Q2) on the cage control panel is switched on to position 1.

- Check that the possible cable plugs supplying the hoist are properly connected.
- Check that the switch gear on the site's switchboard or other switchboard is switched on.

All electrical installations are allowed to be carried out only by a qualified professional in electricity.

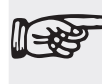

The main switch in the electric cabinet must be switched to position 0 prior to opening the cabinet.

Trouble shooting

#### 4.4.2 The Safety Circuit

The hoist's safety circuit consists of forced limit switches, emergency stop buttons etc. which in series form the control circuit. This circuit controls the safety relay and two series-connected main contactors, through which the voltage is supplied to the engines. So if for instance the emergency stop button is pushed down the safety circuit is disconnected. In this case also the voltage supply for the engines is disconnected and the hoist cage stops its movement or does not start if it is standing at the moment. When the safety circuit is connected, the pilot lamp (H2) in the cage is switched on.

Part of the safety circuit is shown in the picture beside. The complete safety circuit can be found in electrical diagrams.

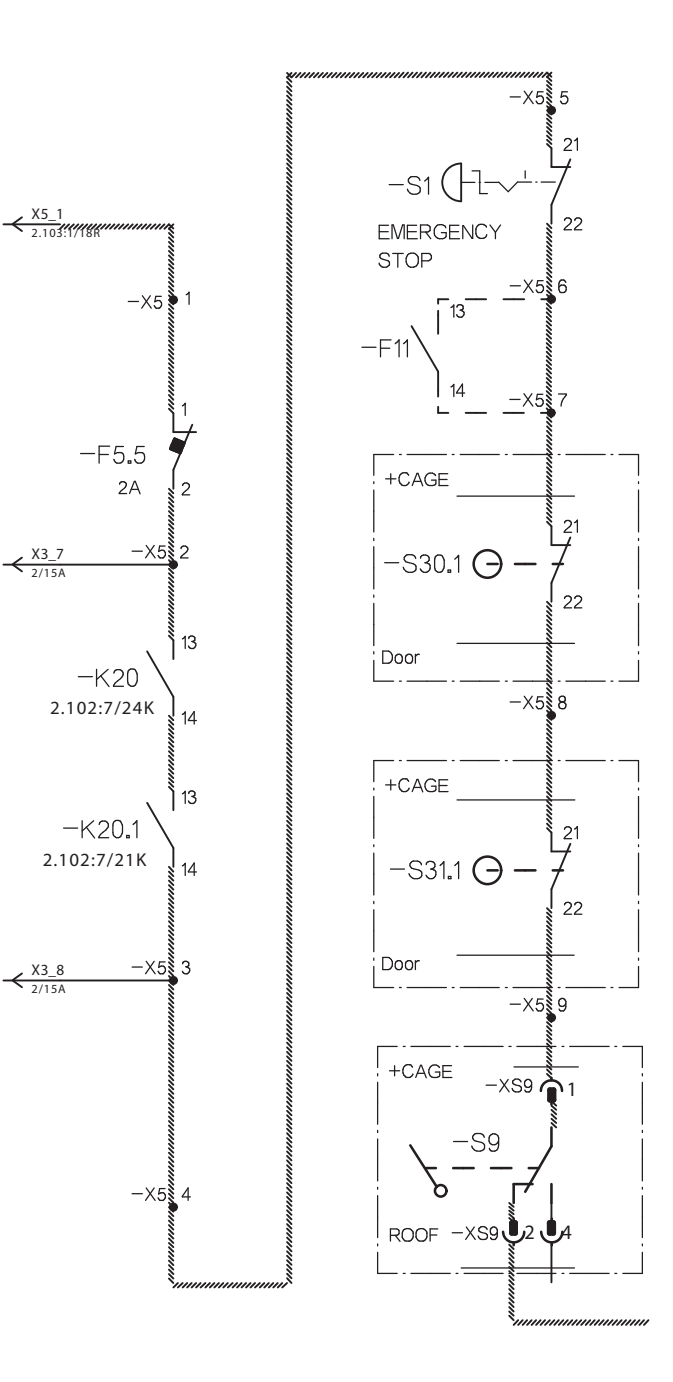

#### 4.4.3 The most common reasons for the Hoist not moving:

- 1. Is the main switch (Q1) in the ground station electric box switched on?
- 2. Is the main switch (Q2) in the hoist electric cabinet switched on?
- 3. Is the emergency stop button pushed down in the cage, at the ground station or on the roof?
- 4. Is the pilot lamp (H1) "Supply voltage" on the ground station electric cabinet door switched on? In case the pilot lamp is not switched on, check that all three phases in the centre/cable supplying the hoist exist. Check that the lamp is not faulty.
- 5. Is the supply phase sequence correct? When the phase sequence is correct and all the phases exist, the pilot led of the phase guard relay (F3) in the ground station electric cabinet is switched on.
- 6. Are all the landing gates / doors on the floors as well as the doors at the ground station closed? When the safety circuit is in order, the green pilot lamp (H4) on the hoist control panel is switched on.
- 7. Has the hoist reached the top or bottom limit of the mast? The mast bottom limit (\$13); the mast top limit (\$14). When the hoist has reached the upper or lower limit of the mast, it can be operated only in the opposite direction.
- 8. Has the hoist reached the safety limit (\$18)? When the hoist has reached the

safety limit, it does not move at all.

- 9. Has any of the limit switches stuck mechanically without returning to its normal position?
- 10. In case the hoist when operated from the cage does not move or does not answer the calls from landings, check whether the selected control mode is "Erection/inspection operation" (\$55) and the select switch on the hoist roof is in position 1. In normal use the switch should be in position 0.
- **11.** Has the motor circuit breaker (F4.1, F4.2 or F4.3) switched off?
- **12.** Has a fuse automat in the ground station control centre switched off?
- **13.** Has a fuse automat in the cage control centre switched off?
- 14. Has a fuse automat in the cage roof control centre switched off?
- 15. Is any connector not properly connected, has for instance a screw connection become loose or a connection lead damaged?
- 16. SLOW DOWN SENSOR does not work:
- adjustment needed
- sensor failied
- slow down sensor zone not properly set
- 17. SPEED FAULT frequency inventer (freezed) does not react on slow down sensor.

Series-65H Hoist Pos 4

Trouble shooting

#### 4.4.4 Other Possible Reasons

For discovering these reasons the electric cabinet must be opened by a professional electrician.

#### The Ground Station Control Box:

- The fuse automat (F5, F6, F4, F4.1) has switched off.
- The fault current switch (F2) has switched off.
- The phase sequence control relay (F3) has switched off. One of the phases is missing, the phase sequence is not correct.

#### The Hoist's Frequency Converter Box (optional equipment):

- The motor circuit breaker (F4.1, F4.2, F4.3). The adjusted value of the circuit breaker/the nominal current of the motor, Motor phase failure, connection error, short circuit, ground fault, overloading.
- The fuse automat (F5, F5.1, F5.3 F7, F10, F10.1, F11) has switched off.
- The frequency converter failure. Check the error code on the frequency converter control panel.

#### The Cage Control Box:

 The fuse automat (F5.4, F5.6, F6, F6.1, F6.2, F6.3, F6.4, F6.5, F8 F9, F13) has switched off.

Do not change the frequency converter parameters on your own initiative. As a result you may cause serious malfunction!

### 4.5 PLC (Programmable Logic Control) - ver. 2

The hoists with a PLC control system are equipped with a programmable fault diagnostics and a display unit, on which the faults are shown.

In case of a failure, that is mainly when one tries to operate the hoist, but it does not move, a fault is shown on the display unit.

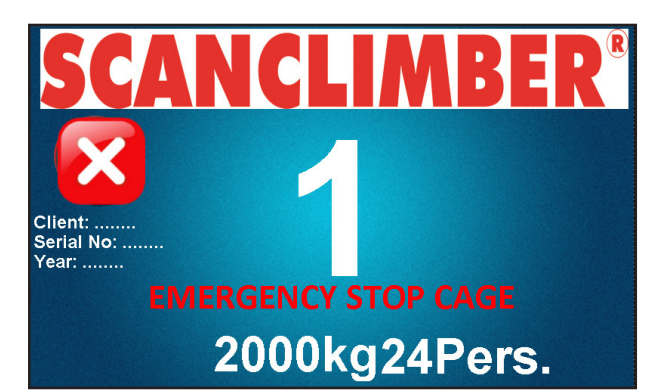

The list of faults and information on the display in the cage:

|   | List of the faults<br>on the display PLC ver. 2 |
|---|-------------------------------------------------|
| • | CABINE DOOR 1 IS OPEN                           |
| • | OVERLOAD                                        |
| • | HATCH IS OPEN                                   |
| • | EMERGENCY STOP CABINE                           |
| • | FREQUENCY CONVERTER FAULT                       |
| • | MOTOR/BREAKER CIRCUIT BREAK                     |
| • | <b>GROUND LEVE/ LANDING DOOR OPEN</b>           |
| • | LANDING STOP SENSOR FAULT                       |
| • | CABINE DOOR 2 IS OPEN                           |
| • | OUT OF ORDER                                    |
| • | RAMP IS OPEN                                    |
| • | CAGE DOOR IS OPEN                               |
| • | POWER SUPPLY FAILED                             |
| • | HYDRAULIC RAMP FAULT                            |
| • | DOOR OPENING                                    |
| • | DOOR CLOSING                                    |
| • | ROOF CONTROL                                    |
| • | MANUAL CONTROL                                  |
| • | PULSE COUNTING FAULT                            |
| • | CAGE IN UPPER MAST LIMIT                        |
| • | EMERGENCY STOP ROOF                             |
| • | ROOF HATCH IS OPEN                              |
| • | CAGE IN MAST SAFETY LIMIT                       |
| • | SAFTY BREAKE ENGAGED                            |
| • | EMERGENCY STOP GROUND LEVEL                     |
| • | DOOR 1 IS UNLOCKED                              |
| • | DOOR 2 IS UNLOCKED                              |
|   |                                                 |

Series-65H Hoist Pos 4

V115E 09.20

In addition there are three pilot lamps on the cage control panel to show the state of the hoist.

- The green pilot lamp (H65) "Ready" is switched on when the hoist is in working condition and starts moving when operated. In this case no other pilot lamp is switched on.
- 2. The yellow pilot lamp (H63) "Overload" is switched on when the hoist is loaded with a burden bigger than the nominal load or the number of persons is exceeded. Reduce the overload until the overload pilot lamp is switched off and the ready for use lamp is switched on.
- 3. The red pilot lamp (H66) "Out of service" is switched on when for example the hoist door is open and thus the control system's safety circuit disconnected. The hoist must not move when operated. The more specific reason for the safety circuit being broken is shown on the fault diagnostics display. Remove the cause, for instance by closing the door. The red pilot lamp of the safety circuit is switched off and the ready for use pilot lamp is switched on. The red pilot lamp of the safety circuit is also found at the ground station and on every landing.

#### What to do when only H66 is on

- check information on TFT (cage display) in OP2 control box.
- check the emergency stop, OP1 and OP2, OP6.
- reset the system / shout off Q1 for 1 min. Next shout on again.

check landing gate / cage door

#### What to do when H66 and H65 is on

- +OP2 CANCLIMBER 2000kg24Pers selected floor cage display ໌ ບ ຊ ຊ ໌ 456 80 % 789 ⊛ @ # call input  $\bigcirc$ H63 H66 H65 S60.1 S103 Ready Overload Out EMERGENCY Alarm Cage STOP of service light
  - The most common reasons why the hoist not moving you can find in next chapter. Also the list of faults on the display in the cage. All possible reasons can be divided into two categories: frequency converter faults and hoist controller faults. Controller fault can be found in HPG60 device in menu C3 Fault Log. Frequency converter fault will also be signalled in HPG60 but full error will be display on frequency converter front panel in OP6.

#### 4.5.1 The Supply Voltage

If the hoist control system seems dead check the hoist's supply voltage.

- Check that the main switch (Q1) in the ground station electric control box is switched on to position 1.
- Check that the residual current breaker FI05 in the ground station control centre is switched on.
- Check that the main switch (Q2) on the roof control box is switched on to position 1.
- Check that the possible cable plugs supplying the hoist are properly connected.
- Check that the switch gear on the site's switchboard or other switchboard is switched on.

#### 4.5.2 The Safety Circuit

The hoist's safety circuit consists of forced limit switches, emergency stop buttons etc. which in series form the control circuit. This circuit controls the safety relay and two series-connected main contactors, through which the voltage is supplied to the engines. So if for instance the emergency stop button is pushed down the safety circuit is disconnected. In this case also the voltage supply for the engines is disconnected and the hoist cage stops its movement or does not start if it is standing at the moment. When the safety circuit is connected, the pilot lamp (H66) in the cage is switched on.

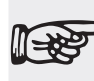

All electrical installations are allowed to be carried out only by a qualified professional in electricity.

The complete safety circuit can be found in electrical diagrams.

#### Series-65H Hoist Pos 4

Trouble shooting

#### 4.5.3 The most common reasons for the Hoist not moving:

- 1. Is the main switch (Q1) in the ground station electric box switched on?
- 2. Is the main switch (Q2) on the cage roof switched on?
- 3. Is the emergency stop button pushed down in the cage, at the ground station or on the roof?
- 4. Is the supply phase sequence correct? When the phase sequence is correct and all the phases exist, the pilot led of the phase guard relay (PU60) in the ground station electric control box is switched on.
- 5. Are all the landing gates / doors on the floors as well as the doors at the ground station closed? When the safety circuit is in order, the green pilot lamp (H65) on the hoist control panel is switched on.
- 6. Has the hoist reached the top or bottom limit of the mast? The mast bottom limit (\$13); the mast top limit (\$14). When the hoist has reached the upper or lower limit of the mast, it can be operated only in the opposite direction.
- 7. Has the hoist reached the safety limit (\$18)? When the hoist has reached the safety limit, it does not move at all.
- 8. Has any of the limit switches stuck mechanically without returning to its normal position?
- 9. In case the hoist when operated from the cage does not move or does not answer the calls from landings, check whether the selected control mode is

"Erection/inspection operation" (\$55) and the select switch on the hoist roof is in position 1. In normal use the switch should be in position 0.

- **10.** Has the motor circuit breaker (F4.1, F4.2 or F4.3) switched off?
- **11.** Has a fuse automat in the ground station control centre switched off?
- **12.** Has a fuse automat in the cage control centre switched off?
- **13.** Has a fuse automat in the cage roof control centre switched off?
- 14. Is any connector not properly connected, has for instance a screw connection become loose or a connection lead damaged?
- 15. Check motor protection (4.1, 4.2, Q13) and brake fuses F7 and F4.3.
- Make sure that the ramp function corectly. Does the ramp close / lower properly.

Trouble shooting

#### 4.5.4 Other Possible Reasons

For discovering these reasons the electric cabinet must be opened by a professional electrician.

#### The Ground Station Control Box:

- The fuse automat (F1, F5, F6, F7) has switched off.
- The fault current switch (FI01, FI05) has switched off.
- The phase sequence control relay (PU60) has switched off. One of the phases is missing, the phase sequence is not correct.

#### The Hoist's Frequency Converter Box (optional equipment):

- The motor circuit breaker (F4.1, F4.2, F4.3). The adjusted value of the circuit breaker/the nominal current of the motor, Motor phase failure, connection error, short circuit, ground fault, overloading.
- The fuse automat (F7, F10, F10.1, F11) has switched off.
- The frequency converter failure. Check the error code on the frequency converter control panel.

#### The Cage Control Box:

• The fuse automat (F14, F15, F16, F31, F32, F33) has switched off.

Do not change the frequency converter parameters on your own initiative. As a result you may cause serious malfunction!

Series-65H Hoist Pos 4

Trouble shooting

#### 4.5.5 Most commom foult code description and what to do

In the table below you can find the most common foult which can occur and what to do and what to do in that case.

| Code<br>No. | Error entry             | Description                                                                                                    | Solution / what to do                                                                                                    |
|-------------|-------------------------|----------------------------------------------------------------------------------------------------|----------------------------------------------------------------------------------------------------|
| F00         | Phase Emergency<br>Unit | The power line for the emergency power supply is missing                                                                                                    | Either circuit breaker F5 is<br>activated or L2 of the main power<br>connection is missing                                      |
| F02         | Security Circuit U1     | Safety Circuit power is missing                                                                                                    | Either circuit breaker F7 is<br>activated or L3 of the main power<br>connection is missing.                                     |
| F03         | Security Circuit U2     | The emergency stop in ground station<br>(OP1) has been activated and thus the<br>safety circuit was opened                                                                                                    | Has to be turned clockwise and/<br>or pulled outwards before it is<br>released                                                  |
| F04         | Security Circuit U3     | The shaft door has been opened or the<br>contact of the control strain weight<br>was activated, which opens the safety<br>circuit                                                                                                | Check connection between X1.2:1<br>and X1.2:1A in OP1.                                                                          |
| F05         | Security Circuit U4     | The maintenance door has been<br>opened or the contact of the rope<br>loose switch was activated, which<br>opens the safety circuit.                                                                                             | Check connection between X1.2:A<br>and X1.2:1B in OP4.                                                                          |
| F09         | Security Circuit U8     | The safety limit switch S18 has been<br>activated or the contact of the speed<br>limiter has been activated, which<br>opens the safety circuit                                                                                   | See chapter 3.8 Safety Limit or 5.4<br>The Safety Brak                                                                          |
| F10         | Security Circuit U9     | The roof hatch was open or Emergency<br>stop in cage has been activated or<br>safety beam was used or emergency<br>stop in OP6 has been activated or mast<br>sensor was been activated or assembly<br>bridge (option) was open ? | Close roof hatch; pull off<br>Emergency stop button in OP2 or/<br>and OP6 (just like in F03); check<br>assembly bridge position |
| F11         | Security Circuit U10    | One of the landing doors has been<br>opened during the travel, which opens<br>the safety circuit                                                                                                    | Close all landing doors                                                                                                    |
| F12         | Security Circuit U11    | One of the cabin doors has been<br>opened during travel and opened<br>safety circuit                                                                                                    | Close all cabin doors                                                                                                    |

V115E\_09.20

Trouble shooting

| Code<br>No. | Error entry                     | Description                                                                                                    | Solution / what to do                                                                                  |
|-------------|---------------------------------|----------------------------------------------------------------------------------------------------|----------------------------------------------------------------------------------------------------|
| F13         | Security Circuit U12            | One locking device contact has been<br>opened during travel and opened the<br>safety circuit or ramp is open                                                     | Check all locking devices and/or pins; check ramp                                                      |
| F14         | Voltage 24V ZR                  | The ZKR's +24V DC power supply is in overload conditions, resp. shorted in the system                                                                            | Check the output load: ZB1, ZB2                                                                        |
| F16         | Voltage 24V FKR                 | The ZKR's +24V DC power supply is in overload conditions, resp. shorted in the system.                                                                           | Check the output load: FE1, FE2,<br>FE3, IC0, IC1, IC3, IC4, ID3, ID4, ID5,<br>IE5                     |
| F19         | Zone Switch                     | No signal from the zone sensor on the landings.                                                                                                    | Check the position of the cam on<br>the landing                                                        |
| F41         | Regulation Fault                | The regulation (inverter) has a problem                                                                                                    | Check the inverter (in OP6) front panel for more information                                           |
| F43         | Temperature Switch<br>Cabinet 1 | The Box OP1 temperature is too cold<br>-> limit 1(B600 Switch Cabinet T-Min)                                                                                     | Check heaters                                                                                          |
| F44         | Temperature Switch<br>Cabinet 2 | The switch cabinet temperature is too<br>hot -> limit 2 (B600 Switch Cabinet<br>T-Max)                                                                           | Check heaters                                                                                          |
| F45         | Motor Temperature               | The PTC of the engine has activated.<br>Reaction according configuration.                                                                                        | Check if motor isn't too hot or<br>cold                                                                |
| F46         | Journey Time Start              | The configured delay(B600- Start Time<br>Monitor) for the Start Time Monitor has<br>elapsed. After a configured number of<br>trials, the installation is locked. | Check locking door or check ramp<br>close or check mount and connec-<br>tion encoder; check the breaks |
| F47         | Journey Time Travel             | The configured delay(B600- Journey<br>Time Monitor) for the Journey Time<br>Monitor has elapsed. Reaction accor-<br>ding configuration.                          | Check mount and connection<br>encoder                                                                  |
| F48         | Journey Time Dece-<br>leration  | The configured delay(B600- Decelera-<br>tion Time Monitor) for the Deceleration<br>Time Monitor has elapsed. Reaction<br>according configuration.                | Check mount and connection en-<br>coder or the cam on the landing                                      |

Series-65H Hoist Pos 4 Trouble shooting

| Code<br>No. | Error entry                        | Description                                                                                                    | Solution / what to do                                                                                                    |
|-------------|------------------------------------|----------------------------------------------------------------------------------------------------|----------------------------------------------------------------------------------------------------|
| F49         | Journey Time Stop                  | The configured delay(B600- Stop Time<br>Monitor) for the Stop Time Monitor has<br>elapsed. Reaction according configu-<br>ration.     | Check mount and connection en-<br>coder or the cam on the landing                                                                                                    |
| F50         | Contactor Monito-<br>ring Start    | The set time(B600- Contactor Monitor)<br>for monitoring the contactor monito-<br>ring has been exceeded.                              | Check contactors for brakes +OP6-<br>-K6 and +OP6-K6.1; check that<br>the ramp dose not close too long;<br>check that the safety contactors<br>+OP6-K1.1 and +OP6-K1.2 have<br>been activated |
| F53         | Contactor Stop                     | The monitor for the main and brake<br>relay has been activated. Reaction<br>according configuration(B600- Monitor<br>Reaction).       | Check contactors for brakes +OP6-<br>-K6 and +OP6-K6.1; check that the<br>safety contactors +OP6-K1.1 and<br>+OP6-K1.2 have been activated                                                    |
| F55         | Contactor Travel                   | The monitor for the main and brake<br>relay has been activated. Reaction<br>according configuration.                                  | Check contactors for brakes +OP6-<br>-K6 and +OP6-K6.1; check that the<br>safety contactors +OP6-K1.1 and<br>+OP6-K1.2 have been activated                                                    |
| F56         | Phase Change                       | Phase sequence is wrong or phase<br>failure detection                                                                                 | Check relay phase control PU60<br>and if the direction of rotation of<br>the field is not correct replace L1<br>and L2 and measure the voltages<br>between X1.1:L1 - X1.1:L2 and<br>X1.1:L3   |
| F61         | Door Close                         | The door could not be closed within<br>the configured time(B10 Door Close<br>Timeout)                                                 | Check that the door is closed or<br>check that the door lock is well<br>adjusted                                                                                                    |
| F65         | Push-Button Lan-<br>ding Call Up   | Tracer landing call up wedges                                                                                                    | Check Push-buttons landing call<br>UP on the OP4                                                                                                    |
| F66         | Push-Button Lan-<br>ding Call Down | Tracer landing call down wedges                                                                                                    | Check Push-buttons landing call<br>Down on the OP4                                                                                                    |
| F68         | Photocell Blocked                  | It takes place an entry if the light bar-<br>rier is operated longer than 45 seconds<br>in the Stop and/ or in normal opera-<br>tion. | Setup parameter B12- photocell-<br>-monitor to off                                                                                                    |
| F77         | Hydraulic Fault                    | Hydraulic ramp was not closed auto-<br>matically                                                                                      | Press and release emergency but-<br>ton in OP2 then start travel to next<br>landing again; check hydraulic<br>system for leaks                                                                |

V115E\_09.20

Trouble shooting

| Code<br>No. | Error entry              | Description                                                                                                    | Solution / what to do                                       |
|-------------|--------------------------|----------------------------------------------------------------------------------------------------|-------------------------------------------------------------|
| F80         | Communication I/O<br>CPU | The central unit and logic unit is inter-<br>nally disturbed.                                                         | Ask customer service-reasonable.                            |
| F81         | Communication I/O<br>FKR | Communication to the cabin controller<br>is disturbed.                                                                | That is 15 pole. Is D-Subkabel plugged correctly or damage? |
| F83         | DSC Change Puls          | The encoder pulses of the shaft enco-<br>der must be exchanged.                                                       | Check encoder connection (FKR<br>input 91 and 92)           |
| F84         | DSC No Pulses            | From the pulse generator of the digital<br>pit copying no impulses come. Are the<br>giver and impulses entry correct? | Check encoder connection                                    |
| F90         | Watchdog-Reset           | Internal reset – damage in the hardwa-<br>re                                                                          | Ask customer service-reasonable.                            |
| F91         | Reset-Groupbus           | Internal reset by error on the group<br>bus                                                                           | Ask customer service-reasonable.                            |

Series-65H Hoist Pos 4 Trouble shooting

#### 4.5.6 Frequency conventer and hoist controller fault

More complicated faults can be divided into two categories: frequency converter faults and hoist controller faults. Controller fault can be found in HPG60 device in menu C3 Fault Log. Frequency converter fault will also be signalled in HPG60 but full error will be display on Frequency converter front panel in OP6.

The electrical installations are allowed to be carried out only by qualified professionals in electricity.

#### 4.5.6.1 Hoist controller fault

Hoist controller fault can be found in HPG60 device in menu C3 Fault Log.

#### C3 FAULT LOG

Error memory is accommodated in submenu C3 in C 31. Error memory prossesses a depth of 200 possible error registrations. The most current entry always stands on position one and shifts all following entries on a deeper position. After return the highest error position, the error memory can be cleared by menu C30.Error memory is stored in Akku RAM of the clock component and is secured against power failure.

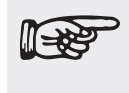

HPG60 device can be opetated only by qualified professionals in electricity.

In the table below you can find full list of foults which can occur in emergency situation.

| Code-<br>No. | Error entry                     | Description                                                         |
|--------------|---------------------------------|---------------------------------------------------------------------|
| E00          | Phase Emergency Unit            | The nower line for the cabin light room, the omergenou newer        |
| FUU          | Finase Emergency Unit           | The power line for the capit light tesp. the effergency power       |
|              |                                 | supply is missing. Either circuit breaker F5 is activated or L2 of  |
| L            |                                 | the main power connection is missing.                               |
| F02          | Security Circuit U1             | Safety Circuit power is missing. Either circuit breaker F7 is acti- |
|              | -                               | vated or L1 of the main power connection is missing.                |
| F03          | Security Circuit U2             | The emergency stop has been activated and thus the safety cir-      |
|              |                                 | cuit was opened.                                                    |
| F04          | Security Circuit 113            | The shaft door has been onened or the contact of the control        |
| 104          | Security Circuit 05             | strain weight was activated, which opens the safety circuit         |
| 505          |                                 | The meight was activated, which opens the safety circuit.           |
| FU5          | Security Circuit 04             | The maintenance door has been opened or the contact of the          |
|              |                                 | rope loose switch was activated, which opens the safety circuit.    |
| F06          | Security Circuit U5             | The contact of the speed limiter has been activated, which opens    |
|              |                                 | the safety circuit.                                                 |
| F07          | Security Circuit U6             | The emergency stop switch Top or Bottom has been activated,         |
|              | -                               | which opens the safety circuit.                                     |
| F08          | Security Circuit U7             | One of the buffer contacts has been activated and opened the        |
|              |                                 | safety circuit                                                      |
| F09          | Security Circuit U8             | The catch contact on the cabin has been activated which opens       |
| 103          |                                 | the safety circuit                                                  |
| 540          |                                 | The context of the rone losse context achies the batchware context  |
| F10          | Security Circuit U9             | I ne contact of the rope loose contact cabin, the natchway contact  |
|              |                                 | or the emergency stop cabin has been activated and opened the       |
|              |                                 | safety circuit.                                                     |
| F11          | Security Circuit U10            | One of the shaft doors has been opened during travel, which         |
|              |                                 | opens the safety circuit.                                           |
| F12          | Security Circuit U11            | One of the cabin doors has been opened during the travel, which     |
|              |                                 | opens the safety loop.                                              |
| F13          | Security Circuit U12            | One locking device contact has opened during travel and opened      |
|              |                                 | the safety circuit                                                  |
| E14          | Voltago 24V 7P                  | The ZKP's +24V/DC power supply is in overload conditions resp.      |
| F 14         | Vollage 24V ZR                  | shorted in the system                                               |
| = 10         |                                 | Shorted in the system.                                              |
| F16          | Voltage 24V FKR                 | The FKRS +24V DC power supply is in overload conditions, resp.      |
|              |                                 | shorted in the system.                                              |
| F18          | Carlight defect                 | The carlight in the cabin is out of order                           |
| F20          | Correction switch Top and Bot-  | Both pre-end switches are activated. Either one of both switches    |
|              | tom activated - locking         | is defect or one is mounted incorrectly.                            |
|              | _                               | The installation is locked.                                         |
| F21          | Correction switch Up defect     | The top pre-end-switch S13A is not switching, although the car      |
|              |                                 | has reached the top floor                                           |
| F22          | Correction switch Down defect   | The bottom pre-end-switch S13B is not switching although the        |
|              |                                 | car has reached the lowest floor                                    |
| <b>F</b> 02  | Compation emittels Up and Darry | the ten pro and quiteb \$120 and the bettern pro and suiteb         |
| F23          | Correction switch Up and Down   | The top pre-end-switch ST3A and the bottom pre-end-switch           |
|              | aetect                          | are not switching, although the car is driven to both end           |
|              |                                 | TIOORS.                                                             |
| F24          | 2. Correction switch Up and     | Both second pre-end switches are activated. Either one of both      |
|              | Down aktive-Blockade            | switches is defect or one is mounted incorrectly.                   |
|              |                                 | The installation is locked.                                         |
| F25          | 2. Correction switch Up and     | The second top pre-end-switch S15A is not switching, although       |
|              | Down defect                     | the car has reached the top floor.                                  |
| F26          | 2.Pre-end switch Down defect    | The second bottom pre-end-switch S15B is not switching alt-         |
|              |                                 | hough the car has reached the lowest floor                          |
| F27          | 2 Correction switch Down and    | The second bottom pre-end-switch S15A is not switching, alt         |
| 1 21         | Lin defect                      | hough the car has reached the highest fleer                         |
| 500          |                                 | Though the car has reached the highest floor.                       |
| F30          | UCM Error Block Valve           | Error Message of Bucher Ivalve or Oildynamic NGV-A3                 |
| F31          | UCM - KW                        | When leaving the inner zone with open door> A3 case -> block-       |
|              |                                 | ing the system.                                                     |
| F32          | UCM - Monitoring                | When leaving the inner zone with open door> A3 case -> block-       |
|              |                                 | ing the system.                                                     |
| F33          | UCM – SL-Sink Protection        | When leaving the inner zone with open door> A3 case speed           |

Series-65H Hoist Pos 4

Trouble shooting

|             |                               | limiter -> blocking the system.                                      |
|-------------|-------------------------------|----------------------------------------------------------------------|
|             |                               |                                                                      |
| F36         | Releveling distance           | With the releveling the releveling area was left.                    |
| F37         | Releveling- time              | With the releveling the maximum releveling time wasexceeded.         |
| F38         | Releveling Attemps            | With the releveling the maximum number of attempts was ex-           |
|             |                               | ceeded.                                                              |
| F39         | Quick Start                   | This message is entered, if the Quick Launch the feedback E524       |
|             |                               | is not right. Only fault entry, no interruption of movement. The     |
| <b>F</b> 44 | Degulation Fault              | Journey starts in case of error without quick start.                 |
| F41         | Regulation Fault              | The Regulation (Inventer) has a problem                              |
| F42         | Tomporature Switcheshipet 1   | The ballery of EOS of other external offics is too fow               |
| F43         | Temperature Switchcabinet 1   | The switchcabinet temperature is too bot $\rightarrow$ limit 1       |
| F45         | Motor temperature             | The PTC of the engine has activated Reaction according config-       |
| 1 45        | motor temperature             | uration.                                                             |
| F46         | Journey Time Start            | The configured delay for the Start Time Monitor has elapsed.         |
| _           |                               | After a configured number of trials, the installation is locked.     |
| F47         | Journey Time Travel           | The configured delay for the Journey Time Monitor has elapsed.       |
|             |                               | Reaction according configuration.                                    |
| F48         | Journey Time Deceleration     | The configured delay for the Deceleration Time Monitor has           |
|             |                               | elapsed. Reaction according configuration.                           |
| F49         | Journey Time Stop             | The configured delay for the Stop Time Monitor has elapsed.          |
| 554         | Broke energing monitor        | Reaction according configuration.                                    |
| гэт         | Brake opening monitor         | nuts of the control DAV/ID-613                                       |
| F52         | Brake shoe monitor            | The monitor for the brake wear has been activated Reaction           |
|             |                               | according configuration.                                             |
| F53         | Contactor Stop                | The monitor for the main and brake relay has been activated.         |
|             |                               | Reaction according configuration.                                    |
| F54         | Brake opening synchronization | The monitoring of the braking elements has been activated. One       |
|             |                               | of the monitor inputs is out of order or it is slower than the other |
| 555         | Contactor Traval              | (s) Channel. Please check II.                                        |
| F 33        | Contactor Travel              | Reaction according configuration                                     |
| F56         | Phase Change                  | The ranking of the phases U.V.W is wrong                             |
| F57         | Brake & Bolt Voltage          | The voltage monitor of the brake & bolt has send an error            |
| F58         | Low Pressure                  | The pressure of the hydraulic is too low                             |
| F59         | Rope Stretching               | Error message loadmeasurement-systemes about an uneven               |
|             | _                             | stretching of a rope.                                                |
| F60         | A3 - Case                     | The car has left the floor with the door open and the lift was       |
|             |                               | blocked. (Even in Simmulation!)                                      |
|             |                               | 1 hree different ways to Reset of the error "F60 A3-Case":           |
|             |                               | 2) Simultaneously press the three buttons maintenance call top-      |
|             |                               | down call on the central unit ZR                                     |
|             |                               | 3.) De-energizing the FKR in the inspection box.                     |
| F61         | Door Close                    | The door could not be closed within the configured time.             |
| F62         | Separation Door               | The door could not be opened within the configured time.             |
| F63         | Flap Apron                    | The folding apron does not drive although the lowest Stop be-        |
| L           |                               | came to leave.                                                       |
| F65         | Push-Button landing call up   | Tracer landing call up wedges                                        |
| F66         | Push-Button landing call down | I racer landing call down wedges                                     |
| F67         | Push-Button Door open         | seconds in the stop and/ or in normal operation.                     |
| F68         | Photocell blocked             | It takes place an entry if the lght barrier is operated longer than  |
|             |                               | 45 seconds in the Stop and/ or in normal operation                   |

| F69         | Revers Contact blocked                                                                                | It takes place an entry if the contact is operated longer than 45 seconds in the Stop and/or in normal operation |  |
|-------------|----------------------------------------------------------------------------------------------------|----------------------------------------------------------------------------------------------------|--|
| <b>F7</b> 0 | Dissional Endowitab                                                                                   | The budged is cloueter is driven into the ten and ewitch. After                                                  |  |
| F/U         | Blocked – Endswitch                                                                                   | The hydraulic elevator is driven into the top end-switch. After                                                  |  |
|             |                                                                                                    | leaving the top-end-switch the elevator has lowered and blocked                                                  |  |
|             |                                                                                                    | in the lowest Stop.                                                                                              |  |
| F71         | Blocked Journey time                                                                                  | The hydraulic elevator lowered after the occurance of a run time                                                 |  |
|             |                                                                                                    | arror                                                                                                    |  |
| F72         | Blocked- TV60-1                                                                                       | Two inputs channels of the TV60-1 are monitored for synchroni-                                                   |  |
|             |                                                                                                    | zation.                                                                                                    |  |
| F73         | Blocked- TV60-2                                                                                       | Two inputs channels of the TV60-2 are monitored for synchroni-                                                   |  |
|             |                                                                                                    | zation.                                                                                                    |  |
| F78         | DSC 2. Pre-switch Bottom                                                                              | The digital shaft copying started that the counted impulse condi-                                                |  |
|             |                                                                                                    | tions do not agree with the impulse conditions at the pre-end                                                    |  |
|             |                                                                                                    | switcher down. A correction was implemented.                                                                     |  |
| F79         | DSC 2 Pre-switch Top                                                                                  | The digital shaft copying started that the counted impulse condi-                                                |  |
| 175         | 200 2.1 10-5witch 10p                                                                                 | tions do not agree with the impulse conditions at the pre-end                                                    |  |
|             |                                                                                                    | switcher up. A correction was implemented                                                                        |  |
| EOU         | Communication I/O CPU                                                                                 | The control upit and logic upit is internally disturbed. Ask sustem                                              |  |
| FOU         |                                                                                                    | or sonvice, reasonable                                                                                           |  |
| E04         | Communication I/O EKP                                                                                 | Communication to the corporatellar is disturbed. That is 15 pale                                                 |  |
| FOI         |                                                                                                    | Communication to the car controller is disturbed. That is 15 pole.                                               |  |
| 500         |                                                                                                    | D-Subkabel correctly put of damages?                                                                             |  |
| F82         | Communication I/O ITR 1                                                                               | Communication to the car calling controller 1 is disturbed. Is the                                               |  |
|             |                                                                                                    | hanging cable correctly put or for veins damaged?                                                                |  |
| F82A        | Communication I/O ITR 2                                                                               | Communication to the car calling controller 2 is disturbed. Is the                                               |  |
|             |                                                                                                    | hanging cable put or for veins damages?                                                                          |  |
| F83         | DSC Change Puls                                                                                       | The encoder pulses of the shaft encoder must be exchanged. (                                                     |  |
|             |                                                                                                    | Input 81 and 82)                                                                                                 |  |
| F84         | DSC No pulses                                                                                         | From the pulse generator of the digital pit copying no impuses                                                   |  |
|             |                                                                                                    | come. Are the giver and impuls entry correct?                                                                    |  |
| F85         | DSC Floornumber                                                                                       | The floor number determined by the learning trip does not agree                                                  |  |
|             |                                                                                                    | with the registered. Examine please enty in the software and                                                     |  |
|             |                                                                                                    | zone switch for switching gap and function.                                                                      |  |
| F86         | Correction ZONE                                                                                       | Correction trip released by counter deviation the zone.                                                          |  |
| F87         | Correction Pre-Switch Down                                                                            | Correction trip released by counter deviation                                                                    |  |
| -           |                                                                                                    | Pre-end-switch down                                                                                              |  |
| F88         | Correction Pre-Switch Top                                                                             | There is a difference between the counter of the digital shaft-copy                                              |  |
|             |                                                                                                    | and the position of the Pre-switch top. The counter was corrigate                                                |  |
| F90         | Watchdog-Reset                                                                                        | Internal reset – damage in the hardware                                                                          |  |
| F01         | Posot_Grouphus                                                                                        | Interner Reset durch Fehler auf dem Gruppenbus                                                                   |  |
| E02         | Security circuit                                                                                      | The security circuit has send an error. A cause a missing or re-                                                 |  |
| Г 92        | Security circuit                                                                                      | torded zone                                                                                                    |  |
| <b>F02</b>  | Lifthus Communication                                                                                 | Do the Lifthue ( communication regulation STC) on error was                                                      |  |
| F93         | Littbus Communication                                                                                 | On the Lindus ( communication regulation 51G) an error was                                                       |  |
| 504         |                                                                                                    | Seno.                                                                                                    |  |
| F94         | Test Safety Photocell                                                                                 | An error was announced of the safety Photocell which was de-                                                     |  |
|             |                                                                                                    | termined with the self check.                                                                                    |  |
| F95         | Interrupt Safety Photocell                                                                            | An error was announced of the safety Photocell which was de-                                                     |  |
|             |                                                                                                    | termined during the travel.                                                                                      |  |
| F97         | Zone Switches                                                                                         | The Contacts of the Zone switches have a lot of switching acts                                                   |  |
| F98         | Prelevel-Switch-UP                                                                                    | The Contact of the Prelevel-switch UP has a lot of switching acts.                                               |  |
| F99         | Prelevel-Switch-DOWN                                                                                  | The Contact of the Prelevel-switch Down has a lot of switching                                                   |  |
|             |                                                                                                    | acts                                                                                                    |  |
| F101        | IPM -Overcurrent                                                                                      |                                                                                                    |  |
|             | <ul> <li>Error message caused through</li> </ul>                                                      | wrong motor datas (Nominalspeed – Motor datas )!                                                                 |  |
|             | <ul> <li>Error message caused through</li> </ul>                                                      | wrong motor datas (Nominalcurrent – Motor datas )!                                                               |  |
|             | <ul> <li>Old machines: Please switch off the possition regulator! Or change the settings !</li> </ul> |                                                                                                    |  |
|             | <ul> <li>Gearless: Is the motorwire corr</li> </ul>                                                   | ectly installed ( $U - V - W$ )?                                                                                 |  |
|             | <ul> <li>Overcurrent because there is a</li> </ul>                                                    | shortcut in the motorwire ?                                                                                      |  |
|             | <ul> <li>Is the encoder wire right come</li> </ul>                                                    | cted? Perhans you must change the channels $\Delta$ and R?                                                       |  |
|             | - Is the car easily running 2 Have the                                                                | e fiving shoes enough oil ? Is the helf-load OK ?                                                                |  |
| L           | is the our cashy running : nave th                                                                    | o many shoes chough on : is the han-load OIX :                                                                   |  |

| F102        | Overcurrent U - Overcurrent because there are wrong motor datas or oscillations of the car                                                                                                    |
|-------------|----------------------------------------------------------------------------------------------------|
|             | <ul> <li>Error message caused through wrong motor datas (Nominalspeed – Motor datas )!</li> </ul>                                                                                                    |
|             | <ul> <li>Error message caused through wrong motor datas (Nominalcurrent – Motor datas )!</li> </ul>                                                                                                    |
|             | – Old machines: Please switch off the possition regulator! Or change the settings !                                                                                                    |
|             | – Gearless: Is the motorwire correctly installed $(U - V - W)$ ?                                                                                                    |
|             | – Overcurrent because there is a shortcut in the motorwire ?                                                                                                    |
|             | Is the encoder wire right connected? Perhaps you must change the channels A and B ?                                                                                                    |
|             | - Is the car easily running ? Have the fixing shoes enough oil ? Is the half-load OK ?                                                                                                    |
| F103        | Overcurrent V - Overcurrent because there are wrong motor datas or oscillations of the car –                                                                                                    |
|             | <ul> <li>Error message caused through wrong motor datas (Nominalspeed – Motor datas )!</li> </ul>                                                                                                    |
|             | <ul> <li>Error message caused through wrong motor datas (Nominalcurrent – Motor datas )!</li> </ul>                                                                                                    |
|             | - Old machines: Please switch off the <b>possition regulator</b> ! Or change the settings !                                                                                                    |
|             | - Gearless: Is the motorwire correctly installed $(U - V - W)$ ?                                                                                                    |
|             | – Overcurrent because there is a shortcut in the motorwire ?                                                                                                    |
|             | Is the encoder wire right connected? Pernaps you must change the channels A and B?                                                                                                    |
| <b>F404</b> | - Is the car easily running ? Have the fixing shoes enough oil ? Is the half-load UK ?                                                                                                    |
| F104        | Overcurrent w - Overcurrent because there are wrong motor datas or oscillations of the car                                                                                                    |
|             | <ul> <li>Error message caused through wrong motor datas (Nominalspeed – Motor datas )!</li> </ul>                                                                                                    |
|             | <ul> <li>Error message caused through wrong motor datas (Nominal current – Motor datas )!</li> <li>Old machinese Disease switch off the passition regulaterial Or change the activities I</li> </ul>                 |
|             | <ul> <li>Ord machines. Prease switch on the possition regulator! Or change the settings !</li> <li>Coordoos: In the materialistic correctly installed (11, 1/, 1//) 2</li> </ul>                                     |
|             | - Gealless. Is the motor wife correctly installed $(U - V - W)$ ?                                                                                                    |
|             | Overcurrent because there is a shortcut in the motorwire ? In the aneodor wire right connected? Derbane you must change the channels A and P.2.                                                                      |
|             | - is the encouer whe fight connected? Femaps you must change the channels A and D?                                                                                                    |
| E105        | Dissipator Tomporaturo: Tomporaturo Dissipator too bigh -                                                                                                    |
| 1 105       | The Inverter is overloaded or the controller casing is too hot is the nower class of the inverter                                                                                                    |
|             | in                                                                                                    |
|             | according to the motor ?                                                                                                    |
|             | - Has the controller cabinet an air ventilation? Is above the inverter casing enough air room?                                                                                                    |
|             | - Ate the fans of the inverter OK?                                                                                                    |
|             | - Are there any dirt on the pcb-board or in the heatsink?                                                                                                    |
| F106        | DC-Overvoltage:                                                                                                    |
|             | There is no brake resistor connected or the type is wrong -> Please measure the Ohm-value!                                                                                                    |
|             | – Main supply voltage too high -> Please check it – you must have a voltage of 400V AC!                                                                                                    |
|             | – There are voltage peaks on the main supply ?                                                                                                    |
|             | - Is the frequency inverter connected with the earth ?                                                                                                    |
| F107        | DC-Undervoltage:-The supply voltage is too low or the maincontactor is switched off during the trav-                                                                                                    |
|             | el:                                                                                                    |
|             | <ul> <li>The DC voltage is too low -&gt; Please control the supply voltage !</li> </ul>                                                                                                    |
|             | - The maincontactors are switched off during the travel -> A phase of the supply voltage is miss-                                                                                                    |
|             | ing !                                                                                                    |
|             | - The power class of the inverter is too low for the motor !                                                                                                    |
| F108        | Main Contactor-Start:                                                                                                    |
|             | - At the start, the maincontactors do not switch ON -> The power supply is too low ?                                                                                                    |
|             | - At the start, the maincontactors do not switch ON -> The safety circuit is interrupted (Doorcon-                                                                                                    |
|             | tacts)                                                                                                    |
| <b>F400</b> | - At the start, the maincontactors do not switch ON -> The Fuse is switched OFF ?                                                                                                    |
| F109        | Main-Contactor-I ravel:<br>During the travel, the main contactors quitch $OEE >$ The network cumply is too low?                                                                                                    |
|             | <ul> <li>During the travel, the maincontactors switch OFF -&gt; The power supply is too low ?</li> <li>During the travel, the maincontactors switch OFF -&gt; The sefety sireuit is interrupted (Decreen)</li> </ul> |
|             | - During the traver, the maincontactors switch OFF -> The safety circuit is interrupted (Doorcon-                                                                                                    |
|             | During the travel, the main contactors switch $OEE \rightarrow$ The Fuse is switched $OEE 2$                                                                                                    |
| E110        |                                                                                                    |
| 1 1 10      | - Drive direction LIP or DOWN is missing at the end of the travel                                                                                                    |
|             | Controller: Delay for switch off the direction!                                                                                                    |
|             | - Drive direction LIP or DOWN is missing at the end of the travel                                                                                                    |
|             | <ul> <li>Safety circuit check the door mandement I</li> </ul>                                                                                                    |
|             | - Drive direction UP or DOWN is missing at the end of the travel                                                                                                    |
|             | -> Delay time for switching off the contactors to 1500 ms                                                                                                    |
|             |                                                                                                    |
|             |                                                                                                    |

| F112        | Wrong Direction                                                                                                   |
|-------------|----------------------------------------------------------------------------------------------------|
| 1 1 1 2     | Dease change the encoder channels A/R because the machine rotates in the wrong direction                          |
|             | - Flease change the encoder channels A/D, because the machine rotates in the wrong direction:                     |
|             | - Perhaps it is the wrong type of encoder? -> Menu A4 Motor/Gearbox -> Encodersystem                              |
|             | - The number of pulses are wrong? -> Menu A4 Motor/Gearbox -> Encoder Pulses                                      |
|             | - The encoderwire is out of order or too long (>30m) ! -> Please increase the encoder voltage !                   |
|             | - The encoder-shield is not connected on both sides -> Change it immedately!                                      |
|             | - The encoderwire is parallel to the motorwire -> Change it immedately!                                           |
|             | - The encoder coupling or the encoder is not mechanical fixed with the Motorwave -> Please check it!              |
| F113        | Speed Variance                                                                                                    |
|             | - The motor works, but the encoder is out of order or wrong connected> Control the pining!                        |
|             | - Perhaps it is the wrong type of encoder? -> Menu A4 Motor/Gearbox -> Encodersystem                              |
|             | - The number of pulses are wrong? -> Menu A4 Motor/Gearbox -> Encoder Pulses                                      |
|             | - The encoderwire is out of order or too long ( >30m) ! -> Please increase the encoder voltage !                  |
|             | - The encoder-shield is not connected on both sides -> Change it immedately!                                      |
|             | - The encoderwire is parallel to the motorwire -> Change it immediately!                                          |
|             | - The motor and his metal socket is grounded very had -> Change it immedately!                                    |
|             | The frequency inverter is not connected with the earth -> Change it immediately!                                  |
|             | The motorwise-shield is not connected on both sides -> Change it immedately!                                      |
|             | The brakersisterry is shield is not connected on both sides -> Change it immediately!                             |
|             | The product equipling or the encoder is not comparison fixed with the Material >> Clease                          |
|             | - The encoder coupling of the encoder is not mechanical lixed with the Motor wave -> Please                       |
|             | The frequency inverter has a current limit (full newer) $>$ Dever close too low                                   |
|             | - The frequency inverter has a current infinit (un power) -> Power class too low                                  |
| <b>F444</b> |                                                                                                    |
| F114        | No Encoder Pulse                                                                                                  |
|             | - The motor works, but the encoder is out of order or wrong connected> Control the pining!                        |
|             | - Pernaps it is the wrong type of encoder? -> Menu A4 Motor/Gearbox -> Encodersystem                              |
|             | - The number of pulses are wrong? -> Menu A4 Motor/Gearbox -> Encoder Pulses                                      |
|             | - The encoderwire is out of order or too long ( >30m) ! -> Please increase the encoder voltage !                  |
|             | - The encoder-shield is not connected on both sides -> Change it immedately!                                      |
|             | - The encoderwire is parallel to the motorwire -> Change it immediately!                                          |
|             | - The motor and his metal socket is grounded very bad -> Change it immedately!                                    |
|             | - The frequency inverter is not connected with the earth -> Change it immedately!                                 |
|             | - The motorwire-shield is not connected on both sides -> Change it immedately!                                    |
|             | - The brakeresistorrwire-shield is not connected on both sides -> Change it immedately!!                          |
|             | - The encoder coupling or the encoder is not mechanical fixed with the Motorwave -> Please check it               |
| F115        | DC Precharge:                                                                                                    |
|             | - After switch ON the inverter, the DC-voltage is too low -> Earth connection of the brake resistor               |
|             | wire                                                                                                    |
|             | - After switch ON the inverter, the DC-voltage is too low -> Earth connection of the brake resistor               |
|             | wire                                                                                                    |
|             | - After switch ON the inverter, the DC-voltage is too low -> The little two fuses into the inverter are out       |
|             | of order !                                                                                                    |
| F116        | Release Change during the travel – Lift controller error                                                          |
|             | <ul> <li>Error of the lift controller or wrong settings in the parameter of the controller / inverter!</li> </ul> |
| F117        | Liftbus communiction during the travel is out of:                                                                 |
|             | - Wrong Liftbus parameter !                                                                                       |
|             | - Wrong Liftbuscable or the shield not connected                                                                  |
| F118        | SSI-Communication:                                                                                                |
|             | - Is there really SSI-encoder connected? -> Menu A4 Motor/Gearbox -> Encodersystem                                |
|             | - The encoder is out of order, e.g. after the test of the safetygear ?                                            |
|             | - The encoder is wrong connected -> Please check the pining -> Do you use the right adapter ?                     |
|             | - The encoderwire is out of order or too long (>30m) ! -> Please increase the encoder voltage !                   |
|             | - The encoderwire is parallel to the motorwire -> Change it immedately!                                           |
|             | - The encoder coupling or the encoder is not mechanical fixed with the Motorwave -> Please check it!              |
| F119        | EnDat-Communication:                                                                                              |
|             | - Is there really EnDat-encoder connected? -> Menu A4 Motor/Gearbox -> Encodersystem                              |
|             | - The encoder is out of order, e.g. after the test of the safetygear ?                                            |
|             | - The encoder is wrong connected -> Please check the pining -> Do you use the right adapter ?                     |
|             | - The encoderwire is out of order or too long (>30m) ! -> Please increase the encoder voltage !                   |
|             | - The encoderwire is parallel to the motorwire -> Change it immedately!                                           |
| 1           | The encoder coupling or the encoder is not mechanical fixed with the Motorwave -> Please check it!                |
| F120  | Hiperface Communication:                                                                                                    |
|-------|----------------------------------------------------------------------------------------------------|
| -     | - Is there really Hiperface-encoder connected? ->Menu A4 Motor/Gearbox-> Encodersys-                                                                                                    |
|       | tem                                                                                                    |
|       | The encoder is out of order, e.g. after the test of the safetyrear 2                                                                                                    |
|       | The encoder is wrong connected > Diago shock the pixing > Do you use the right edepter 2                                                                                                    |
|       | - The encoder is wrong connected -> Please check the pinning -> Do you use the right adapter ?                                                                                                    |
|       | - The encoderwire is out of order or too long ( >30m) ! -> Please increase the encoder voltage !                                                                                                    |
|       | - The encoderwire is parallel to the motorwire -> Change it immedatly!                                                                                                    |
|       | - The encoder coupling or the encoder is not mechanical fixed with the Motorwave -> Please check it!                                                                                                    |
| F121  | Sin/Cos Communication:                                                                                                    |
|       | - Is there really Sin/Cos-encoder connected? -> Menu A4 Motor/Gearbox -> Encodersystem                                                                                                    |
|       | - The encoder is out of order, e.g. after the test of the safetygear?                                                                                                    |
|       | - The encoder is wrong connected -> Please check the pining -> Do you use the right adapter?                                                                                                    |
|       | The encoderwire is out of order or too long $(>30m)$ $1 \rightarrow$ Please increase the encoder voltage 1                                                                                                    |
|       | The encoderwise is parallel to the motorwise -> Change it immedatly!                                                                                                    |
|       | The encoder while is parallel to the index where $\sim$ of alge the interactive $\sim$ Diagonal structure is parallel in the interactive $\sim$ Diagonal structure $\sim$ Diagonal structure $\sim$ D |
| 5400  | - The encoder coupling of the encoder is not mechanical fixed with the Motor wave -> Please check it:                                                                                                    |
| F122  | Angle variance:                                                                                                    |
|       | - The number of pulses are wrong -> Please change the setting                                                                                                    |
|       | - The encoder channels are out of order -> Please change the encoder !?                                                                                                    |
|       | - The encoder is wrong connected -> Please check the pining -> Do you use the right adapter ?                                                                                                    |
| F123  | Encoder Voltage-too low:                                                                                                    |
|       | - Short cut at the encoder terminal -> Please check the pining -> Do you use the right adapter ?                                                                                                    |
|       | - The encoder is out of order, e.g. after the test of the safetygear?                                                                                                    |
|       | - The encoder is wrong connected -> Please check the pining -> Do you use the right adapter ?                                                                                                    |
|       | - The encoderwire is out of order or too long ( >30m) ! -> Please increase the encoder voltage !                                                                                                    |
|       | - Is the right type of encoder connected? -> Menu A4 Motor/Gearbox -> Encodersystem                                                                                                    |
| F124  | Motor Temperature-too high                                                                                                    |
| 1 124 | The temperature of the area is too high                                                                                                    |
|       | The meter is contraded                                                                                                    |
|       |                                                                                                    |
| 5405  |                                                                                                    |
| F125  | Command Voltage-too low: Short cut at the 24V-1 erminal, 24V-1 erminal is overloaded:                                                                                                    |
|       | - Short cut at the output terminal +24V -> Please check soon as possible !                                                                                                    |
|       | - The output channel +24V is overloaded -> please use an external power supply !                                                                                                    |
| F126  | 24V Output Driver                                                                                                    |
|       | - Short cut at the output terminal -> Please check the pining                                                                                                    |
|       | The output channels EA1 to EA8 are overloaded -> Perhags the is a short cut or the current is too high                                                                                                    |
|       | -> Please check it, pherhaps you must use external relays!                                                                                                    |
| F127  | Relay Monitor-1:                                                                                                    |
|       | Internal Relay-1 is out of order or the open-contact is clewing -> The switching load is too big (Induc-                                                                                                    |
|       | tive)! Please use a contactor to switch big loads, like the brake-magnet!                                                                                                    |
| F128  | Relay Monitor -2:                                                                                                    |
|       | Internal Relay-2 is out of order or the open-contact is clewing -> The switching load is too big (Induc-                                                                                                    |
|       | tive)! Please use a contactor to switch big loads, like the brake-magnet!                                                                                                    |
| F129  | Relay Monitor -3:                                                                                                    |
|       | Internal Relay-3 is out of order or the open-contact is clewing -> The switching load is too big (Induc-                                                                                                    |
|       | tive) Please use a contactor to switch big loads, like the brake-magnet                                                                                                    |
| E120  | Monitor Brake 4:                                                                                                    |
| F130  | Molilius Diake-i.                                                                                                    |
|       | - Blake-Circuit-1 do hot open / close during the travel -> Ale the settings OK / Do you have                                                                                                    |
|       | opener or closer-contacts? UV (NPN-Tryssen ) or+24V (z.B. Zleni-Abegg,)                                                                                                    |
|       | - Do have connected the brakewires rightly?                                                                                                    |
|       | - Do you have observed, if the brakes open ? -> Brakewires ?                                                                                                    |
|       | - Are the brake-contacts OK ? -> If you have any douts, make a measurement !                                                                                                    |
| F131  | Monitor Brake-2:                                                                                                    |
|       | - Brake-circuit-2 do not open / close during the travel -> Are the settings OK? Do you have                                                                                                    |
|       | opener or closer-contacts? 0V (NPN-Thyssen ) or+24V (z.B. Ziehl-Abegg,)                                                                                                    |
|       | - Do have connected the brakewires rightly?                                                                                                    |
|       | - Do you have observed, if the brakes open ? -> Brakewires ?                                                                                                    |
|       | Are the brake-contacts OK $2 \rightarrow$ If you have any douts, make a measurement !                                                                                                    |
| F132  | Monitor Brake-3                                                                                                    |
|       | - Brake-circuit-3 do not open / close during the travel -> Are the settings OK2 Do you have                                                                                                    |
|       | $\rho_{\rm rescale}$ on our of do not open is about a single indication is into a charge one of the set into a single one of the set into a single one of the set into a set into a single one of the set into a set into a set intoa set into a set intoa set into a set into                                                                                                    |
|       | Do have connected the brakewires rightly?                                                                                                    |
|       | - Do have connected the brakes open 2 > Drakewires 2                                                                                                    |
|       | - Do you have observed, if the blakes open ? -> Brakewires ?                                                                                                    |
| 1     | - Are the brake-contacts UK ? -> If you have any douts, make a measurement !                                                                                                    |

| F133  | Monitor Brake-4:                                                                                          |  |  |  |
|-------|----------------------------------------------------------------------------------------------------|--|--|--|
|       | - Brake-circuit-4 do not open / close during the travel -> Are the settings OK? Do you have               |  |  |  |
|       | opener or closer-contacts? 0V (NPN-Thyssen ) or+24V (z.B. Ziehl-Abegg,)                                   |  |  |  |
|       | <ul> <li>Do have connected the brakewires rightly?</li> </ul>                                             |  |  |  |
|       | <ul> <li>Do you have observed, if the brakes open ? -&gt; Brakewires ?</li> </ul>                         |  |  |  |
|       | - Are the brake-contacts OK ? -> If you have any douts, make a measurement !                              |  |  |  |
| F134  | Monitor Main Contactor:                                                                                   |  |  |  |
|       | <ul> <li>One of the main contactor can not be switched ON -&gt; Please control the contactors!</li> </ul> |  |  |  |
|       | - Please check the opener-contacts, clean it or change it!                                                |  |  |  |
|       | - Are the opener-contacts for 24V DC ? -> Please look at the data sheet!                                  |  |  |  |
| F135  | ADC1-Zero-Offset:                                                                                         |  |  |  |
| 5400  | - The currentsensor-U is out of order. It is an internal Error. Please contact our Hotline.               |  |  |  |
| F136  | ADC2-Zero-Offset:                                                                                         |  |  |  |
| E427  | - The currentsensor-visiout of order. It is an internal Error. Please contact our Houline.                |  |  |  |
| F13/  | ADC I-OIISEL:<br>The AD Changer V is out of order. It is an internal Error. Please contact our Hetling    |  |  |  |
| E120  |                                                                                                    |  |  |  |
| F130  | ADC2-Olisel.<br>The AD Changer II is out of order. It is an internal Error. Please contact our Hotline    |  |  |  |
| E120  | - The AD-Changel-O is out of order. It is an internal Error. Please contact our Hotime.                   |  |  |  |
| F139  | - The motor ist out of order, please measure each coil of the motor and compare it                        |  |  |  |
|       | - Please check if the motorwire or resistorwire have any connection to earth!                             |  |  |  |
| F140  | IPM-Error: or Supply voltage to low:                                                                      |  |  |  |
|       | - Overtemperature in the IGBT-Chip -> Are there any dirt on the pch-board or in the heatsink ?            |  |  |  |
|       | - The voltage of board is too low! -> Is the main supply voltage OK ?                                     |  |  |  |
| F141  | Position Regulation:                                                                                      |  |  |  |
|       | - The difference at the start handling is too high, wrong Parameter ( <b>Nominalspeed</b> -> motor-       |  |  |  |
|       | datas,)!                                                                                                  |  |  |  |
|       | - The motor works, but the encoder is out of order or wrong connected> Control the pining!                |  |  |  |
|       | - Perhaps it is the wrong type of encoder? -> Menu A4 Motor/Gearbox -> Encodersystem                      |  |  |  |
|       | - The number of pulses are wrong? -> Menu A4 Motor/Gearbox -> Encoder Pulses                              |  |  |  |
|       | - The encoderwire is out of order or too long (>30m) ! -> Please increase the encoder voltage !           |  |  |  |
|       | - The encoderwire is parallel to the motorwire -> Change it immedately!                                   |  |  |  |
|       | - The encoder-shield is not connected on both sides -> Change it immedately!                              |  |  |  |
|       | Old machines: Please switch off the <b>possition regulator</b> ! Or change the settings!                  |  |  |  |
| F142  | NIC-Dissipator ::                                                                                         |  |  |  |
|       | - The Temperature sensor deliever the wrong value. Please check the connection!                           |  |  |  |
| E1/2  | - The Temperature sensor is out of order. Flease contact our Houme.                                       |  |  |  |
| г 143 | At the evaguation travel with battery, the voltage of the battery was too low. Please check the battery   |  |  |  |
|       | voltagel                                                                                                  |  |  |  |
| F144  | Watchdog-Reset                                                                                            |  |  |  |
|       | There is an internal Reset by the Watchdog. Please contact our Hotline.                                   |  |  |  |
| F145  | Monitor Brake wear-1:                                                                                     |  |  |  |
| -     | The input channel for the Brake wear monitor is active. You need a new brake                              |  |  |  |
|       | shoe or brake is not exactly adjust!                                                                      |  |  |  |
| F146  | Monitor Brake wear-2:                                                                                     |  |  |  |
|       | The input channel for the Brake wear monitor is active. You need a new brake                              |  |  |  |
|       | shoe or brake is not exactly adjust!                                                                      |  |  |  |
| F147  | Monitor Brake wear-3:                                                                                     |  |  |  |
|       | The input channel for the Brake wear monitor is active. You need a new brake                              |  |  |  |
|       | shoe or brake is not exactly adjust!                                                                      |  |  |  |
| F148  | Monitor Brake wear-4:                                                                                     |  |  |  |
|       | i ne input channel for the Brake wear monitor is active. You need a new brake                             |  |  |  |
| E4 40 | Shoe of brake is not exactly adjust!                                                                      |  |  |  |
| F149  | Unset measure Pole number:                                                                                |  |  |  |
| F150  | Offeet measur Brake:                                                                                      |  |  |  |
| F 150 | During the offset measure, the motor do not rotate – please check the brake, because it is not open.      |  |  |  |
| F151  | Offset measure Invalid :                                                                                  |  |  |  |
|       | The measured offset angle is not valid – check electric wiring and make the offset measure a second       |  |  |  |
|       | time!                                                                                                    |  |  |  |
| F152  | Brake Resistor:                                                                                           |  |  |  |
|       | There is a short cut at the brake resistor!                                                               |  |  |  |

Series-65H Hoist Pos 4 Trouble shooting

| E452  |                                                                                                    |
|-------|----------------------------------------------------------------------------------------------------|
| F153  | Hydraulic – Pressure Sensor:                                                                             |
| 5454  | The input channel for Pressure Sensor is low.Please check the wire to the Pressure Sensor.               |
| F154  | Hydraulic – Turbine:                                                                                     |
|       | Hudroulia Low Processor                                                                                  |
| F155  | If the low Pressure:                                                                                     |
|       | If the low Pressure-Function is activate, there is an error. The pressure is too low, because there is a |
|       | problem in the hydraulic system or the limit-setting of the parameter is too high.                       |
| F201  | Mains Frequency:                                                                                         |
|       | - The softstart unit can not synchronizice with the power supply !                                       |
|       | - Wrong Power frequency? -> Has the power supply a frequency of 50 Herz ?                                |
|       | - If there is a power supply with 60 Hz Netz – Please chang the parameter B6 to 60 Hz !                  |
| F202  | Phase Failure:                                                                                           |
|       | - There are not all three phases at the power input !                                                    |
|       | One phase is missing ! -> Please check voltage and current !                                             |
| F203  | Phase Sequence:                                                                                          |
|       | - The phase sequence at the power input is wrong !                                                       |
|       | - Right: L1 – L2 – L3 Wrong: L2 – L3 – L1 orL3 – L1 – L2                                                 |
| F204  | Phase Rotation:                                                                                          |
|       | <ul> <li>The phase rotation at the power input is no right-rotation-field!</li> </ul>                    |
|       | Right: L1 – L2 – L3 Wrong: L2 – L1 – L3 or> Please check it and make a right rotation field !            |
| F205  | Dissipator Temperature too High:                                                                         |
|       | <ul> <li>The softstart is overloaded, is the power class of the unit ok?</li> </ul>                      |
|       | <ul> <li>The Temperature sensor deliever the wrong value: Please check the connection!</li> </ul>        |
|       | The Temperature sensor is out of order. Please contact our Hotline.                                      |
| F206  | Motor Temperature - Motor and oil too hot:                                                               |
|       | - The temperature of the area is too high !                                                              |
|       | - The motor is overloaded !                                                                              |
|       | - The number of travels is too high ? -> Do you need an oil-cooling?                                     |
| F207  | Relay-1 Contactor:                                                                                       |
|       | Internal Relay-1 is out of order or the open-contact is clewing -> The switching load is too big (Induc- |
|       | tive)! Please use a contactor to switch big loads, like the valve-magnet!                                |
| F208  | Relay-2 Contactor:                                                                                       |
|       | Internal Relay-2 is out of order or the open-contact is clewing -> The switching load is too big (Induc- |
|       | tive)! Please use a contactor to switch big loads, like the valve-magnet!                                |
| F209  | Main Contactor Monitoring:                                                                               |
|       | - One of the main contactor can not be switched ON -> Please control the contactors!                     |
|       | - Please check the opener-contacts, clean it or change it!                                               |
|       | - Are the opener-contacts for 24V DC ? -> Please look at the data sheet!                                 |
| F210  | Liftbus Communication is interrupted:                                                                    |
|       | - Wrong Liftbus parameter ! - Wrong Liftbuscable or the shield not connected!                            |
| F240  | Fan Monitoring Controller-Cabinet                                                                        |
|       | The fan of the controller-cabinet is out of order. Please check the Fuse, Wiring & the Fan.              |
| F241  | Carlight Monitoring                                                                                      |
|       | One of the lights of the carlights is out of order. Please check the Fuse, Wiring & Light                |
| F243  | Monitoring Doorstep Heating – 1                                                                          |
|       | The heating of the shaft-doorstep is out of order. Please check the Fuse, Wiring & the Heating           |
| F244  | Monitoring Doorstep Heating – 2                                                                          |
|       | The heating of the shaft-doorstep is out of order. Please check the Fuse, Wiring & the Heating           |
| F245  | Monitoring Doorstep Heating – 3                                                                          |
|       | The heating of the shaft-doorstep is out of order. Please check the Fuse. Wiring & the Heating           |
| F246  | Monitoring Doorstep Heating – 4                                                                          |
| / •   | The heating of the shaft-doorstep is out of order. Please check the Fuse. Wiring & the Heating           |
| F247  | Carfan Monitoring                                                                                        |
|       | The fan of the car is out of order. Please check the Fuse. Wiring & the Fan                              |
| F248  | Flectric Socket Monitoring                                                                               |
| 1 240 | The electric socket in the nit is out of order. Please check the Fuse Wiring & the socket                |
|       | The decine source in the picks out of order. The ase offers the plase, withing a the source.             |

#### 4.5.6.2 Frequency conventer fault

When a fault is detected by the frequency converter control electronics, the drive is stopped and the symbol F together with the ordinal number of the fault, the fault code and a short fault description appear on the +OP2 control box display. Frequency converter fault will also be signalled in HPG60 but full error will be display on Frequency converter front panel in OP6. The fault can be reset with the Reset button on the control keypad or via the I/O terminal. The faults are stored in the Fault History menu, which can be browsed. The different fault codes you will find in the table below.

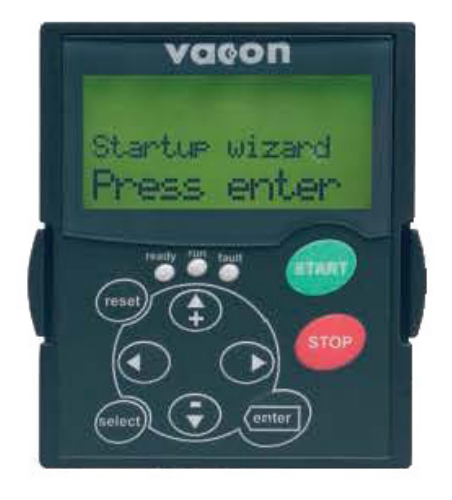

Frequency converter display and keypad push buttons (inside control box +OP6).

V115E 09.20

| reset  | = | This button is used to reset active faults                                                                                                    |
|--------|---|----------------------------------------------------------------------------------------------------|
| select | = | This button is used to switch between two latest displays. May be useful when you want to see how the changed new value influences some other value.      |
| enter  | = | The Enter button serves for:<br>1) confirmation of selections<br>2) fault history reset (23 seconds)                                                      |
| +      | = | Browser button up<br>Browse the main menu and the pages of different submenus.<br>Edit values.                                                            |
| ▼      | = | Browser button down<br>Browse the main menu and the pages of different submenus.<br>Edit values.                                                          |
| •      | = | Menu button left<br>Move backward in menu.<br>Move cursor left (in parameter menu).<br>Exit edit mode.<br>Hold down for 3 seconds to return to main menu. |
| Þ      | = | Menu button right<br>Move forward in menu.<br>Move cursor right (in parameter menu).<br>Enter edit mode.                                                  |
| start  | = | Start button.<br>Pressing this button starts the motor if the keypad is the active control place.                                                         |
| stop   | = | Stop button.<br>Pressing this button stops the motor (unless disabled by parameter R3.4/R3.6).                                                            |

Trouble shooting

#### **Button descriptions**

30

The alphanumeric control keypad features 9 push-buttons that are used for control of the frequency conventer (and motor), parameter setting and value monitoring.

The fault codes and their possible causes are presented in the table below.

| Fault code | Fault                                        | Possible cause                                                                                                    |  |  |  |
|------------|----------------------------------------------|----------------------------------------------------------------------------------------------------|--|--|--|
| 1          | Overcurrent                                  | <ul> <li>Frequency converter has detected too high a current (&gt;4*In) in the motor cable:</li> <li>sudden heavy load increase</li> <li>short circuit in motor cables</li> <li>unsuitable motor</li> </ul>                                  |  |  |  |
| 2          | Overvoltage                                  | <ul> <li>The DC-link voltage has exceeded the limits defined in Table 4-1.</li> <li>too short a deceleration time</li> <li>high overvoltage spikes in utility</li> </ul>                                                                     |  |  |  |
| 3          | Earth fault                                  | Current measurement has detected that the sum of motor phase current is not zero.<br>insulation failure in cables or motor                                                                                                    |  |  |  |
| 5          | Charging switch                              | <ul> <li>The charging switch is open, when the START command has been given.</li> <li>faulty operation</li> <li>component failure</li> </ul>                                                                                                 |  |  |  |
| 6          | Emergency stop                               | Stop signal has been given from the option board.                                                                                                    |  |  |  |
| 7          | Saturation trip                              | Defective component                                                                                                    |  |  |  |
| 8          | Unknown fault                                | The frequency converter troubleshooting system is unable to locate the fault.                                                                                                    |  |  |  |
| 9          | Undervoltage                                 | <ul> <li>DC-link voltage is under the voltage limits defined in Table 4-2 of the Vacon NX User's Manual.</li> <li>Most probable causes: <ul> <li>too low a supply voltage</li> <li>frequency converter internal fault</li> </ul> </li> </ul> |  |  |  |
| 10         | Input line<br>supervision                    | Input line phase is missing.                                                                                                    |  |  |  |
| 11         | Output phase<br>supervision                  | Current measurement has detected that there is no current in one motor phase.                                                                                                    |  |  |  |
| 12         | Brake chopper<br>supervision                 | <ul> <li>no brake resistor installed</li> <li>brake resistor is broken</li> <li>brake chopper failure</li> </ul>                                                                                                    |  |  |  |
| 13         | Frequency<br>converter under-<br>temperature | Heatsink temperature is under –10°C                                                                                                    |  |  |  |
| 14         | Frequency<br>converter<br>overtemperature    | Heatsink temperature is over 90°C.<br>Overtemperature warning is issued when the heatsink temperature exceeds<br>85°C.                                                                                                    |  |  |  |
| 15         | Motor stalled                                | Motor stall protection has tripped.                                                                                                    |  |  |  |
| 16         | Motor<br>overtemperature                     | Motor overheating has been detected by frequency converter motor temperature model. Motor is overloaded.                                                                                                    |  |  |  |
| 17         | Motor underload                              | Motor underload protection has tripped.                                                                                                    |  |  |  |

| 22         | EEPROM             | - parameter save fault                                                                                                    |
|------------|--------------------|----------------------------------------------------------------------------------------------------|
| 23         | checksum fault     | - faulty operation                                                                                                    |
|            |                    | - component failure                                                                                                    |
| 24         | Changed data       | Changes may have occurred in the different counter data due to mains interrup-                                                                                                    |
|            | warning            | tion                                                                                                    |
| 25         | Microprocessor     | - faulty operation                                                                                                    |
|            | watchdog fault     | - component failure                                                                                                    |
| 29         | Thermistor fault   | Thermistor is broken.                                                                                                    |
| 37         | Device change      | Option board changed.                                                                                                    |
|            |                    | Different power rating of drive.                                                                                                    |
| 38         | Device added       | Option board added.                                                                                                    |
|            |                    | Drive of different power rating added.                                                                                                    |
| 39         | Device removed     | Option board removed.                                                                                                    |
| 40         |                    | Unive removed.                                                                                                    |
| 40         |                    | Unknown option board or drive.                                                                                                    |
| 41         |                    | Note the eventional Fault data received Cap Davam 7.0.4.0. Additional codes:                                                                                                    |
| 43         | Encoder lault      | Note the exceptional Fault data record. See Param. 7.3.4.3. Additional codes.                                                                                                    |
|            |                    | 2 – Encoder 1 channel B is missing, wrong connection or broken cable                                                                                                    |
|            |                    | 3 – Both Encoder 1 channels are missing, wrong connection or broken cable                                                                                                    |
|            |                    | 4 = Encoder reversed, channels swapped                                                                                                    |
| 50         | Analogue input lin | Current at the analogue input is $< 4mA$ .                                                                                                    |
|            | < 4mA (selected    | - control cable is broken or loose                                                                                                    |
|            | signal range 4 to  | - signal source has failed                                                                                                    |
|            | 20 mA)             |                                                                                                    |
|            |                    |                                                                                                    |
| 51         | External fault     | Digital input fault.                                                                                                    |
| 52         | Keypad communi-    | The connection between the control keypad and the frequency converter is                                                                                                    |
|            | cation fault       | broken.                                                                                                    |
| 53         | Fieldbus           | The connection from the fieldbus to the frequency converter is broken.                                                                                                    |
|            | communication      |                                                                                                    |
|            |                    | The second state of the second state of the se |
| 54         | SPI communi-       | I ne connection between the component board and the control board is broken.                                                                                                    |
| <b>5</b> 5 | External brake     | Fault is activated by the mechanical brake control logic. Check perometers and                                                                                                    |
| 55         |                    | external brake device. See parameter 2.8.4.1                                                                                                    |
| 56         | Shaft speed        | Fault is activated if calculated speed is different compared to actual speed                                                                                                    |
|            | Onan Speed         | See parameter 2.8.4.2                                                                                                    |
| 57         | Torque             | Actual torque above torque limits. See parameter 2.8.4.6                                                                                                    |
|            | supervision        |                                                                                                    |
| 58         | Minimum current    | Motor current is less than set limit parameter 2.8.4.8                                                                                                    |
| 59         | Direction request  | Digital inputs DIN1 and DIN2 are ON at the same time. See parameter 2.8.4.7.                                                                                                    |
| 60         | Evacuation         | Fault is generated during the evacuation process.                                                                                                    |
| 61         | Zero speed time    | Zero current measured later than 2 seconds from start command.                                                                                                    |
|            |                    | See parameter 2.8.4.9.                                                                                                    |
| 62         | Evacuation         | Evacuation active and voltage has exceeded the limit value.                                                                                                    |
|            | Voltage            | Evacuation supply voltage 230VAC ±10%                                                                                                    |
| 63         | Identification     | Motor is not connected to the frequency converter. Wrong motor data is given.                                                                                                    |

Series-65H Hoist Pos 4 Trouble shooting

### 5. SERVICE AND MAINTENANCE

| 5.1 | Inspections3   |                                                                |        |  |
|-----|----------------|----------------------------------------------------------------|--------|--|
|     | 5.1.1          | Daily Inspections                                              | 3      |  |
| 5.2 | Main           | Itenance and Lubrication                                       | 4      |  |
|     | 5.2.1<br>5.2.2 | Transmission<br>Inspection, Maintenance and Lubrication Points | 7<br>8 |  |
| 5.3 | Adju           | stments                                                        | 9      |  |
|     | 5.3.1          | The Brake Motor                                                | 9      |  |
|     | 5.3.2          | The Safety Brake                                               | 11     |  |
|     |                | 5.3.2.1 The Operation of the Safety Brake                      | 11     |  |
|     |                | 5.3.2.2 Adjusting the Safety Brake Pinions                     | 12     |  |
|     | 5.3.3          | The Guide Rollers                                              | 13     |  |
|     |                | 5.4.3.1 Replacing the Guide Rollers                            | 13     |  |
|     |                | 5.4.3.2 The Guide Roller Clearance                             | 14     |  |
|     |                | 5.4.3.3 The Guide Roller Dimensions                            | 14     |  |
|     | 5.3.4          | Adjusting the Lifting Mechanism Pinions                        | 15     |  |
|     | 5.3.5          | The Pinions                                                    | 15     |  |
|     | 5.3.6          | The Mast Section and the Rack                                  | 16     |  |
| 5.4 | The S          | Safety Brake                                                   | 17     |  |
|     | 5.4.1          | When the Safety Brake has engaged                              | 17     |  |
|     | 5.4.2          | Testing the Safety Brake                                       | 18     |  |
|     |                | 5.4.2.1 General information                                    | 18     |  |
|     |                | 5.4.2.2 Testing the Safety Brake                               |        |  |
|     |                | - relay and PLC control ver.1                                  | 19     |  |
|     |                | 5.4.2.3 Testing the Safety Brake KW                            |        |  |
|     |                | - PLC control ver.2                                            | 21     |  |
|     | 5.4.3          | Adjusting the Safety Brake                                     | 23     |  |
| 5.5 | Auto           | matic greasing of the gear rack                                | 26     |  |
| 5.6 | Over           | load system                                                    | 26     |  |

| 5.7 | Drive         | unit and cage adjustment                                    | 28  |
|-----|---------------|-------------------------------------------------------------|-----|
|     | 5.7.1         | Drive unit adjustment                                       | .28 |
|     | 5.7.2         | Complete cage adjustment                                    | .34 |
|     | 5.7.3         | Standard tightening torques                                 | .38 |
|     | 5.7. <b>4</b> | Bolt and nut tightening torques - drive, cage, mast section | .38 |

Series-65H Hoist Pos 5 Service and maintenance

### **5. SERVICE AND MAINTENANCE**

### 5.1 Inspections

The purpose of the inspections and maintenance work is first of all to secure the safe use of the equipment. The purpose of regular maintenance is also to guarantee the reliable use of the equipment and thus prevent failures..

Read carefully chapter 2 SAFETY INSTRUC-TIONS in this Instruction Manual before starting the service or maintenance operations.

### 

The service and maintenance work on the hoist is allowed to be carried out only by professionals qualified to these tasks.

#### 5.1.1 Daily Inspections

Prior to the daily use of the hoist it must be checked both visually and functionally. The most important daily check points are presented in chapters 3.1.1 Check List and 3.1.2 Functional Testing.

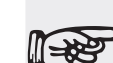

Always when the cage is operated from the cage roof due to inspection or maintenance operations, the selection of the control location must be switched to the cage roof control with the key switch (S55). Thus the hoist can be operated only with the buttons on the cage roof.

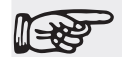

When working on the cage roof and while the hoist is moving do not hang down or lean out beyond the railings. Especially during the upward movement there is a great risk of collision or squeezing against the cage and the landing constructions.

Service and maintenance

### 5.2 Maintenance and lubrication

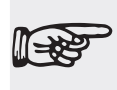

Always prior to the service and repair work the hoist must be withdrawn from the use. Switch off the disconnecting switch in the ground station control center and lock it.

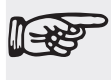

In case there are more than one person working on the hoist, always be aware what your fellow worker is doing.

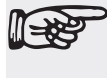

In case the service work is done underneath the hoist cage, fix the safety clamps on top of the drive unit and switch off the disconnecting switch before going under the cage.

The maintenance and lubrication intervals are defined for the use of the hoist in one working shift. Should the hoist be used in more than one shift, these intervals have to be made correspondingly shorter.

Series-65H Hoist Pos 5 Service and maintenance

V115E 09.20

|     | Measure - serwis and maintenence                                                                                                    | 40 servis<br>hours | 160 serwis<br>hours | Method                                                                         |
|-----|----------------------------------------------------------------------------------------------------|--------------------|---------------------|--------------------------------------------------------------------------------|
| 1.  | Check and clean work area around hoist.                                                                                                    | x                  |                     | Visual                                                                         |
| 2.  | Ground station and cage damage.                                                                                                    | x                  |                     | Visual                                                                         |
| 3.  | Check and clean area inside the ground station/cage and on the roof                                                                                                    |                    |                     | Visual                                                                         |
| 4.  | That the ground has not sunk and that the mast is vertical                                                                                                    |                    | x                   | Visual                                                                         |
| 5.  | Check mast prolongation.<br>Fastening and condition of mast sections and racks.<br>Check of the fastening bolts in the mast sections. If you<br>suspect looseness tighten them.                                                          |                    | х                   | Visual<br>Test                                                                 |
| 6.  | Check the mast anchoring. All the fastening screws in every anchoring section should be tightened. Wall ties and cuplers screw.                                                                                                    |                    | х                   | Visual<br>Tighening                                                            |
| 7.  | Visual check of the mast pipes (check wear, cracks, scrat-<br>ches, corrosion). If longitudinal grooves or excessive wear<br>is discovered adjust the guide roller. Check the condition<br>of the pinion and the counter roller. Adjust. |                    | х                   | According to chapter 6.17<br>Erection                                          |
| 8.  | That the guide rollers are in proper places, condision, cle-<br>arances, wear, fixinng and tightening. Check the bearings<br>in the guide rollers.                                                                                       |                    | х                   | Visual and test<br>Adjust or replace.<br>According to chapter 6.17<br>Erection |
| 9.  | Ground station and cage doors function                                                                                                    |                    | х                   | Test                                                                           |
| 10. | Power cable and control cable damages/ twisting.<br>Check the cable by its full length (for fractures, curling).<br>The coiling of the cable into the basket.                                                                            | х                  |                     | Visual                                                                         |
| 11. | Check bumpers                                                                                                    |                    | х                   | Visual                                                                         |
| 12. | Check safety circuit - function of all limit switches and<br>that the cage does not start moving if any of the cage<br>or landing gates/doors is open or If the emergency stop<br>button is pushed down                                  | х                  |                     | Test                                                                           |
| 13. | Check the operation of the control device, the alarm sig-<br>nal, lighting and emergency stops                                                                                                    | x                  |                     | Test                                                                           |
| 14. | Check the cage doors. Are the cable wires in good con-<br>dition and greased? Do the doors move smoothly? Does<br>the door locking work properly? Are the limit switches<br>adjusted?                                                    | x                  |                     | Test<br>Grease                                                                 |
| 15. | Warning/instruction plates positioned and readable                                                                                                    | x                  |                     | Visual                                                                         |
| 16. | Instruction manual in the box                                                                                                    | x                  |                     | Visual                                                                         |
| 17. | Check the cable quide fixings and cable guide rubber                                                                                                    |                    | х                   | Visual<br>Tighening                                                            |

V115E\_09.20 Service and maintenance

| 18. | Check the control system fault                                                                                                    |   | х | Test                                  |
|-----|----------------------------------------------------------------------------------------------------|---|---|---------------------------------------|
| 19. | That the motor, gearbox and it's base plate bolts are tight and that there are no oil leaks in the gear box.                                                                                  |   | x | Visual<br>Tighening                   |
| 20. | Check lubrication and maintenance point (mast rack, drive pinions, safety device pinion)                                                                                                    |   | х | Visual, Grease<br>See chapter 5.3.2   |
| 21. | Check oil level of the motor and gearbox. There are no<br>oil leaks? Oil leaks immediately reported. Determine the<br>cause of an oil leak. If necessary add the oil or completely<br>change. |   |   | see separate manual                   |
| 22. | Check the fastenings of the safety brake.                                                                                                    | x |   | Tighening                             |
| 23. | Lubricate the safety brake sliding bearings and the pinion bearings.                                                                                                    |   | х | Lubricate<br>Grease                   |
| 24. | Check the operating the cable trolley and fastening of aluminium reails                                                                                                    |   | х | Test                                  |
| 25. | That the hoist's control buttons work on the ground stati-<br>on/ cage/landings                                                                                                    |   | х | Test                                  |
| 26. | That the brakes work properly and that the safety brake is in working order                                                                                                    |   | х | Test                                  |
| 27. | Check the condition /wear of the rack and pinion.                                                                                                    |   | x | Meansure<br>See chapter 5.4.6         |
| 28. | Check the condition of the gear - rack toothing.                                                                                                    |   | х | Visual, Meansure<br>See chapter 5.4.4 |
| 29. | Clean the cable basket                                                                                                    |   | х | Visual                                |
| 30. | Check the mounting and operation of all mechanical and electric locks (landings, ground station, cage)                                                                                        |   | х | Test                                  |
| 31. | That the doors and landing gates/ramp/doors open and close properly and the landings are in good condition                                                                                    |   | х | Test, Grese                           |
| 32. | Check cams                                                                                                    |   | x | Visual                                |
| 32. | Check the brakes for electric motors (adjust the gap of disk brake). One brake should stop the cage in full load.                                                                             |   | х | Meansure<br>See chapter 5.4.1         |
| 33. | Check the fastening and condition of hydraulic hoses.                                                                                                    |   | x | Visual<br>Tightening                  |

Series-65H Hoist Pos 5 Service and maintenance

#### 5.2.1 Transmission

- Check the transmission oil level regularly.
- The lubricant is changed at intervals of 10.000 service hours or minimum at intervals of two years.
- When changing the oil first clean the transmission carefully.
- The lubricant is selected according to the manufacturer's maintenance instructions, taking into account the conditions, in which the hoist is used.

Check the lubricant volume in the transmission according to the transmission manufacturer's maintenance instructions.

It is recommended to use synthetic oil. For example: Mobil SHC 220, Shell Omala 220HD, Petro-Canada Super Gear 220.

Do not mix synthetic and mineral oil based lubricants.

If the machine is being used more frequently, or if operation is not interrupted during several shifts the tooth rack will have to be lubricated more often according to that more intensive use.

### 5.2.2 Inspection, Maintenance and Lubrication Points

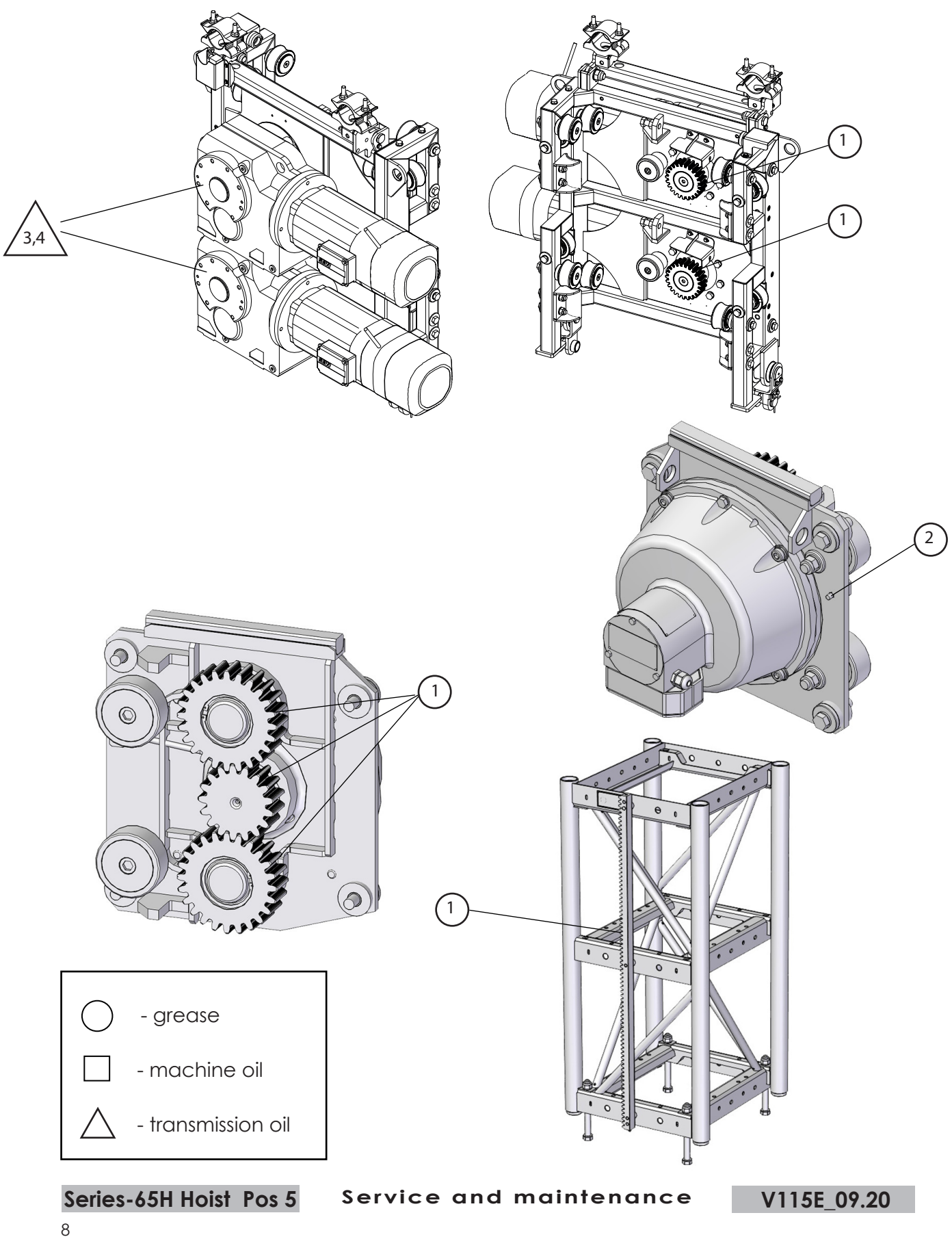

| Lubrication interval | Point in the chart | Quan-<br>tity | Lubrication point                                              | Lubrication me-<br>asure                         | Lubricant |
|----------------------|--------------------|---------------|----------------------------------------------------------------|--------------------------------------------------|-----------|
| When<br>necessary    | 1                  | 1             | racks, pinions of the<br>safety brake and the<br>lifting motor | see lubrication pump<br>manual                   | grease    |
| 120 h                | 2                  | 1             | safety brake bearing                                           | see UC-5.0 sticker                               | grease    |
| 120 h                | 3                  | 1             | lifting motor gearbox                                          | check the oil level<br>(see manufacturer manual) | oil       |
|                      | 4                  | 1             | lifting motor gearbox                                          | change the oil<br>(see manufacturer manual)      | oil       |

#### 5.3 Adjustments

Brake motor, safety brake, pinions, guide rollers.

#### 5.3.1 Motor Brake

In order to achieve sufficient braking torque for the brake, it is important, that the brake clearance is correctly adjusted and that the brake disc cover is in perfect condition.

If the air slot is too big adjust the brake. In case the air slot is too big the brake does not stop the hoist properly and as a result the braking distance becomes long or in the worst case the brake does not work at all.

The nominal brake air slot is 0,4 mm. The brake must be adjusted if the air slot exceeds 1,1mm

The brake is adjusted as follows:

- Unscrew the fastening screws.
- Adjust the adjusting screws, every one of them evenly.
- Tighten the fastening screws.
- Measure the air slot with a clearance gauge

The friction disc must be replaced, when

Lower the cage to ground station and lower manually on the buffer springs before brake service

it its thicker than 10 mm, which is the minimum permissible thickness for a friction disc

The friction disk is adjusted as follows:

- Unscrew the fastening screws.
- Pull the brake backwards and replace the friction disc.
- Fasten the brake with the fastening screws.
- Adjust the air slot as described above.

During the inspection clean the brake from braking dust. If there is a sealing tape around the brake remove it and blow the dust away. Use a breathing mask when cleaning the brakes.

See also additional "Operating and mainteance instruction" producer supplement. Detailed description the brake motor.

V115E\_09.20

Service and maintenance Series-65H Hoist Pos 5

#### 7.6.2 DR.90-DR.132 brakemotor – basic structure

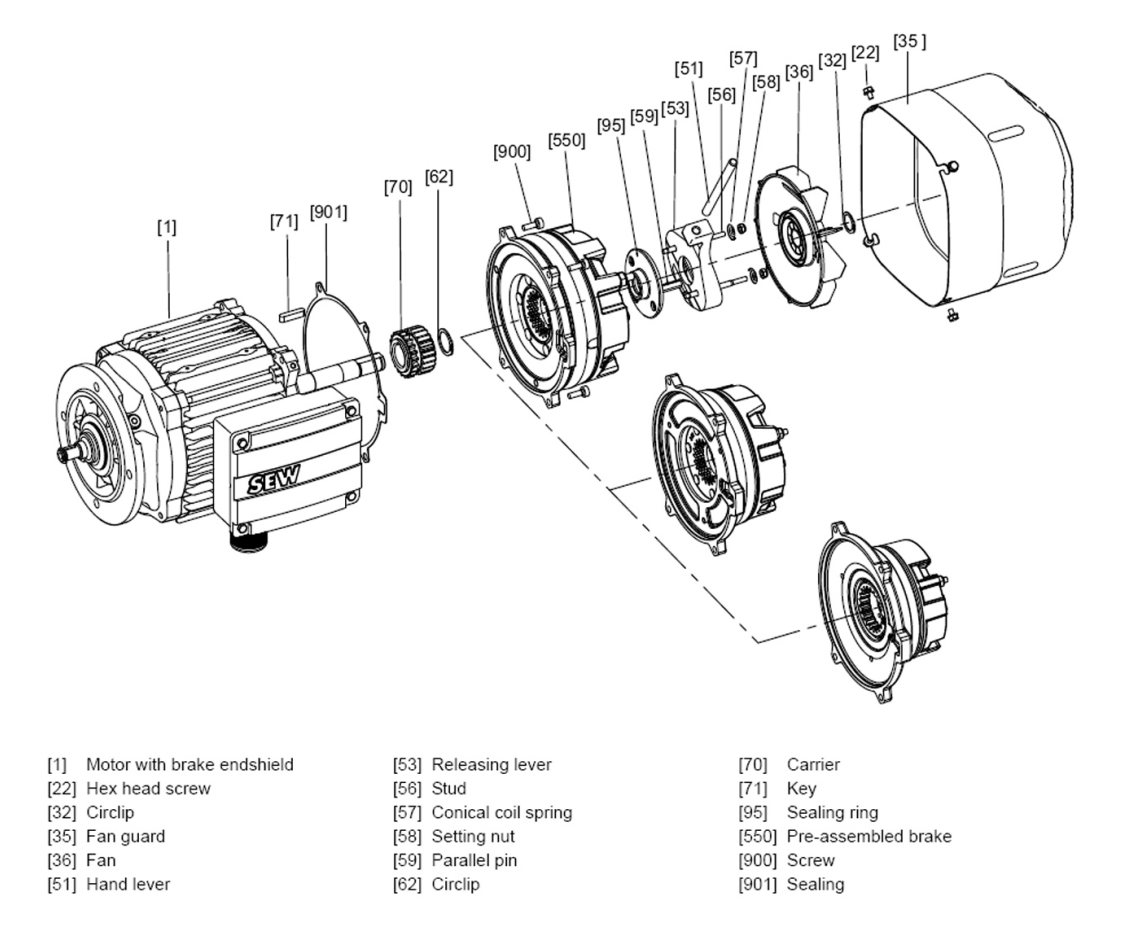

#### 7.6.6 BE1-BE11 brake (DR.90-DR.160) - basic structure

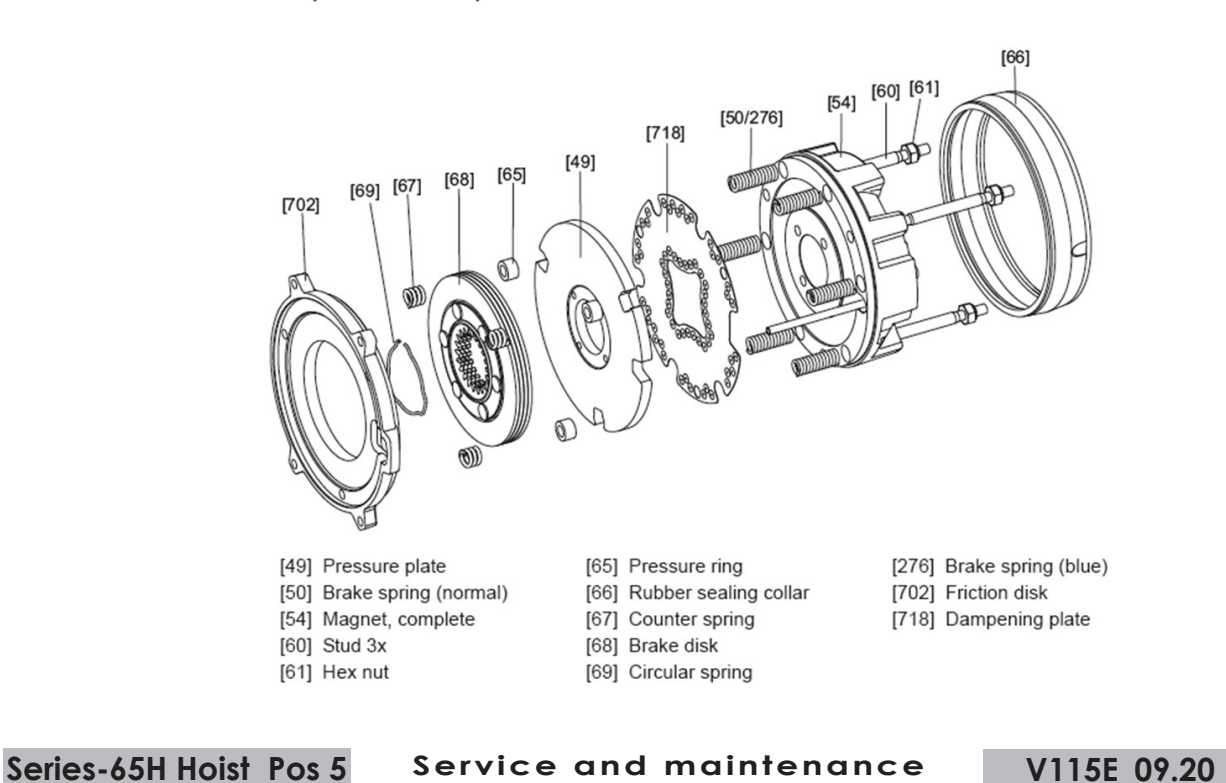

10

#### 5.3.2 The Safety Brake

#### 5.3.2.1 The Operation of the Safety Brake

Do never open the safety brake or otherwise try to impact its operation. In case the safety brake has been arbitrarily tampered will all warranty claims lapse. The faulty safety brake must always immediately be replaced with a new one. The function of the new safety brake must be tested prior to putting the hoist in use.

The safety brake is to be sent to the manufacturer for measuring the release speed and adjustments. The safety brake undergoes also the inspection of bearings, spring set, wear of the brake surfaces, micro switch as well as the possible damages in the cover.

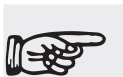

Remove the faulty safety brake and replace it with a new one.

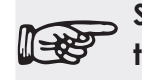

Send the faulty safety brake to the manufacturer for repair.

THE SAFETY BRAKE MUST BE RE-PLACED AT INTERVALS OF FOUR YEARS .

#### 5.3.2.2 Adjusting the Safety Brake Pinions

The safety brake pinions are not directly adjustable, the tooth contact between the pinions and the gear rack is adjusted with the help of the counter roller placed on the opposite side of the gear rack. As the hoist cage moves guided by the guide rollers, the tooth contact is to be checked if the guide rollers of the lifting mechanism have been adjusted.

On the counter roller axle there is an eccentric, and by rotating it one can adjust the tooth contact.

Firstly, loosen the four screws with which the safety brake is fastened to the hoist cage.

Check that the pinion teeth are right-angled between the two gear rack teeth.

Tighten the counter roller by adjusting the eccentric so that the counter roller lies lightly against the gear rack and that the groove distance between the top of the pinion and the gear rack teeth is 1,0..1,2 mm.

Tighten the safety brake fastening screws.

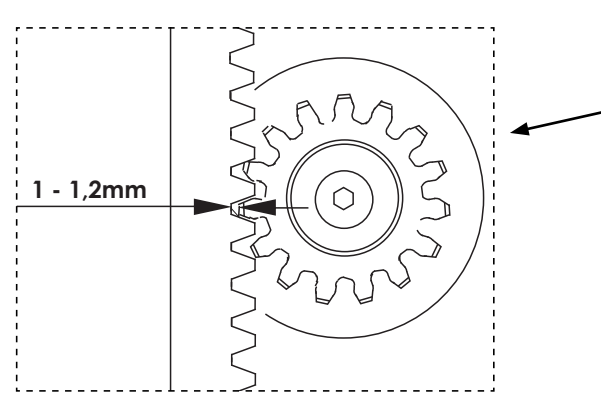

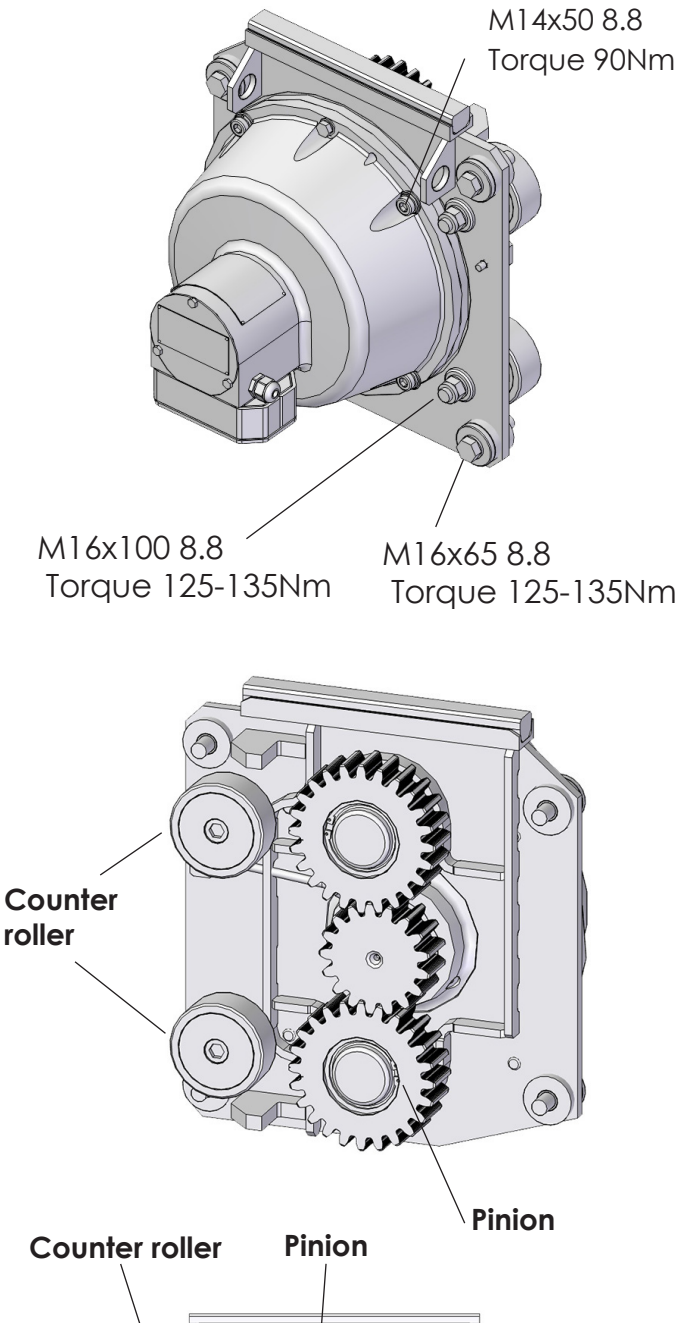

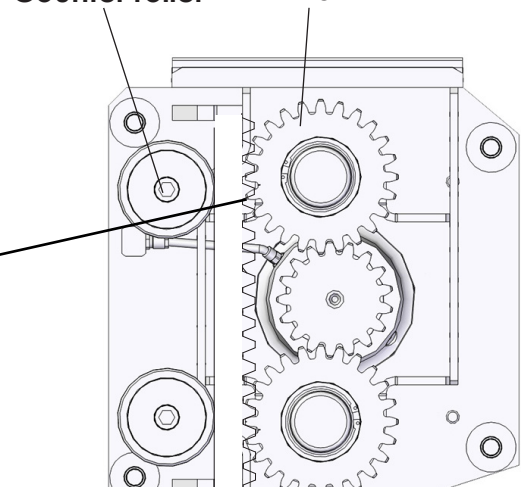

V115E 09.20

Service and maintenance

#### 5.3.3 The Guide Rollers

#### 5.3.3.1 Replacing the Guide Rollers

In case service work is done underneath the hoist cage, fix the safety clamps on top of the drive unit and switch off the disconnecting switch before going under the cage.

Support the hoist cage safely from underneath and secure to both of the mast pipes using for example big clamps or other wedges so that the cage cannot move after the guide rollers have been removed. Loosen the tightening of the guide rollers and turn the eccentric so that there is a sufficient clearance between the mast and the guide rollers. Remove the guide roller. Install a new guide roller. However, do not tighten the axle fastening screw fully as yet. Now turn the eccentric with a spanner so that the guide roller lies lightly against the mast pipe. Remove the clamps or wedges securing the cage and tighten the guide roller axle's fastening screw properly.

The lower guide rollers are replaced in the same way as the upper ones. Secure that the cage stays in place and remove the cage load for example with clamps. Remove the old guide rollers and install the new ones. Adjust the guide rollers lightly against the mast with the eccentric placed on the guide roller axle so that the clamps used for supporting the cage can be removed.

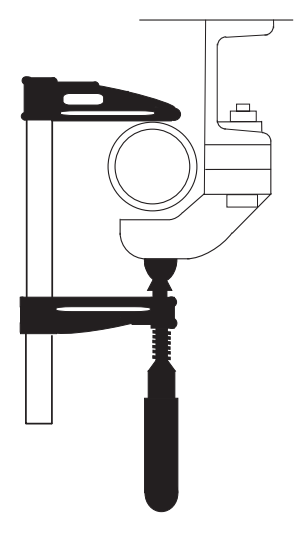

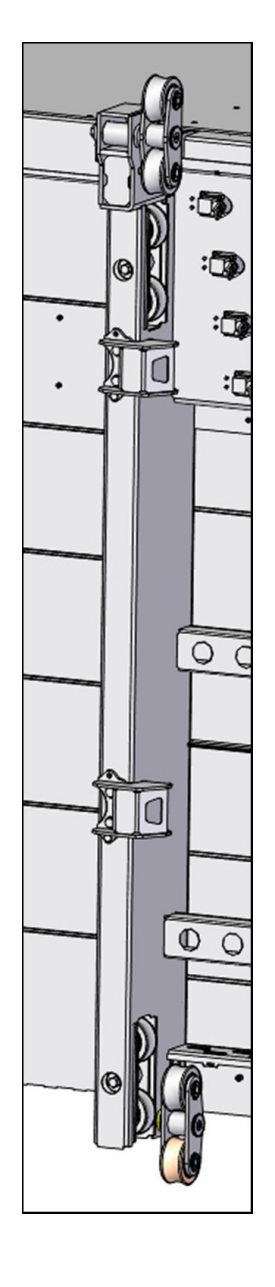

The replacement of the guide rollers of both the hoist cage and the lifting mechanism is carried out according to the same principle.

#### 5.3.3.2 The Guide Roller Clearance

The guide roller clearance should be 0,5 mm on both sides as shown in the picture. A quick adjustment is possible also so that the clearance of the guide roller on one side is shut and the guide roller on the opposite side adjusted to the distance of 1 mm.

After adjusting the guide rollers check also the contact of the gear rack and the pinion.

Tightening torques:

| - | The guide roller axles  |        |
|---|-------------------------|--------|
|   | fastening screw         | 200 Nm |
| - | The eccentric fastening |        |
|   | screw                   | 300 Nm |

#### 5.4.3.3 The Guide Roller Dimensions

The maximum permissible wear is shown in the table below. If the roller diameter is too small replace the roller.

| Dimensions | New roller | Worn roller |
|------------|------------|-------------|
| DA         | 90 mm      | min. 86 mm  |
| В          | 5,5 mm     | min. 5 mm   |

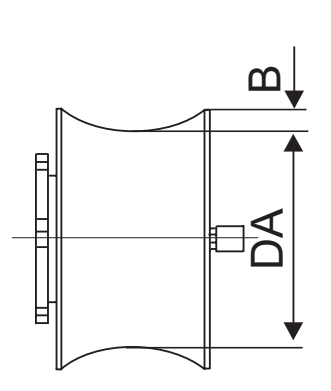

Series-65H Hoist Pos 5

Service and maintenance

### 5.3.4 Adjusting the Lifting Mechanism Pinions

The power transmission pinions are not directly adjustable, the tooth contact between the pinions and the gear rack is adjusted with the help of the special screws placed on drive plate. Using screws set the pinion to gear rack teeth for requre distance (1-1,2mm).

As the hoist cage as well as the lifting mechanism move guided by the guide rollers, the tooth contact is to be checked if the guide rollers have been adjusted. Check that the pinion teeth are right-angled between the two gear rack teeth.

Tighten the counter roller by adjusting the eccentric so that the counter roller lies lightly against the gear rack and that the groove distance between the top of the pinion and the gear rack teeth is 1..1,2mm. See the picture.

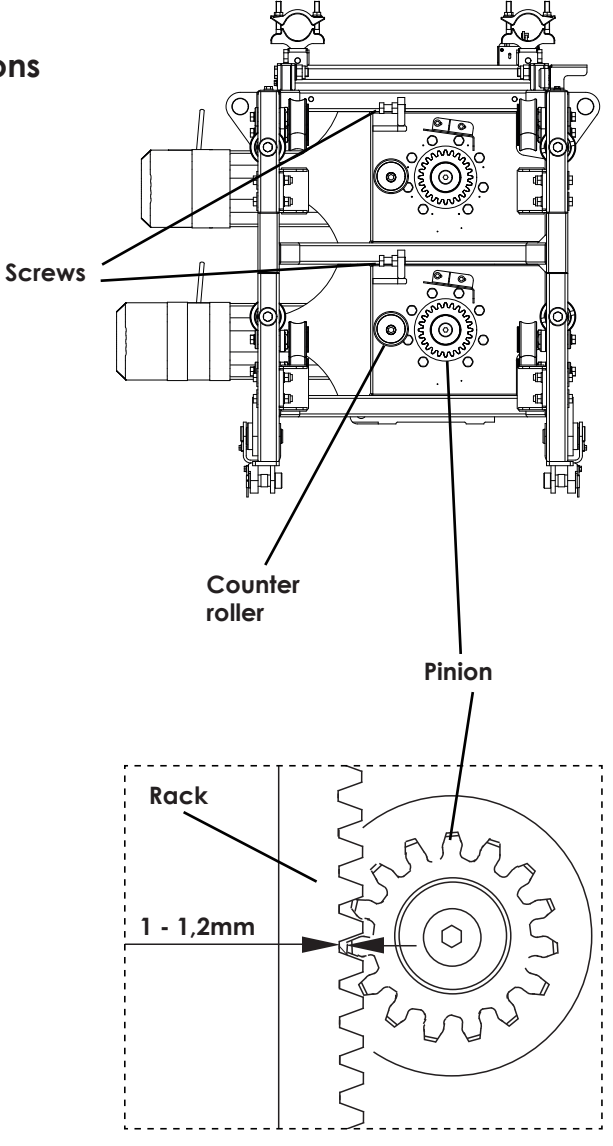

#### 5.3.5 The Pinions

The pinion shall be checked regularly. Inspect the pinions visually for abnormal wear.

Measure pinion teeth:

If the measurement A is less than 8,2 mm, replece pinion.

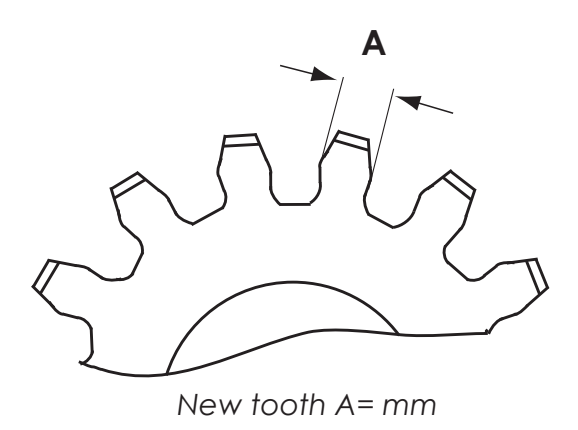

Worn tooth A< 8,2 mm

Service and maintenance Serie

#### 5.3.6 The Mast Section and the Gear Rack

Scanclimber has a special tool PG170354 for rack checking. In the picture you can see rack tooth measurement. There shall be a clearance C between the rack tooth and the tool. If C =0 replace rack.

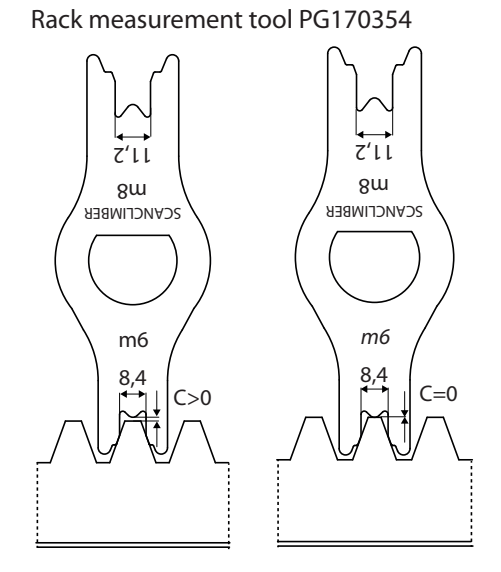

Rack tool measurement

Series-65H Hoist Pos 5

Service and maintenance

V115E 09.20

### 5.4 The Safety Brake

The safety brake is a type tested safety device approved by the authorities which is an important part of every personnel hoist.

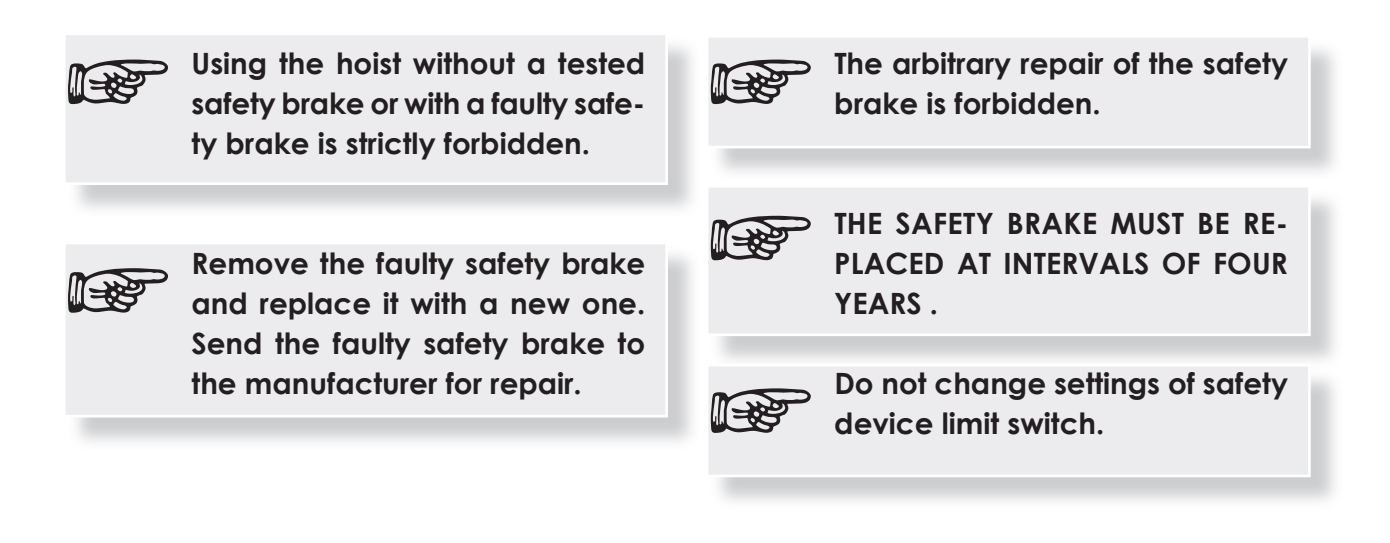

#### 5.4.1 When the Safety Brake has engaged

When the safety brake has engaged it is impossible to operate the hoist. When the safety brake operates, the limit switch (\$10) inside it disconnects the safety circuit.

When the safety brake has engaged, always contact the person in charge of the hoist's maintenance.

If it is certain that for instance in the mechanic structure of the hoist (geared motor, brake, pinions, cage guide rollers) there are no such damages which would prevent or endanger the hoist's operation, the safety brake limit switch can be temporarily bypassed.

To get the people out of the hoist cage, switch the key switch (\$19) on the cage control panel to position "I", "Bypass of the safety brake". Drive the hoist to the next landing up and make an exit. When the safety brake has operated, the reason for this must always be thoroughly cleared, and the possible fault repaired prior to restarting the hoist.

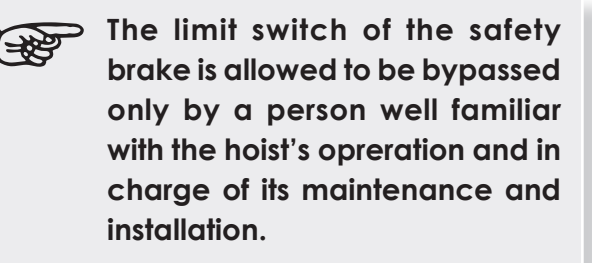

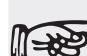

∭⇒≵

After the bypass of the safety brake do not forget to take the key off the switch. The key must not be kept in the hoist cage, but in possession of the site's supervision or the person in charge of the hoist's maintenance.

Service and maintenance S

Prior to safety brake disengagement the reason for the safety brake engagement must be cleared up. Check the following points:

- The functioning of the motor brakes, both mechanical and electrical.
- The condition of the geared motors, the flanged joint of the gear and the motor as well as the wedge placed on the motor shaft.
- The condition of the guide rollers and the counter rollers.
- The condition of the pinions and gear racks in the drive.
- The adjustment and functioning of the safety brake limit switch. If the safety brake has operated and the limit switch is working correctly the cage must not move when operated.

### 5.4.2 Testing the Safety Brake

#### 5.4.2.1 General information

The safety brake must be tested with the hoist's nominal load prior to the first adoption of the hoist and after that regularly in accordance with the maintenance and scheduled inspections instructions.

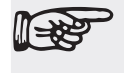

Only a professionally qualified person is allowed to carry out the safety brake test.

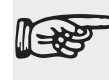

Staying in the cage or on the cage roof during the test is strictly forbidden.

In case the safety brake engagement was caused by a fault in the load bearing structure, for instance the pinion, gear box or lifting motor the safety brake must not be released before the fault is repaired.

The use of the hoist prior to releasing of the safety brake is forbidden.

See chapter 5.4.3 Adjusting the Safety Brake.

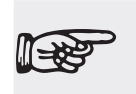

Using the hoist without a correctly tested safety brake is forbidden.

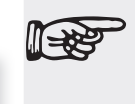

Using the hoist without a safety brake or with a faulty safety brake is strictly forbidden!

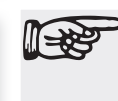

Make sure that the motor brakes work properly before testing the safety brake.

Series-65H Hoist Pos 5

Service and maintenance

#### 5.4.2.2 Testing the Safety Brake- relay and PLC control ver. 1

- Connect the safety brake test remote control to the multi-pole connector (X15) placed on the box +OP6 of the cage roof. The remote control cable is led down over the safety railing surrounding the hoist.
- In case the hoist is equipped with a logic control system turn the key switch (\$20) on the cage control panel to position "0-Manual control".
- Close the cage doors and the roof hatch.
- Drive the hoist up using the remote control button to appr. 5 meters.
- Turn the remote control key switch (S60), "Brake release", and keep it in this position, the motor brakes are released.
- The cage now falls freely, until it reaches the limit speed of about 1,2m/s and the safety brake stops the cage.
  - In case the safety brake does not stop the cage, when it has been falling down for about 2m it must be stopped by turning back the remote control key switch (S60), "Brake release".

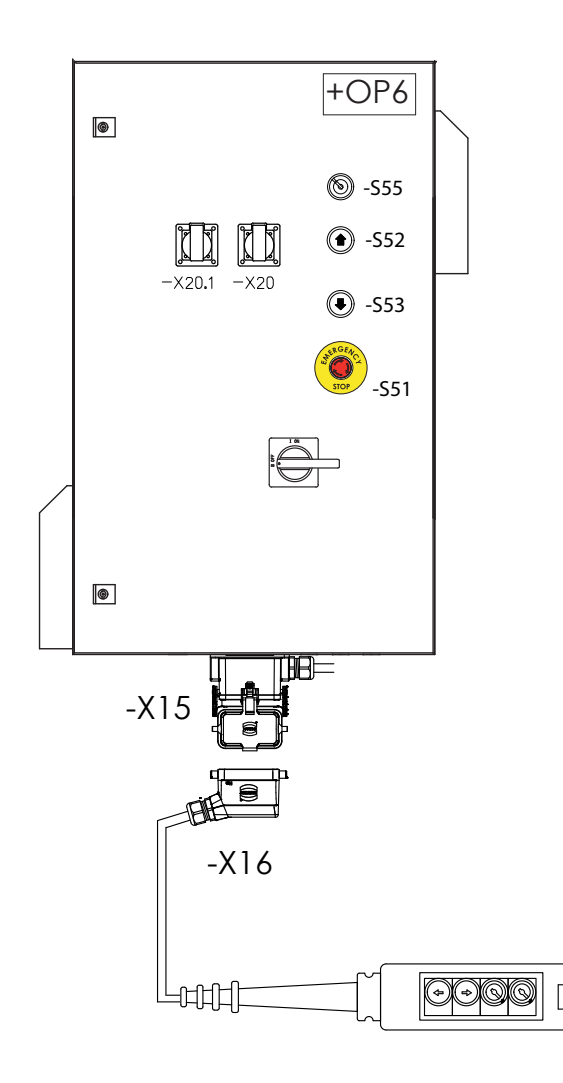

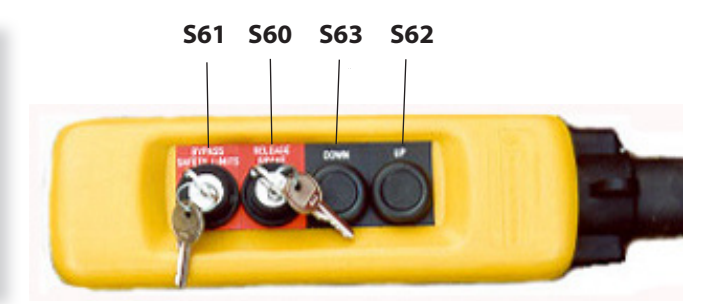

Service and maintenance

#### The Correct Function of the Safety Brake

The safety brake is working correctly and stops the falling movement of the cage. Simultaneously the safety brake limit switch disconnects the electric safety circuit of the hoist.

- Turn the remote control key switch (S61), "Safety brake bypass", the safety brake limit switch (S10) is bypassed and the hoist can be operated with the remote control.
- Drive the cage with the remote control button (S62) upwards for about 1 meter so that the safety brake centrifugal clutch is detached from the brake cone and the safety brake is released.
- Drive the cage with the remote control

#### The Incorrect Function of the Safety Brake

The safety brake does not stop the falling movement of the cage. The movement was stopped with the key switch (S61), and the motor brakes stopped the cage.

- Drive the cage with the remote control button to the ground station.
- Switch the "Disconnecting switch" F1 in the ground station control box to position "0".
- Remove the safety brake and send it to the manufacturer for repair.
- Install a new safety brake and repeat the test.

button (S63) down to the ground station and disconnect the remote control from the connector (X15).

- Switch the disconnecting switch (F1) in the ground station control box to position "0".
- Adjust the safety brake according to the instructions given in point 5.4.4 Adjusting the Safety Brake.
- After finishing the work switch the disconnecting switch (Q1) in the ground station control box back to position "1".
- Concerning the hoists with logic control turn the key switch (S20) to position "1-Auto".

Series-65H Hoist Pos 5

Service and maintenance

#### 5.4.2.3 Testing the Safety Brake - PLC control ver. 2

- Connect the safety brake test remote control to the multi-pole connector (XP1.1) placed in the box +OP1 of the ground station
- Drive the hoist up using the remote control button to appr. 5 meters.
- Turn the remote control key switches (S80), "Emergancy release" and (S82) "Test brake", and push button (S81A) "Brake Release" and keep it in this position, the motor brakes are released.
- The cage now falls freely, until it reaches the limit speed of about 1,2 m/s and the safety brake stops the cage.

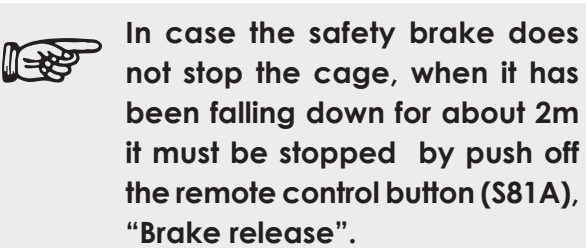

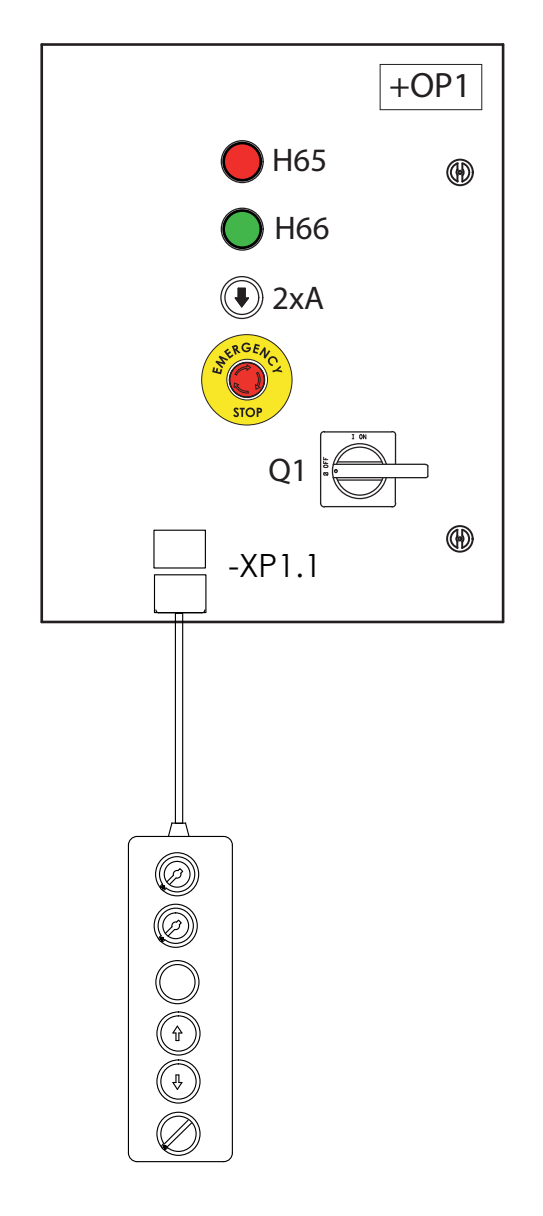

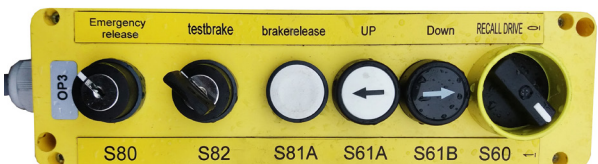

S80 - Emergency release
S82 - test brake
S81A - brake release
S61A - UP
S61B - Down
S60 - Recall drive

Service and maintenance

#### The Correct Function of the Safety Brake

The safety brake is working correctly and stops the falling movement of the cage. Simultaneously the safety brake limit switch disconnects the electric safety circuit of the hoist.

- Turn off the remote control key switches (\$80), "Emergancy release" and (\$82) "Test brake".
- Drive the cage with the remote control button (S61A) upwards for about 1 meter so that the safety brake centrifugal clutch is detached from the brake cone and the safety brake is released.
- Drive the cage with the remote control button (S61B) down to the ground station and disconnect the remote con-

#### The Incorrect Function of the Safety Brake

The safety brake does not stop the falling movement of the cage. The movement was stopped with the key switch (S81A), and the motor brakes stopped the cage.

- Drive the cage with the remote control button to the ground station.
- Switch the "Disconnecting switch" Q1 in the ground station control box to position "0".
- Remove the safety brake and send it to the manufacturer for repair.
- Install a new safety brake and repeat the test.

trol from the connector (XP1.1).

- Switch the disconnecting switch (Q1) in the ground station control box to position "0".
- Adjust the safety brake according to the instructions given in point 5.4.4 Adjusting the Safety Brake.
- After finishing the work switch the disconnecting switch (Q1) in the ground station control box back to position "1".

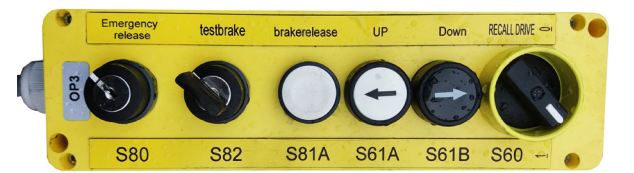

S80 - Emergency release S82 - test brake S81A - brake release S61A - UP S61B - Down S60 - Recall drive

Series-65H Hoist Pos 5

Service and maintenance

### 5.4.3 Releasing the Safety Brake

When the safety brake has engaged as a result of the testing or other reason, it has to be released prior to the next use of the hoist. The safety brake is released in the following way:

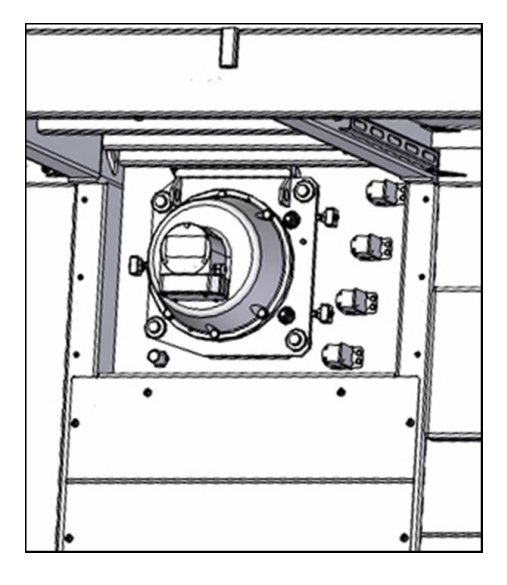

Location of safety brake in the hoist cage.

1. Switch the disconnecting switch (F1) at the ground station to position 0.

2. Unscrew the three screws (1) fastening the back plate (2) of the safety brake.

3. Open the two screws (3) of the bronze nut (4) with 10 mm wrench.

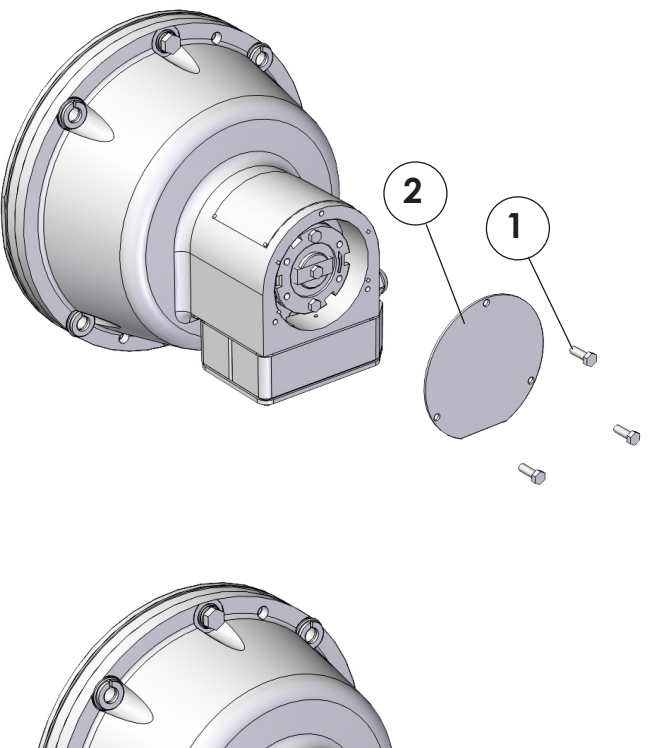

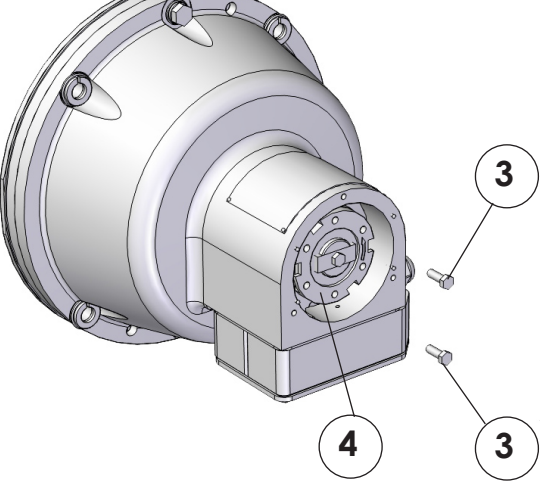

V115E\_09.20

Service and maintenance

4. Rotate the bronze nut (4) counter clockwise (unscrew) until it rests against the top plate(5). Do not bend the plate. Use the special key(6).

5 Rotate the bronze nut (4) by hand to align the two screw (3).

- 6. Install the two screws (3).
- 7. Mount the cover (2)

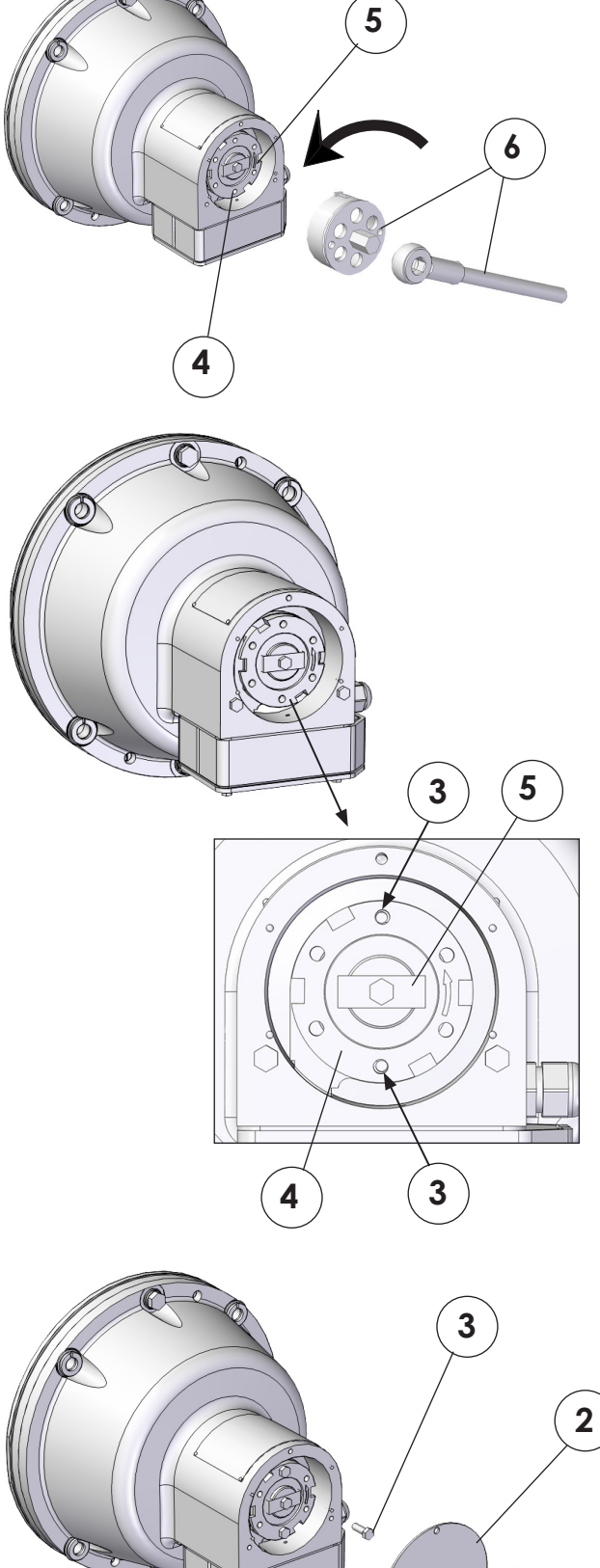

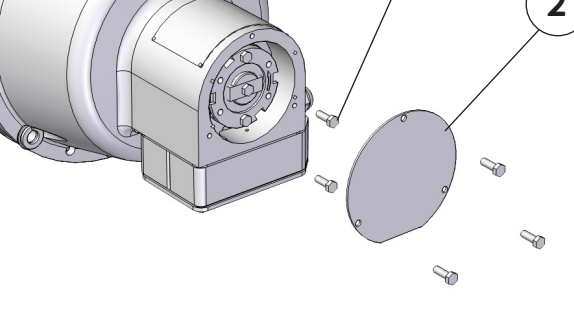

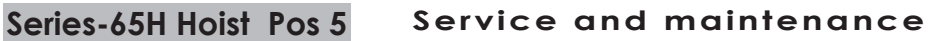

V115E 09.20

### 5.5 Automatic greasing of the gear rack

Scanclimber hoists can be equipped with an optional automatic rack lubrication system. The automatic lubrication system consists of a grease pump, a control unit, a grease pipe.

The pump feeds the lubricant through the pipe to the pinion, which spreads the grease to the rack during the hoist's movement. The pump is run by the control unit so that it feeds the lubricant to the rack and pinion within adjusted intervals.

### 5.6 Overload system

Scanclimber hoists are equipped with an electronic overload system that detects the possible overload and cuts off the safety circuit if the hoist is overloaded. The system consist of a dispaly inside the hoits cage, load sensors on the lifting unit and a circuit board in electric box.

#### Display

The display on the hoist control board shows the actual hoist load.

#### Calibration

The overload system can be calibrated either with calibration load or automatically without loading the hoist. The automatic calibration is possible if the system is calibrated earlier with calibration load.

The system is calibrated with the calibration switches on the calibration system circuit board.

#### **Calibration With Load**

The system is first calibrated without load and then with full load.

- Find the circuit board in the electric box.
- Push button SW1. Red LED D20 and yellow LED D21 start to blink.
- Push button SW2. Red LED D20 stays on.
- Load the cage with maximum load.
- Push button SW3. The green LED D19 is on a short time.
- Push button SW1. The yellow LED D21 turns off. The red LED D20 stays on.

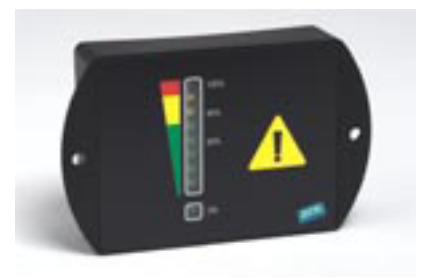

Overload system display

- Push button SW3. The green LED D19 is on a short time.
- Push button SW1 to stop calibration.
   The yellow LED D21 turns off. The red LED D20 stays on.
- Remove the load from the cage. The red led D20 turns off.
- Load the cage again to its maximum load. Check that the red LED D20 is on and the hoist safety circuit is disconnected.

#### **Automatic Calibration**

The overload system can be calibrated automatically only if the system is calibrated with load earlier.

- Find the circuit board in the electric box.
- Push button SW2. The red LED stays on a short time.
- Load the cage to its maximum load and check that the red LED D20 is on and the hoist safety circuit is disconnected.

Series-65H Hoist Pos 5

Service and maintenance

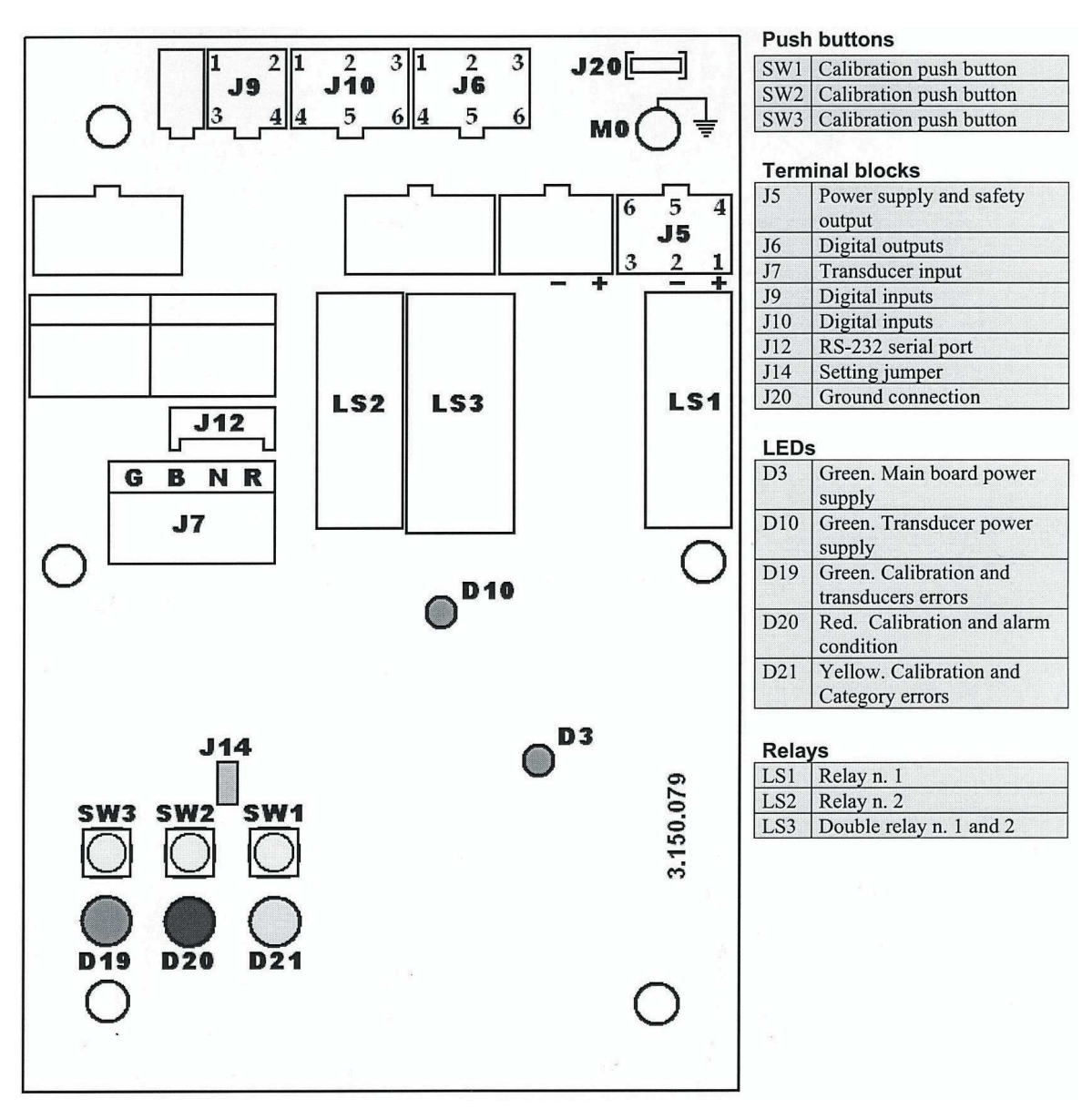

Overload system circuit board inside electric box P2

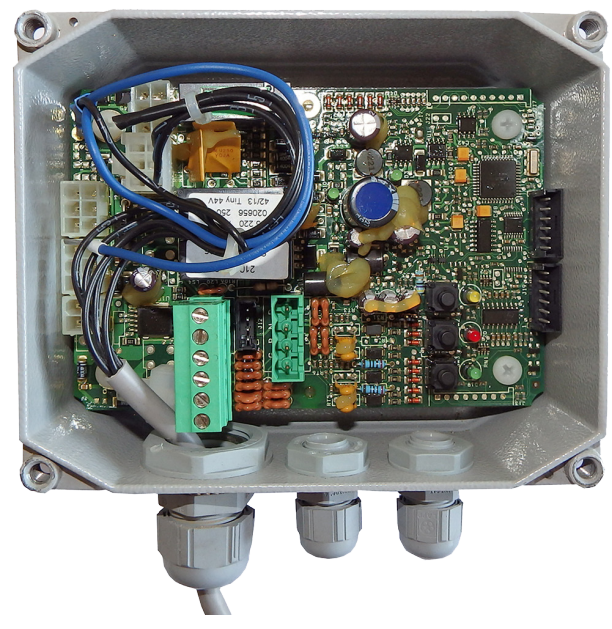

V115E\_09.20

Service and maintenance

### 5.7 Drive unit and cage adjustment

Adjustment process of SCXXYY-65 (drive unit with cage connected underneath) should be divided into stages:

- 1. Drive unit adjustment
- 2. Complete cage adjustment.

#### 5.7.1. Drive unit adjustment

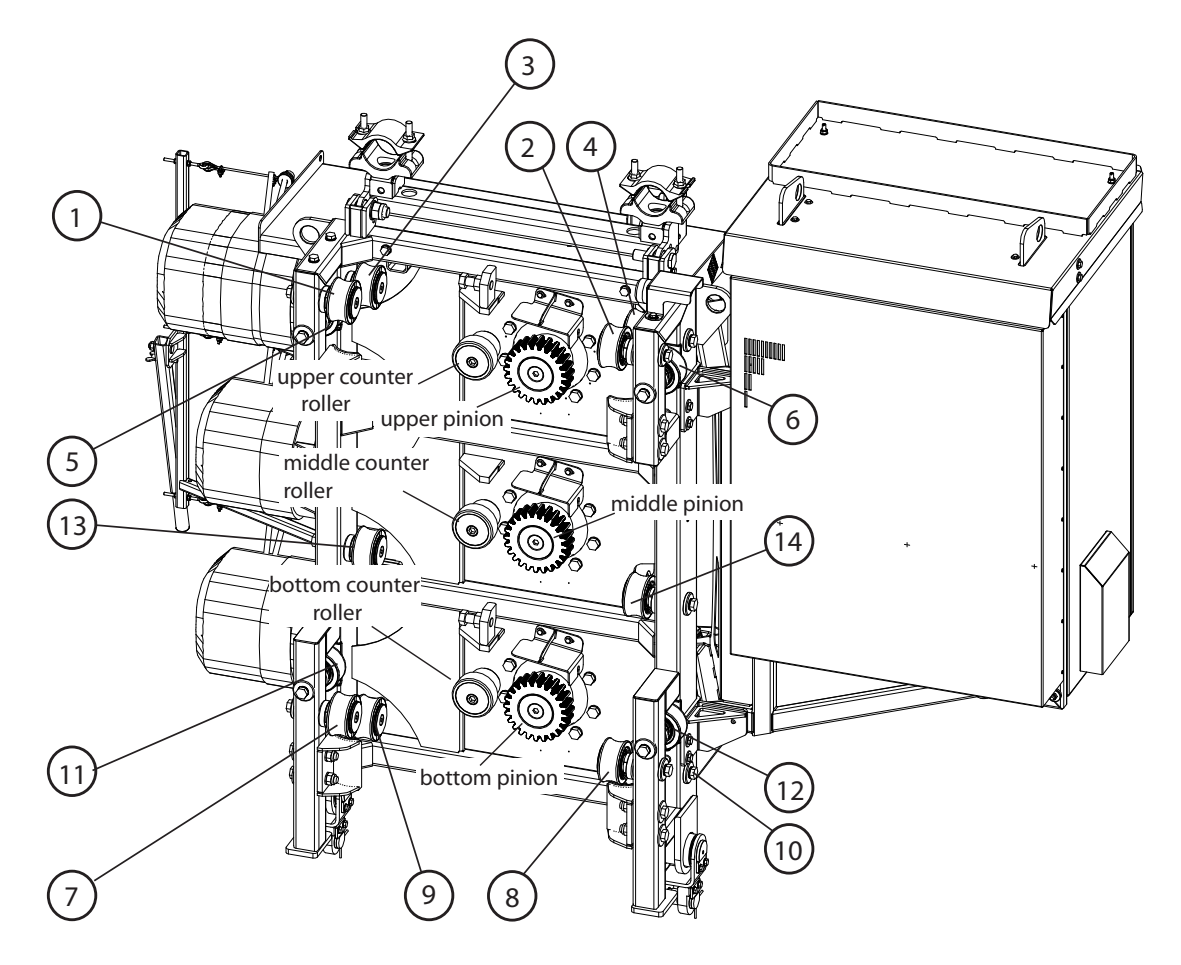

Tightening torque 240 - 255 Nm for pinions screw M20

V115E 09.20

Service and maintenance

use LOCTITE 2701

Evenly put the pressure on the mast pipe by the roller (Pic. 1), upper left and right (1 and 2) until the upper pinion is aligned to 0 with the rack, is acceptable to have a pinion 2mm moved in relation to the rack (under condition that it concern both pinions)

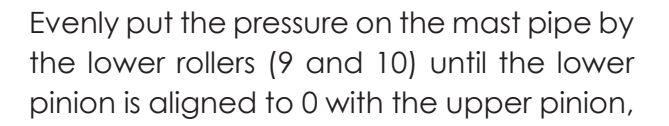

Location of the center pinion is not adjustable. It is result of regulation upper and bottom pinion.

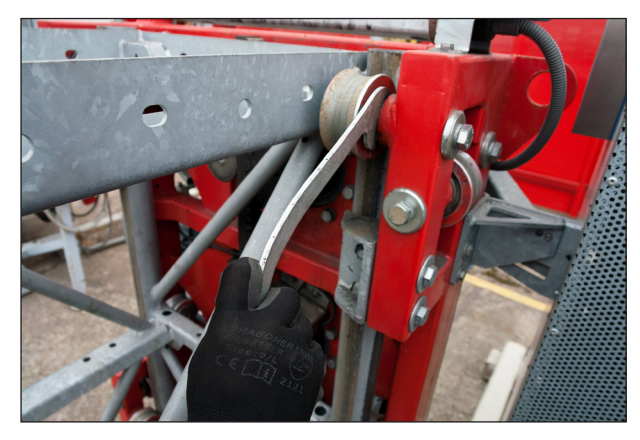

Picture 1

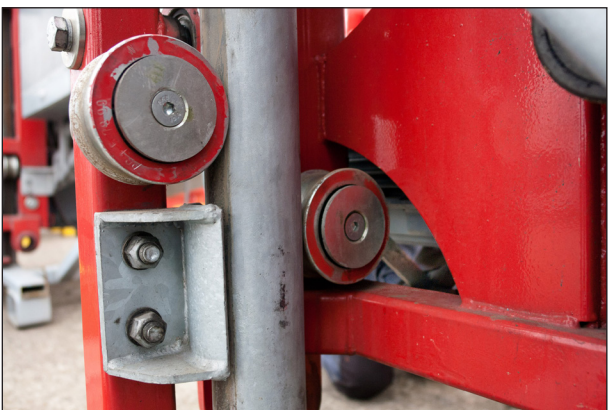

Picture 2

Move the rollers (3, 4, 7, 8, 13, 14) toward the mast pipes leaving 1mm distance between pipe and roller (Picture 3a, 3b, 3c).

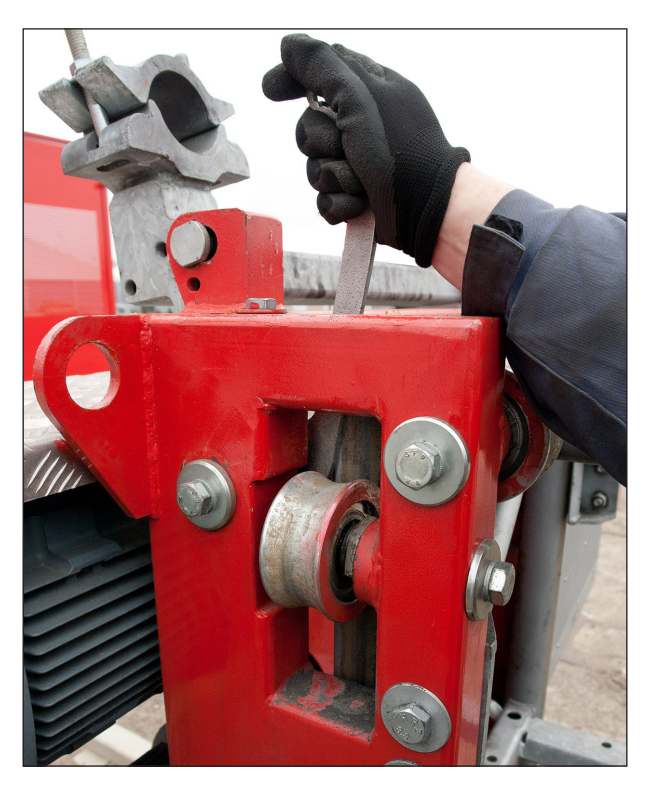

Picture 3a

Service and maintenance

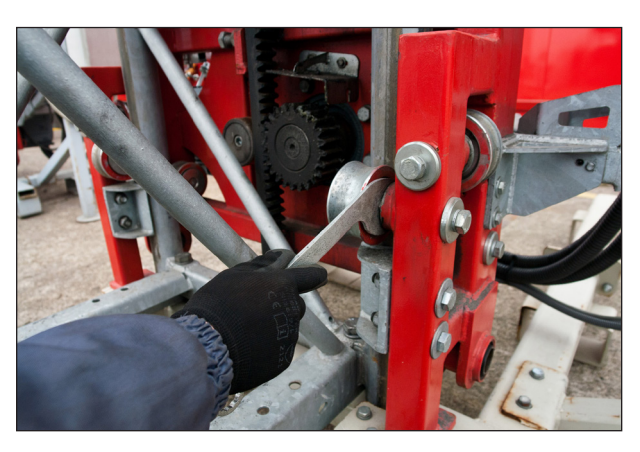

Picture 3b

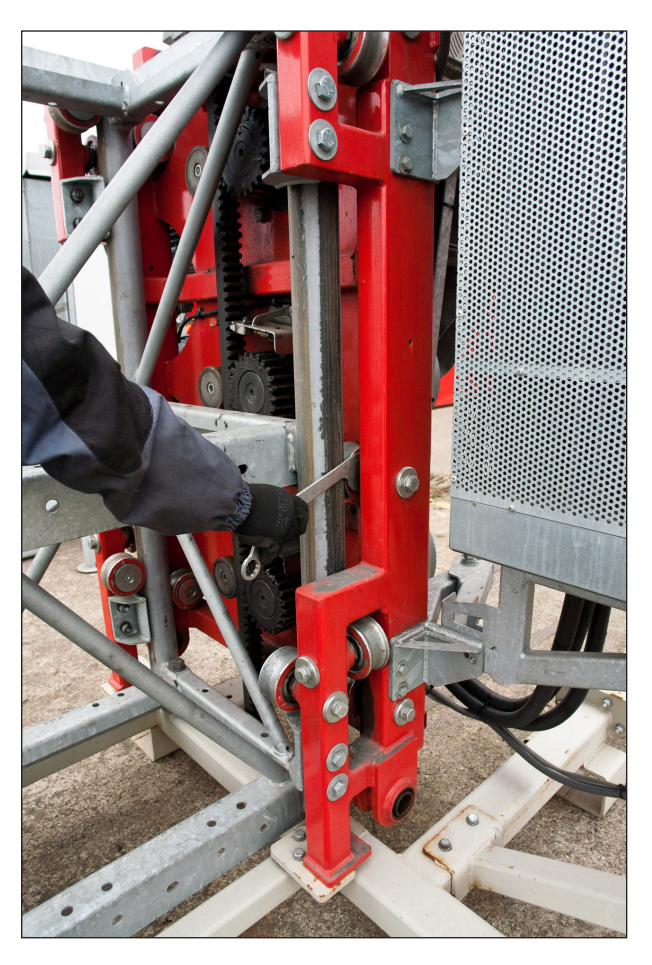

V115E\_09.20

Picture 3c

Series-65H Hoist Pos 5 Service and maintenance
Set the correct mesh of rack and pinion tooth of 0.45 - 0.50 mm : at first release the fixing screw of counter roller (Pic. 4), then push the rack using screws M20, placed on the drive unit plate (Picture 5), as long as the proper mesh of rack and pinion tooth will be achieved (Pic.6).

Refers to the upper and lower wheels.

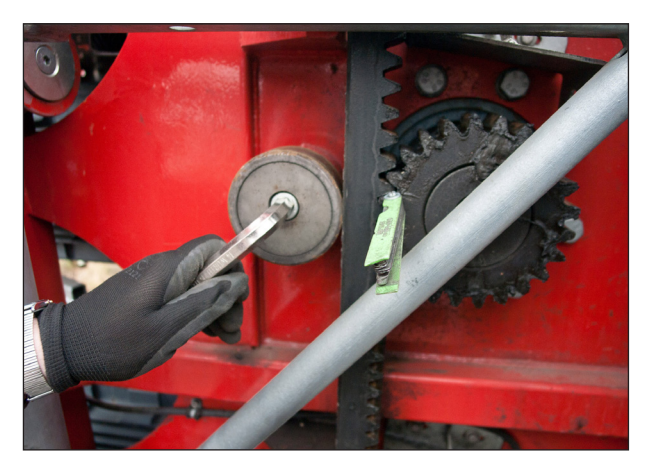

Picture 4

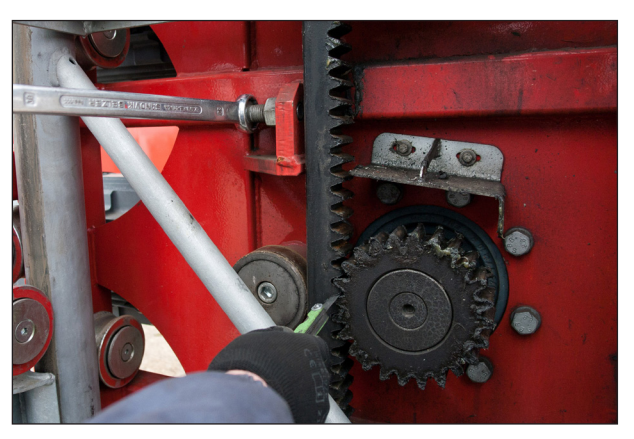

Picture 5

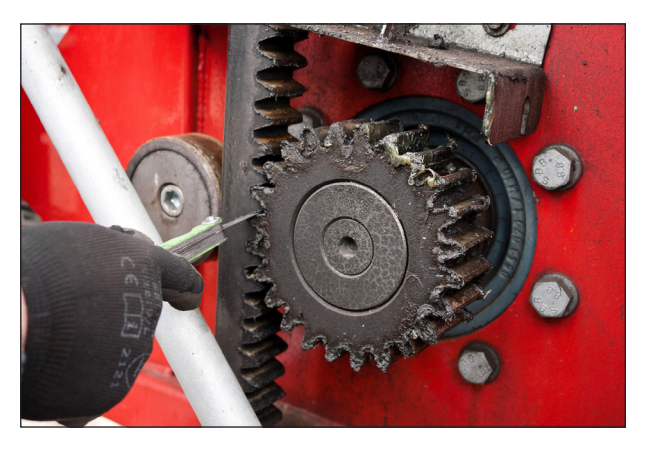

Picture 6

V115E\_09.20

Service and maintenance

Series-65H Hoist Pos 5

Then one should push the counter roller (Pic. 7), which are embedded eccentrically in the drive unit plate, to the rack and lock them in the correct position (no detectable backlash) tightening the screws (Picture 8). Refers to the upper and lower wheels.

Mesh of rack and center pinion is not adjustable. Move the middle counter roller from rack leaving 0,45-0,50mm distance between rack and roller.

Tightening torque 150 - 160 Nm

for screw M16 use LOCTITE 243

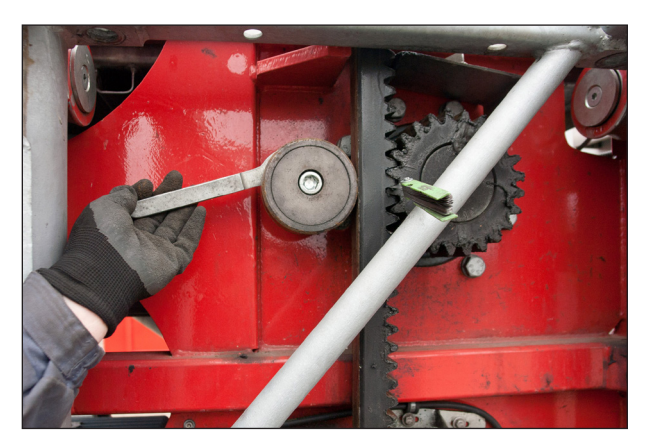

Picture 7

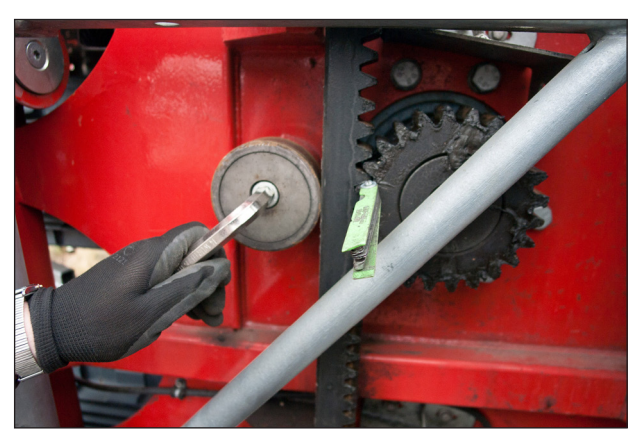

**Picture 8** 

Unscrew the auxiliary screws M20 and counter them by nut, within the minimum distance between the rack and screw end of 2 mm (Pic. 9).

Tightening torque 150 - 160 Nm for screw M20

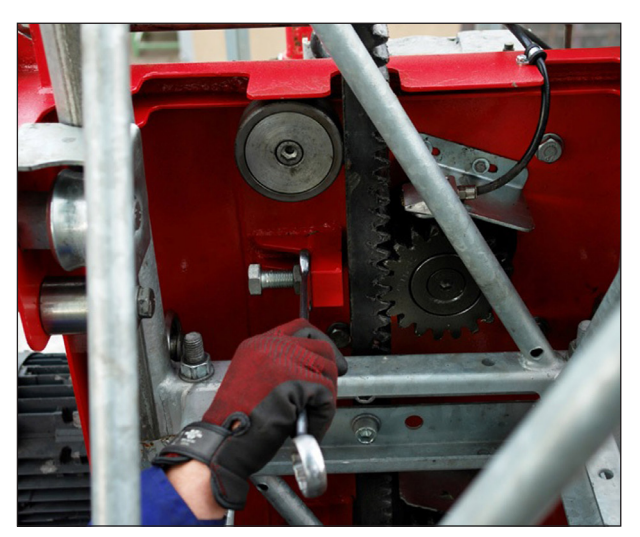

Picture 9

Series-65H Hoist Pos 5

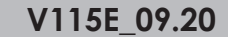

Side rollers (6 and 12) engage the mast sections without clearance (Pic.10).

Tightening torque 125 - 135 Nm for screw M16 use LOCTITE 243

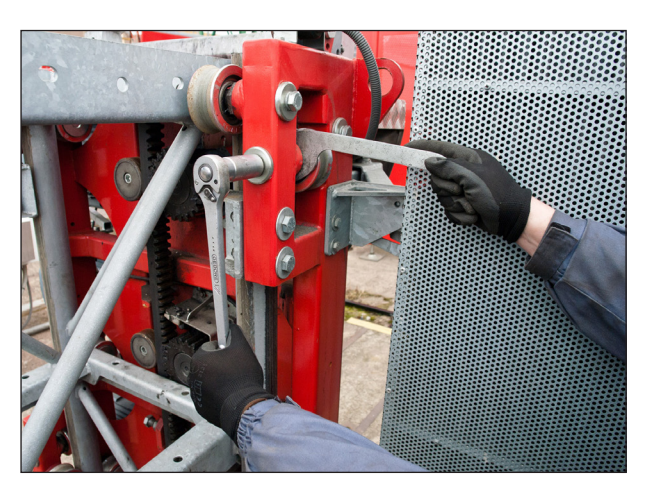

Picture 10

Move the roller (5 and 11) to the mast section keeping the clearance 1 mm

#### 5.7.2. Complete cage adjustment

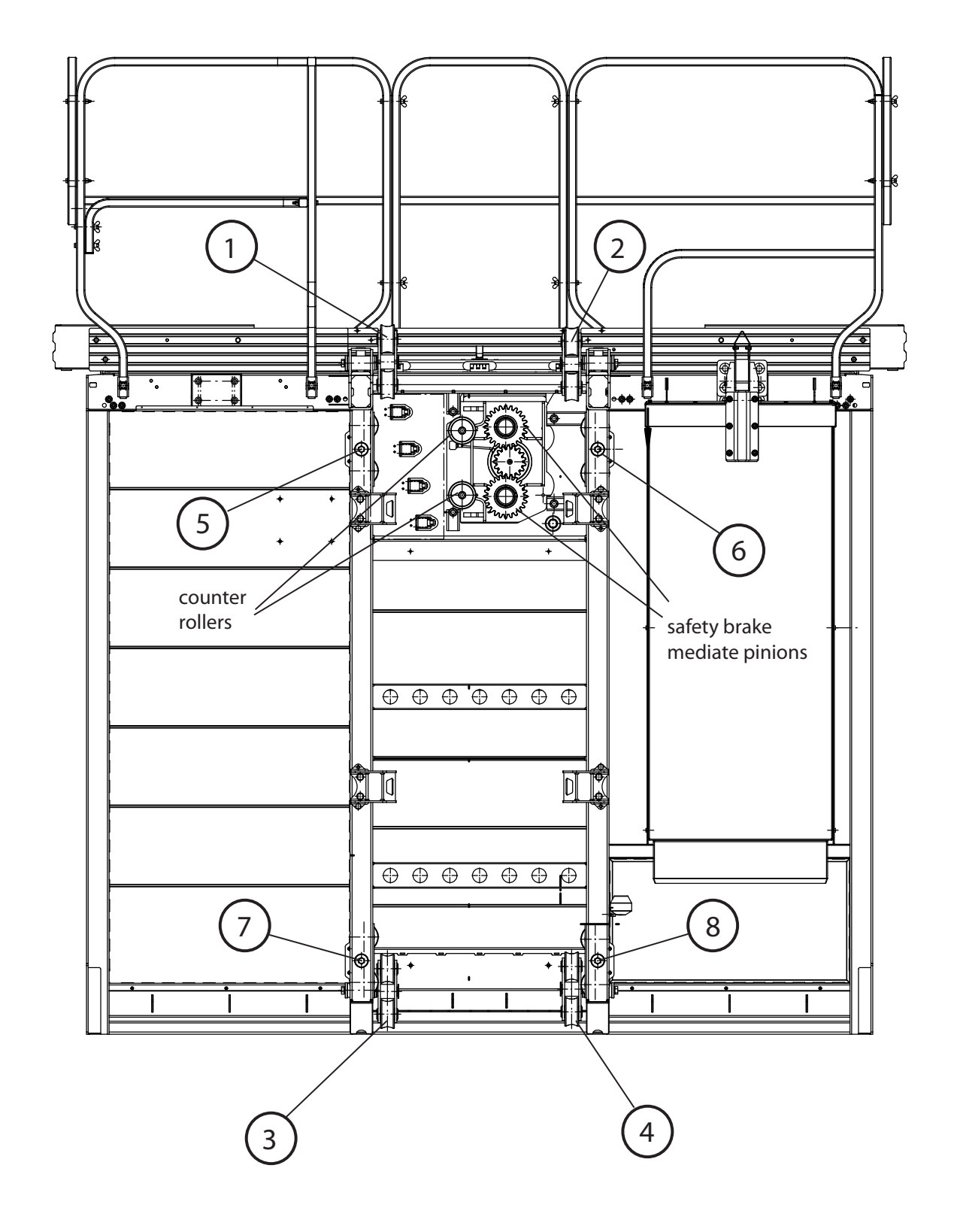

Series-65H Hoist Pos 5

In the beginning evenly put the pressure on the mast pipe by the bogie rollers (1 and 2) until the safety brake pinion is aligned to 0 with the rack (Picture 11), paying attention to the side bogie rollers (5 and 6) to provide them possibility to move to the extreme positions of the axle (each side Pic.12)

Tightening torque 150 - 160 Nm for screw M16

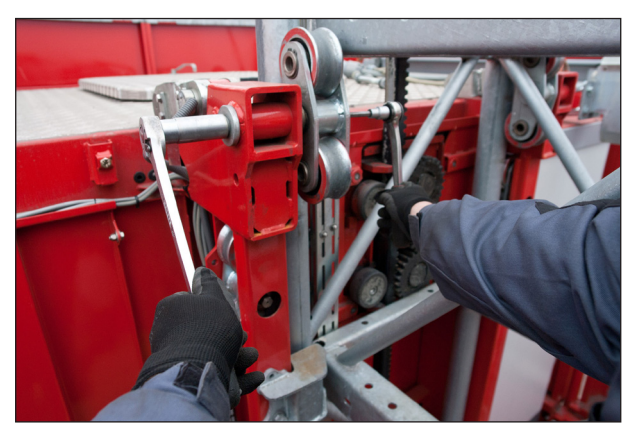

Picture 11

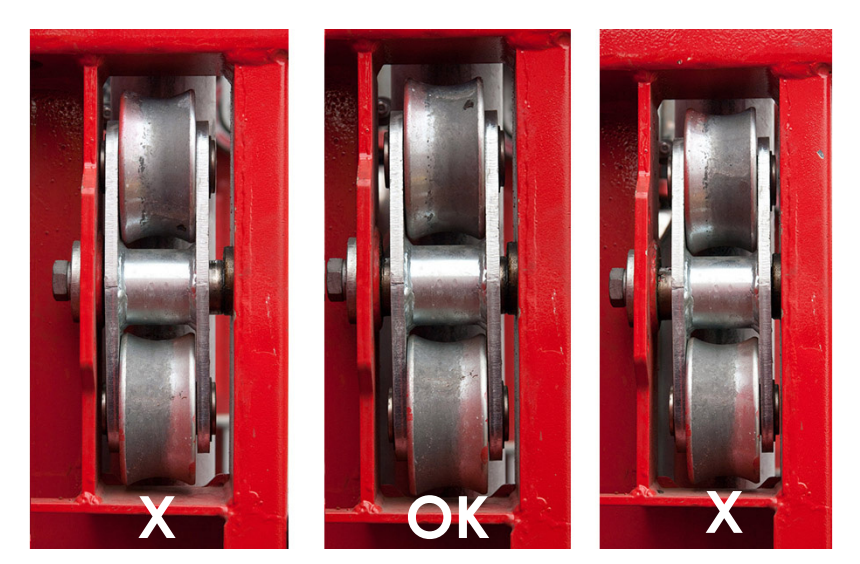

Picture 12

Evenly put the pressure on the mast pipe by the bogie rollers (3 and 4) until the side bogie rollers (7 and 8) get the middle of their axle, it means that they have possibility to move to the extreme positions of the axle (each side Pic.12 and 13)

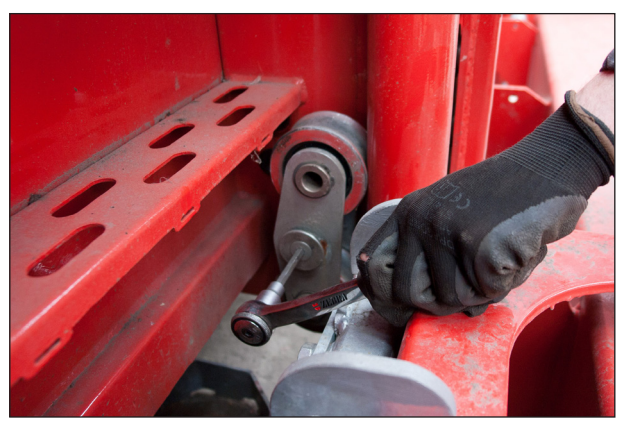

Picture 13

Put the pressure on the mast pipe by the side bogie rollers (5 or 6 depends to which side we have to move the cage) until the bogie rollers (1 and 2) get the middle of their axle, it means that they have possibility to move to the extreme positions of the axle (each side Pic.15)

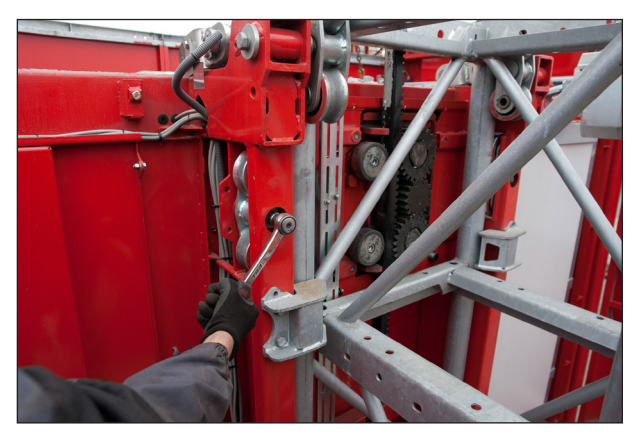

Picture 14

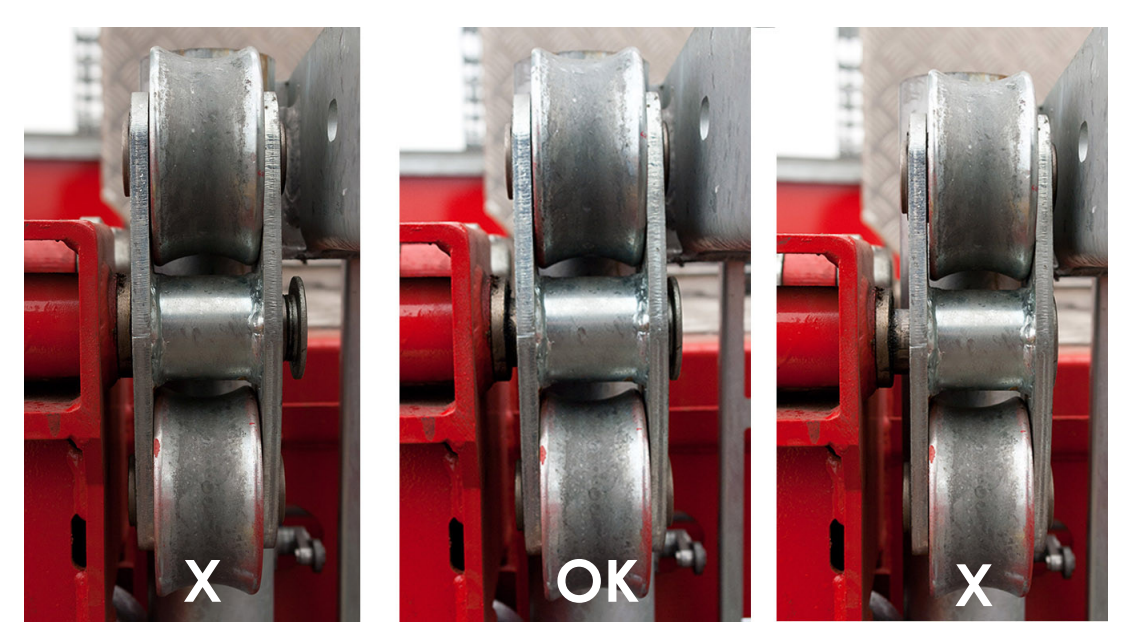

Picture 15

Put the pressure on the mast pipe by the side bogie rollers (7 or 8 depends to which side we have to move the cage) until the bogie rollers (3 and 4) get the middle of their axle, it means that they have possibility to move to the extreme positions of the axle (each side).

Service and maintenance

V115E 09.20

After such adjustment should be carried out to check horizontal gap between sill of the cage and sill of the ground station. In the case of uneven gap using bogie rollers 1,3 and 2,4 set the gap even (always try to split this regulations evenly for left and right bogie rollers otherwise side roller horizontal movement can be reduced to 0, which is not acceptable).

In case of excessive tilt sill of the cage relative to the ground station sill adjust the position of bogie rollers 1,2 and 3,4 to set the sill of the cage parallel to the sill of the ground station (always try to split this regulations evenly for upper and lower bogie rollers otherwise side roller horizontal movement can be reduced to 0, which is not acceptable)

The final task in the cage adjustment is to set correct mesh between the safety brake pinion tooth and rack **0.45** - **0.50 mm** : at first release the 4 fixing screw of the safety brake plate in the cage (Pic.16), then release fixing screw of the counter roller, then move the pinion towards the rack using special screws M16, placed on the safety brake plate (inside the cage) (Pic.17), as long as the proper mesh of pinion tooth will be achieved (Pic.18)

Then one should push the counter roller, which are embedded eccentrically in the safety brake plate, to the rack and lock them in the correct position (no detectable backlash) tightening the screws (Pic. 18)

Tightening torque 125 - 135 Nm for screw M16 use LOCTITE 243

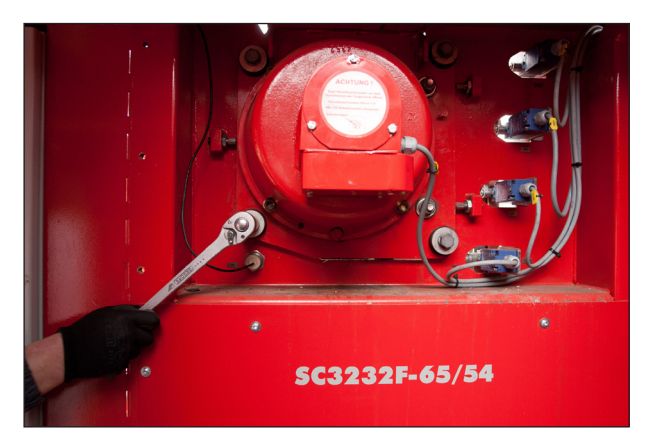

Picture 16

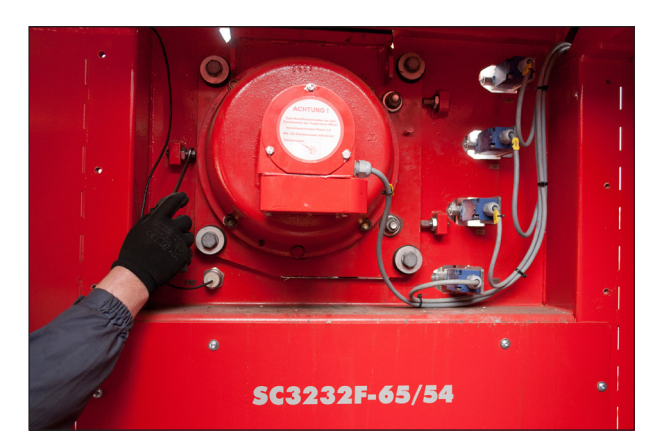

Picture 17

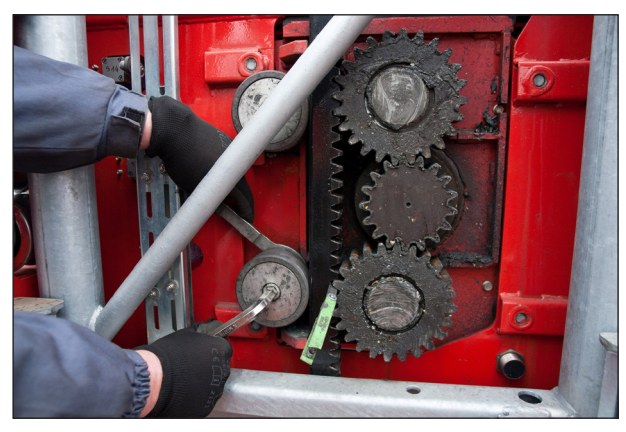

Picture 18

Series-65H Hoist Pos 5

Tighten 4 fixing screws M16 of the safety brake.

Unscrew the 3 auxiliary screws M16 and counter them by nut, within the minimum distance between the edge of the safety brake plate and screw end of 1mm (Pic.17).

Tightening torque 100 - 108 Nm for screw M16

#### 5.7.3 Standard tightening torques

| No | Bolt or nut type | Torque (Nm) |
|----|------------------|-------------|
| 1. | M8               | 21          |
| 2. | M10              | 42          |
| 3. | M12              | 72          |
| 4. | M14              | 112         |
| 5. | M16              | 154         |
| 6. | M18              | 235         |
| 7. | M20              | 300         |

#### Information refers to bolts in strength class 8.8

#### 5.7.4 Bolt and nut tightening torques - drive, cage, mast section

#### Bolt and nut tightening torques - DRIVE

| Nr | Bolt or nut type                | Description and use | Torque (Nm) |
|----|---------------------------------|---------------------|-------------|
| _  |                                 |                     |             |
| 1. | M12 with LOCTITE 2701           | Roller              | 70 - 75     |
|    |                                 |                     |             |
| 2. | M16 with LOCTITE 243            | Roller              | 125 - 135   |
|    |                                 |                     |             |
| 3. | M16-10.9 with LOCTITE 243       | Counter roller      | 150 - 160   |
|    |                                 |                     |             |
| 4. | M20 x 45 10.9 with LOCTITE 2701 | Pinions             | 240 - 255   |
|    |                                 |                     |             |
| 5. | M16 with LOCTITE 243            | Gear box fastening  | 125 - 135   |

Series-65H Hoist Pos 5

Service and maintenance

#### Bolt and nut tightening torques - CAGE

| Nr | Bolt or nut type           | Description and use           | Torque (Nm) |
|----|----------------------------|-------------------------------|-------------|
|    |                            |                               |             |
| 1. | M12 10.9 with LOCTITE 2701 | Boogie Rollers                | 80 - 86     |
|    |                            |                               |             |
| 2. | M16 10.9                   | Boogie Rollers                | 150 - 160   |
|    |                            |                               |             |
| 3. | M16 with LOCTITE 243       | Counter roller - safety brake | 125 - 135   |
|    |                            |                               |             |
| 4. | M14                        | Safety brake to plate         | 100         |
|    |                            |                               |             |
| 5. | M16 with LOCTITE 243       | Safety brake plate fastening  | 100         |

#### Bolt and nut tightening torques - MAST SECTION

| Nr | Bolt or nut type      | Description and use | Torque (Nm) |
|----|-----------------------|---------------------|-------------|
| 1. | M16 with LOCTITE 2701 | Rack                | 168-174     |
| 2. | M24                   | Mast section bolts  | 300         |

Series-65H Hoist Pos 5 Service and maintenance

### **INSPECTION FORMS**

| Erection form              | 3 |
|----------------------------|---|
| Daily inspection form      | 4 |
| Monthly inspection form    | 5 |
| Semiannual inspection form | 7 |

#### THE BUILDER'S MATERIAL AND PERSONNEL HOIST ERECTION INSPECTION FORM

| Job site address:                                            | Inspector:       |  |  |  |  |
|--------------------------------------------------------------|------------------|--|--|--|--|
|                                                              |                  |  |  |  |  |
| Hoist number:                                                | Site engineer:   |  |  |  |  |
| Hoist model:                                                 | Inspection date: |  |  |  |  |
| Other participants of the inspection:                        |                  |  |  |  |  |
| Persons trained to carry out weekly maintenance inspections: |                  |  |  |  |  |

| INSPECTION OBJECT                  | IN ORDER | TO BE<br>REPAIRED | UNNECES-<br>SARY | REMARKS | REPAIR<br>DATE |
|------------------------------------|----------|-------------------|------------------|---------|----------------|
| Foundation                         |          |                   |                  |         |                |
| Mast sections                      |          |                   |                  |         |                |
| Mast section bolts                 |          |                   |                  |         |                |
| Racks and pinions                  |          |                   |                  |         |                |
| Wall ties                          |          |                   |                  |         |                |
| Guiding rollers                    |          |                   |                  |         |                |
| Safety fences                      |          |                   |                  |         |                |
| Cage and doors                     |          |                   |                  |         |                |
| Roof gate and railings             |          |                   |                  |         |                |
| Counter weight and ropes           |          |                   |                  |         |                |
| Landings and gates/doors           |          |                   |                  |         |                |
| Control devices                    |          |                   |                  |         |                |
| Main switches                      |          |                   |                  |         |                |
| Control switches                   |          |                   |                  |         |                |
| Limit switches                     |          |                   |                  |         |                |
| Emergency stops                    |          |                   |                  |         |                |
| Safety brake                       |          |                   |                  |         |                |
| Overload device                    |          |                   |                  |         |                |
| Safety brake test                  |          |                   |                  |         |                |
| Electric motors                    |          |                   |                  |         |                |
| Gear boxes and hydraulic cylinders |          |                   |                  |         |                |
| Brakes and lowering levers         |          |                   |                  |         |                |
| Power cable                        |          |                   |                  |         |                |
| Control cable                      |          |                   |                  |         |                |
| Contactors and relays              |          |                   |                  |         |                |
| Horn and illumination              |          |                   |                  |         |                |
| Main power switch                  |          |                   |                  |         |                |
| Signs and markings                 |          |                   |                  |         |                |
| Hoist surroundings                 |          |                   |                  |         |                |

### DAILY INSPECTION FORM (by user)

| WORK SITE:        |           |
|-------------------|-----------|
| TYPE OF MACHINE:  | SERIAL NO |
| PERSON IN CHARGE: | TEL.:     |

#### NOTE!

- FILL UP AND SIGN THIS FORM BEFORE YOU START WORKING WITH THE UNIT
- MARK WITH CROSS THE CHECKINGS CARRIED OUT
- WRITE POSSIBLE REMARKS IN THE LAST COLUMN
- **V** = VISUAL INSPECTION
- **T** = TEST

|     | CHECK POINT                                          |   |     |     |     |     |     |     |     |      |
|-----|------------------------------------------------------|---|-----|-----|-----|-----|-----|-----|-----|------|
|     | YEAR WEEK NO                                         |   | MON | TUE | WED | THU | FRI | SAT | SUN | NOTE |
| 1.  | Work area around hoist                               | V |     |     |     |     |     |     |     |      |
| 2.  | Ground station and cage damage                       | V |     |     |     |     |     |     |     |      |
| 3.  | Mast prolongation                                    | V |     |     |     |     |     |     |     |      |
| 4.  | Anchoring                                            | V |     |     |     |     |     |     |     |      |
| 5.  | There is nothing on the cage road                    | V |     |     |     |     |     |     |     |      |
| 6.  | Ground station and cage doors function               | Т |     |     |     |     |     |     |     |      |
| 7.  | Power cable and control cable damages/<br>twisting   | v |     |     |     |     |     |     |     |      |
| 8.  | Function of the emergency stop                       | Т |     |     |     |     |     |     |     |      |
| 9.  | Function of the limit swiches (ground station, cage) | т |     |     |     |     |     |     |     |      |
| 10. | Horn and light in the cage                           | т |     |     |     |     |     |     |     |      |
| 11. | Warning/instruction plates positioned                | V |     |     |     |     |     |     |     |      |
| 12. | Instruction manual in the box                        | V |     |     |     |     |     |     |     |      |

DATE:\_\_\_\_\_

INSPECTOR

#### **MONTHLY INSPECTION FORM**

| WORK SITE:        |           |
|-------------------|-----------|
| TYPE OF MACHINE:  | SERIAL NO |
| PERSON IN CHARGE: | TEL.:     |

#### NOTE!

- FILL UP AND SIGN THIS FORM BEFORE YOU START WORKING WITH THE UNIT

- MARK WITH CROSS THE CHECKINGS CARRIED OUT

- WRITE POSSIBLE REMARKS IN THE LAST COLUMN

|     | CHECK POINT                                                                                                    |            |      |
|-----|----------------------------------------------------------------------------------------------------|------------|------|
|     | YEAR WEEK NO                                                                                                    |            | NOTE |
| 1.  | Work area around hoist                                                                                                    | V          |      |
| 2.  | Ground station and cage damage                                                                                                    | v          |      |
| 3.  | That the ground has not sunk and that the mast is vertical                                                                                                    | V          |      |
| 4.  | Fastening and condition of mast sections, racks and wall ties and cuplers screw                                                                                                    | <b>V/T</b> |      |
| 5.  | That the guide rollers are in proper places ,condision and wear, fixing and tightening                                                                                                    | <b>V/T</b> |      |
| 6.  | Ground station and cage doors function                                                                                                    | Т          |      |
| 7.  | Power cable and control cable damages/ twisting                                                                                                    | v          |      |
| 8.  | Check bumpers                                                                                                    | v          |      |
| 9.  | Check safety circuit - function of all limit switches and that the cage does not start moving if any of the cage or landing gates/ doors is open or If the emergency stop button is pushed down | т          |      |
| 10. | Check the operation of the control device, the alarm signal, ligh-<br>ting and emergency stops                                                                                                  | т          |      |
| 11. | Warning/instruction plates positioned and readable                                                                                                    | v          |      |
| 12. | Instruction manual in the box                                                                                                    | v          |      |
| 13. | Check the cable quide fixings and cable guide rubber                                                                                                    | V/T        |      |
| 14. | Check the control system fault                                                                                                    | Т          |      |
| 15. | That the motor, gearbox and it's base plate bolts are tight and that there are no oil leaks in the gear box. Check oil level of the gearbox.                                                    | V/T        |      |
| 16. | Check the operating the cable trolley and fastening of alumini-<br>um reails                                                                                                    | <b>V/T</b> |      |
| 17. | That the hoist's control buttons work on the ground station/<br>cage/landings                                                                                                    | т          |      |
| 18. | That the brakes work properly and that the safety brake is in working order (visually)                                                                                                    | V/T        |      |
| 19. | Controlling wear rack and pinion                                                                                                    | v          |      |
| 20. | Clean the cable basket                                                                                                    | v          |      |
| 21. | Check the mounting and operation of all mechanical and elec-<br>tric locks (landings, ground station, cage                                                                                      | V/T        |      |

| 22. | That the doors and landing gates/ramp/doors open and close properly and the landings are in good condition | V/T |  |
|-----|----------------------------------------------------------------------------------------------------|-----|--|
| 23. | Check cams                                                                                                 | v   |  |
| 24. | Check lubrication and maintenance point (see chapter 5.3.2 in manual)                                      | v   |  |
| 25. | Clean area inside the ground station/cage and on the roof                                                  | v   |  |
| 26. | Check the brakes for electric motors (adjust the gap of disk brake)                                        | V/T |  |

DATE:\_\_\_\_\_

INSPECTOR

#### **SEMIANNUAL INSPECTION FORM**

#### = MONTHLY INSPECTION FORM + FORM BELOW

WORK SITE:

| TYPE OF MACHINE: _ | SERIAL NO. |
|--------------------|------------|
| PERSON IN CHARGE:  | TEL.:      |

#### NOTE!

- FILL UP AND SIGN THIS FORM BEFORE YOU START WORKING WITH THE UNIT
- MARK WITH CROSS THE CHECKINGS CARRIED OUT
- WRITE POSSIBLE REMARKS IN THE LAST COLUMN

|    | CHECK POINT                                                                                                    |   |      |  |  |  |
|----|----------------------------------------------------------------------------------------------------|---|------|--|--|--|
|    | YEAR WEEK NO                                                                                                    |   | NOTE |  |  |  |
| 1. | Perform a visual inspection of welds - all construction                                                                  | v |      |  |  |  |
| 2. | Verify the overload system                                                                                               | т |      |  |  |  |
| 3. | Visually inspect the cleanliness of electric boxes and cage control boxes and verify the presence of electric schematics | v |      |  |  |  |
| 4. | Safety device test                                                                                                    | Т |      |  |  |  |
| 5. | Check if there are implemented changes in the electric boxes by user (wiring, bridges etc.)                              | v |      |  |  |  |

DATE:\_\_\_\_\_

INSPECTOR

| Measure - serwis and maintenence |                                                                                                    | 40 servis<br>hours | 160 serwis<br>hours | Method                                                                         |
|----------------------------------|----------------------------------------------------------------------------------------------------|--------------------|---------------------|--------------------------------------------------------------------------------|
| 1.                               | Check and clean work area around hoist.                                                                                                    | x                  |                     | Visual                                                                         |
| 2.                               | Ground station and cage damage.                                                                                                    | x                  |                     | Visual                                                                         |
| 3.                               | Check and clean area inside the ground station/cage and on the roof                                                                                                    |                    |                     | Visual                                                                         |
| 4.                               | That the ground has not sunk and that the mast is vertical                                                                                                    |                    | x                   | Visual                                                                         |
| 5.                               | Check mast prolongation.<br>Fastening and condition of mast sections and racks.<br>Check of the fastening bolts in the mast sections. If you<br>suspect looseness tighten them.                                                          |                    | x                   | Visual<br>Test                                                                 |
| 6.                               | Check the mast anchoring. All the fastening screws in every anchoring section should be tightened. Wall ties and cuplers screw.                                                                                                    |                    | х                   | Visual<br>Tighening                                                            |
| 7.                               | Visual check of the mast pipes (check wear, cracks, scrat-<br>ches, corrosion). If longitudinal grooves or excessive wear<br>is discovered adjust the guide roller. Check the condition<br>of the pinion and the counter roller. Adjust. |                    | x                   | According to chapter 6.17<br>Erection                                          |
| 8.                               | That the guide rollers are in proper places, condision, cle-<br>arances, wear, fixinng and tightening. Check the bearings<br>in the guide rollers.                                                                                       |                    | х                   | Visual and test<br>Adjust or replace.<br>According to chapter 6.17<br>Erection |
| 9.                               | Ground station and cage doors function                                                                                                    |                    | х                   | Test                                                                           |
| 10.                              | Power cable and control cable damages/ twisting.<br>Check the cable by its full length (for fractures, curling).<br>The coiling of the cable into the basket.                                                                            | х                  |                     | Visual                                                                         |
| 11.                              | Check bumpers                                                                                                    |                    | x                   | Visual                                                                         |
| 12.                              | Check safety circuit - function of all limit switches and<br>that the cage does not start moving if any of the cage<br>or landing gates/doors is open or If the emergency stop<br>button is pushed down                                  | x                  |                     | Test                                                                           |
| 13.                              | Check the operation of the control device, the alarm sig-<br>nal, lighting and emergency stops                                                                                                    | х                  |                     | Test                                                                           |
| 14.                              | Check the cage doors. Are the cable wires in good con-<br>dition and greased? Do the doors move smoothly? Does<br>the door locking work properly? Are the limit switches<br>adjusted?                                                    | x                  |                     | Test<br>Grease                                                                 |
| 15.                              | Warning/instruction plates positioned and readable                                                                                                    | x                  |                     | Visual                                                                         |
| 16.                              | Instruction manual in the box                                                                                                    | х                  |                     | Visual                                                                         |
| 17.                              | Check the cable quide fixings and cable guide rubber                                                                                                    |                    | х                   | Visual<br>Tighening                                                            |

| 18. | Check the control system fault                                                                                                    |   | х | Test                                  |
|-----|----------------------------------------------------------------------------------------------------|---|---|---------------------------------------|
| 19. | That the motor, gearbox and it's base plate bolts are tight and that there are no oil leaks in the gear box.                                                                                  |   | x | Visual<br>Tighening                   |
| 20. | Check lubrication and maintenance point (mast rack, drive pinions, safety device pinion)                                                                                                    |   | х | Visual, Grease<br>See chapter 5.3.2   |
| 21. | Check oil level of the motor and gearbox. There are no<br>oil leaks? Oil leaks immediately reported. Determine the<br>cause of an oil leak. If necessary add the oil or completely<br>change. |   |   | see separate manual                   |
| 22. | Check the fastenings of the safety brake.                                                                                                    | x |   | Tighening                             |
| 23. | Lubricate the safety brake sliding bearings and the pinion bearings.                                                                                                    |   | x | Lubricate<br>Grease                   |
| 24. | Check the operating the cable trolley and fastening of aluminium reails                                                                                                    |   | х | Test                                  |
| 25. | That the hoist's control buttons work on the ground stati-<br>on/ cage/landings                                                                                                    |   | х | Test                                  |
| 26. | That the brakes work properly and that the safety brake is in working order                                                                                                    |   | x | Test                                  |
| 27. | Check the condition /wear of the rack and pinion.                                                                                                    |   | x | Meansure<br>See chapter 5.4.6         |
| 28. | Check the condition of the gear - rack toothing.                                                                                                    |   | x | Visual, Meansure<br>See chapter 5.4.4 |
| 29. | Clean the cable basket                                                                                                    |   | x | Visual                                |
| 30. | Check the mounting and operation of all mechanical and electric locks (landings, ground station, cage)                                                                                        |   | x | Test                                  |
| 31. | That the doors and landing gates/ramp/doors open and close properly and the landings are in good condition                                                                                    |   | х | Test, Grese                           |
| 32. | Check cams                                                                                                    |   | x | Visual                                |
| 32. | Check the brakes for electric motors (adjust the gap of disk brake). One brake should stop the cage in full load.                                                                             |   | х | Meansure<br>See chapter 5.4.1         |
| 33. | Check the fastening and condition of hydraulic hoses.                                                                                                    |   | x | Visual<br>Tightening                  |

If the machine is being used more frequently, or if operation is not interrupted during several shifts the tooth rack will have to be lubricated more often according to that more intensive use.

V115E\_09.20

**Inspection forms**